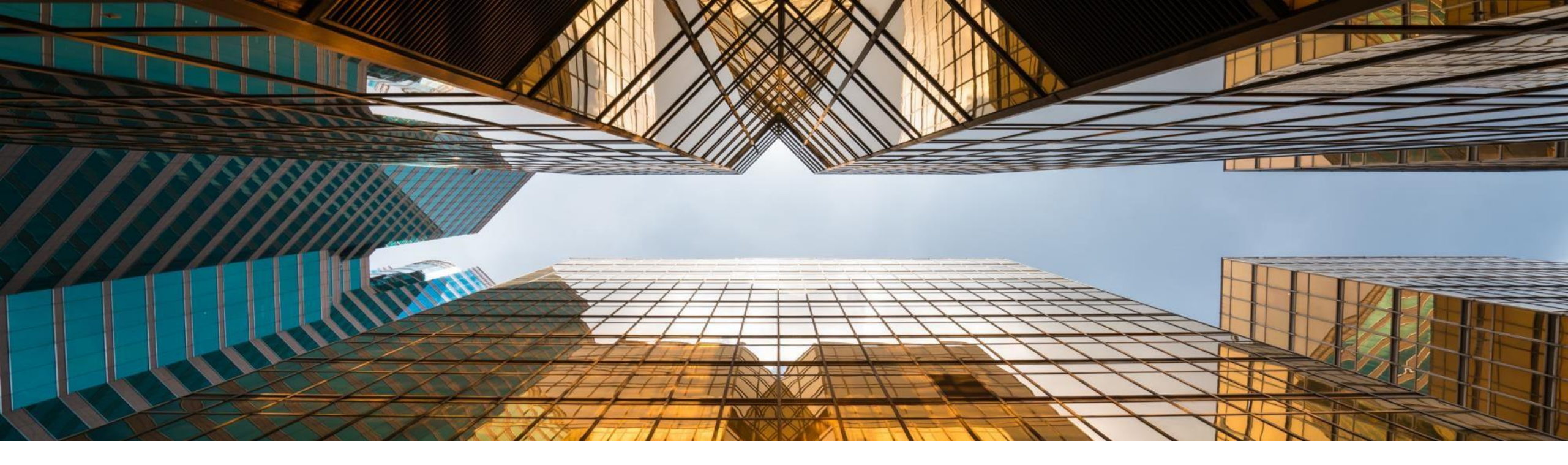

# SAP S/4HANA Migration Cockpit SAP S/4HANA 2020 FPS01

March 2021

PUBLIC

SAP S/4HANA Migration Cockpit SAP S/4HANA Cloud (ES), 2105

Mai 2021

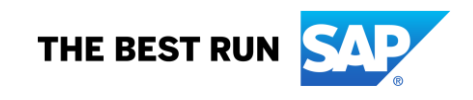

#### **Disclaimer**

The information in this presentation is confidential and proprietary to SAP and may not be disclosed without the permission of SAP. Except for your obligation to protect confidential information, this presentation is not subject to your license agreement or any other service or subscription agreement with SAP. SAP has no obligation to pursue any course of business outlined in this presentation or any related document, or to develop or release any functionality mentioned therein.

This presentation, or any related document and SAP's strategy and possible future developments, products and or platforms directions and functionality are all subject to change and may be changed by SAP at any time for any reason without notice. The information in this presentation is not a commitment, promise or legal obligation to deliver any material, code or functionality. This presentation is provided without a warranty of any kind, either express or implied, including but not limited to, the implied warranties of merchantability, fitness for a particular purpose, or non-infringement. This presentation is for informational purposes and may not be incorporated into a contract. SAP assumes no responsibility for errors or omissions in this presentation, except if such damages were caused by SAP's intentional or gross negligence.

All forward-looking statements are subject to various risks and uncertainties that could cause actual results to differ materially from expectations. Readers are cautioned not to place undue reliance on these forward-looking statements, which speak only as of their dates, and they should not be relied upon in making purchasing decisions.

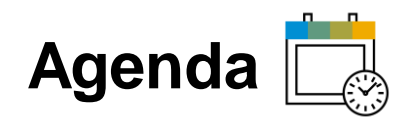

| Introduction – your way to SAP S/4HANA                                     |
|----------------------------------------------------------------------------|
| Overview - Functions and Process                                           |
| Different Migration Approaches                                             |
| File/Staging     Direct Transfer     Direct Transfer Scenarios     Summary |
| Migration Objects                                                          |
| Further Information                                                        |
| Key Takeaways                                                              |
| Appendix                                                                   |

# Introduction – Your Way to SAP S/4HANA

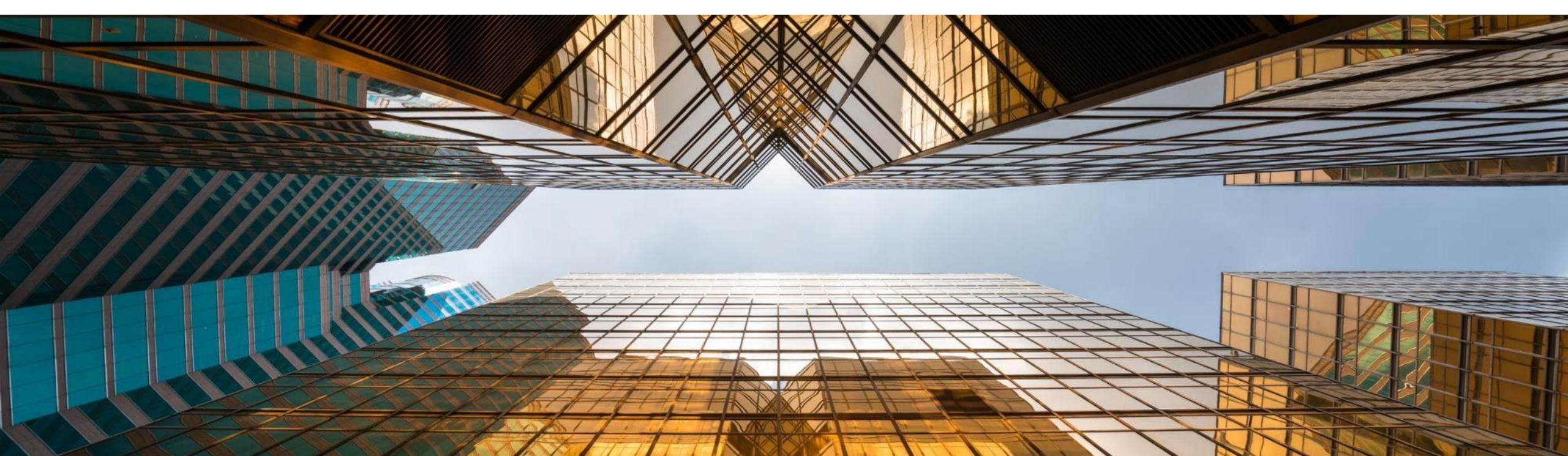

## Your Way to SAP S/4HANA in General

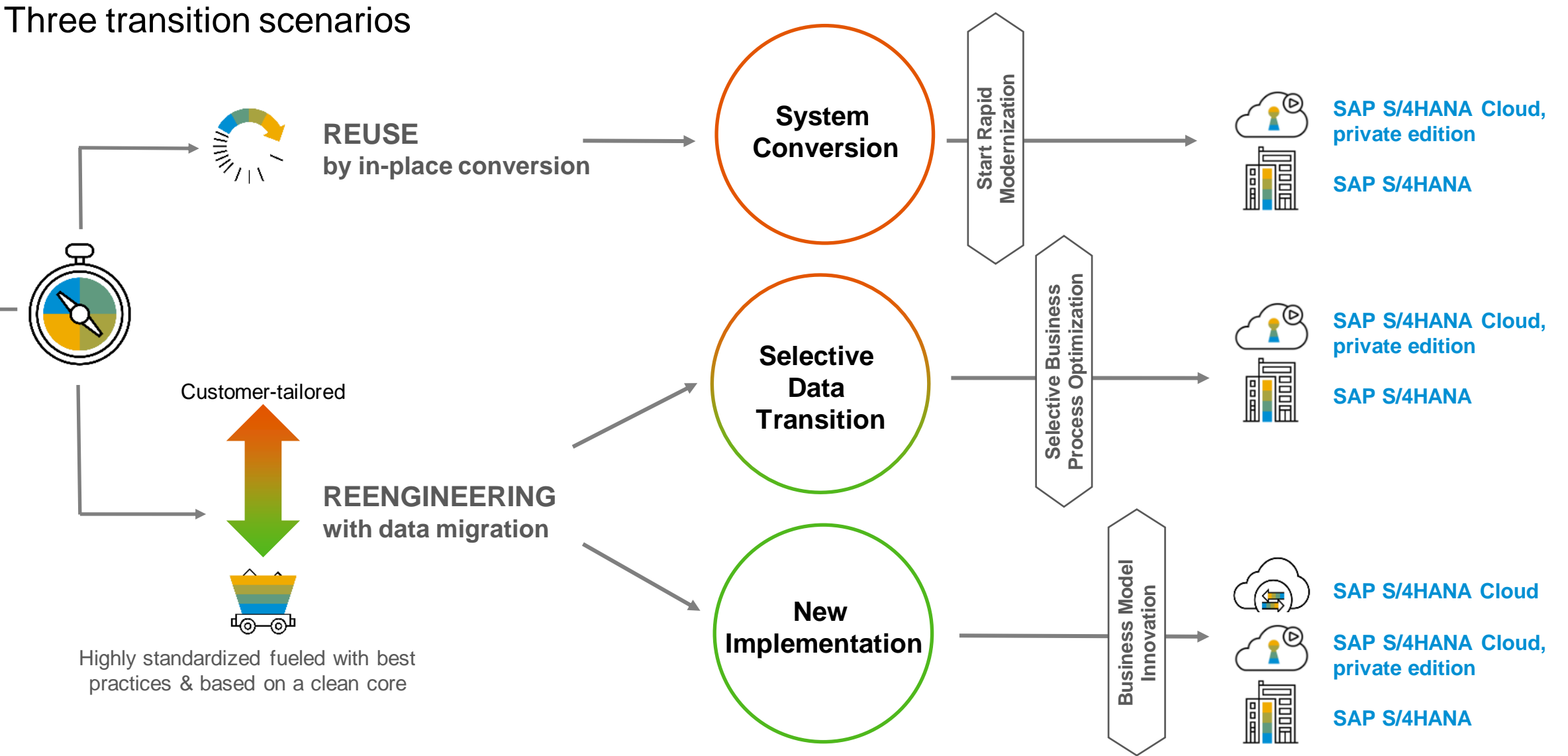

### Your Way to SAP S/4HANA Detailed

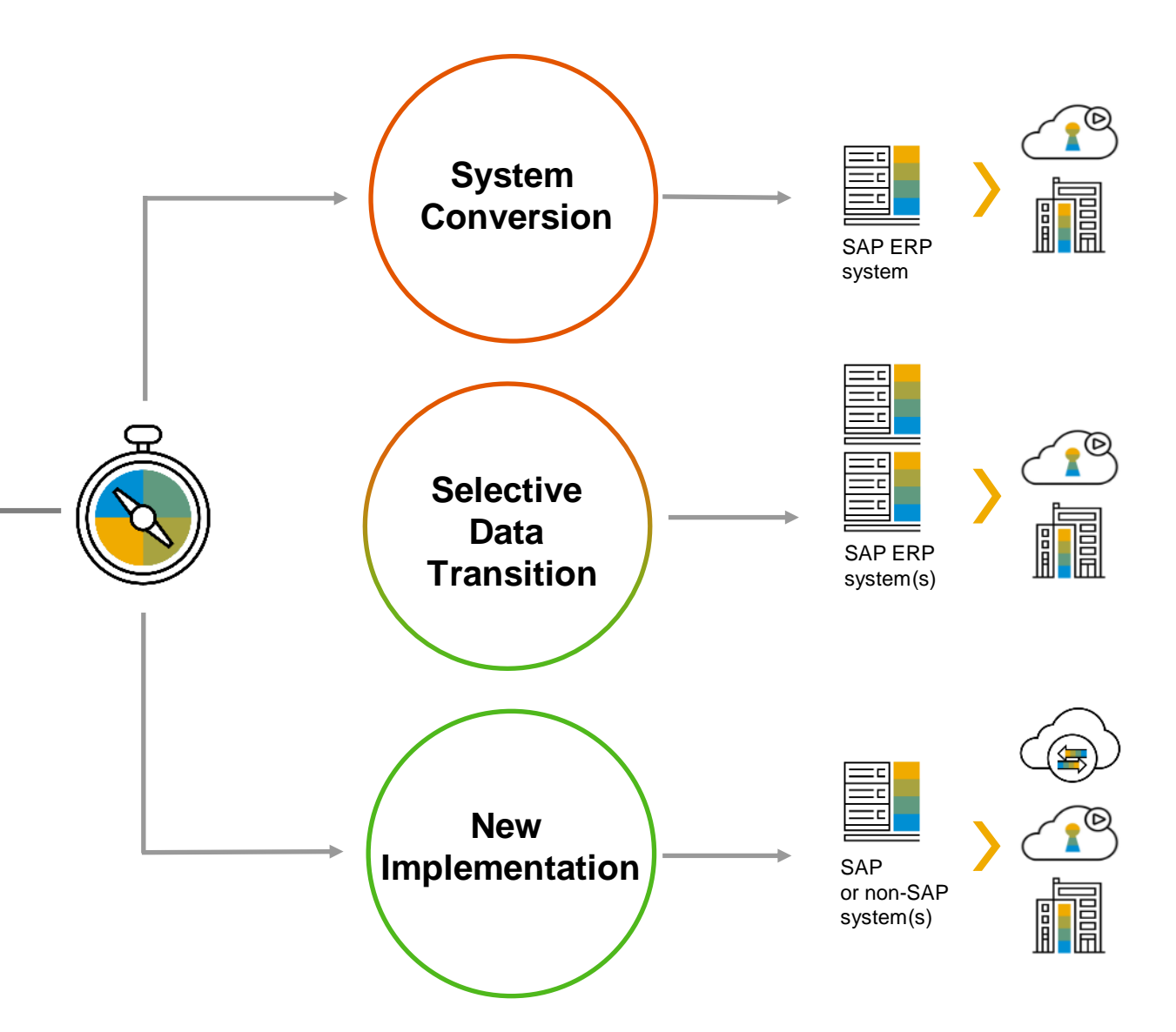

#### Bring your business processes to the new platform

- A complete technical in-place conversion of an existing SAP ERP system to SAP S/4HANA
- · Adopt new innovations at your speed
- → Delivery model: included in SAP S/4HANA shipment

#### Partly re-use, partly re-implementation

- Covers the migration of relevant business data from SAP ERP to SAP S/4HANA
- Allows to combine redesign of business processes with retaining historical data
- Realized by a combination of standard functions used for a new implementation or system conversion together with complementing expert functions which are not released to general availability
- $\rightarrow$  Delivery model: as a service / consulting project

#### New implementation/re-implementation

- Reengineering and process simplification based on latest innovations
- · Highly standardized, fueled with best practices & based on a clean core
- Implement innovative business processes with preconfigured best practice content on an innovative platform
- Migrate your master data and retire old landscape
- → Delivery model: included in SAP S/4HANA shipment

### Your Way to SAP S/4HANA

#### SAP S/4HANA migration cockpit

- Part of SAP S/4HANA and SAP S/4HANA Cloud (included in these licenses)
- Supports customers with the "New Implementation" scenario
- SAP's recommended approach for the migration of business data to SAP S/4HANA and SAP S/4HANA Cloud

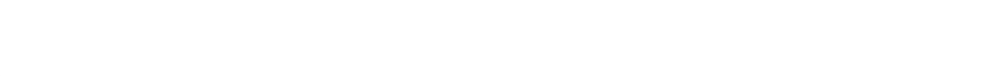

- Realized by a combination of standard functions used for a new implementation or system conversion together with complementing exper functions which are not released to general availability
- → Delivery model: as a service / consulting project

#### New implementation/re-implementation

- Reengineering and process simplification based on latest innovations
- Highly standardized, fueled with best practices & based on a clean core
- Implement innovative business processes with preconfigured best practice content on an innovative platform
- Migrate your master data and retire old landscape
- → Delivery model: included in SAP S/4HANA shipment

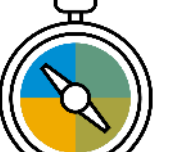

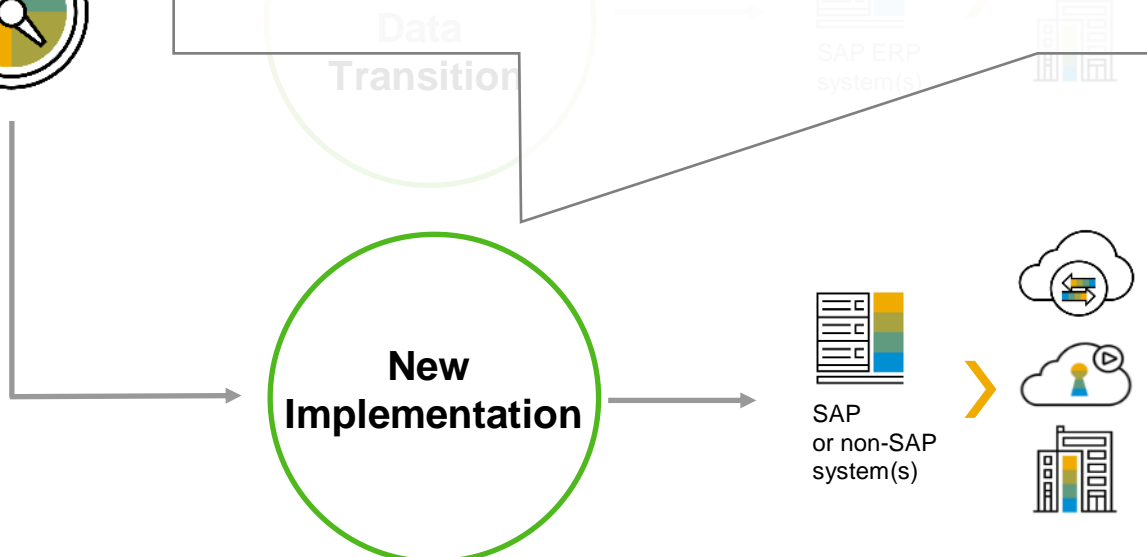

## **Introduction to Data Migration**

Your SAP S/4HANA migration requirements

- Migrate data from SAP systems and non-SAP systems to SAP S/4HANA and SAP S/4HANA Cloud
- Provide a comprehensive migration solution with no programming required by the customer
- Include mapped data structures between source and target systems
- Reduce test effort
- Make the migration solution auditable

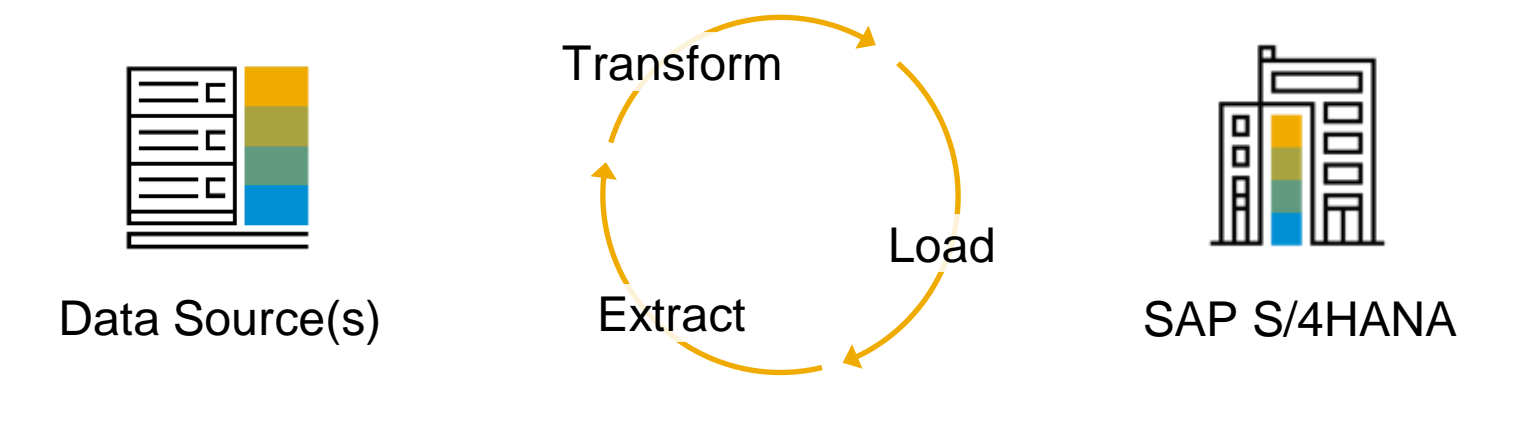

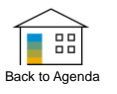

# SAP S/4HANA Migration Cockpit Overview – Functions and Process

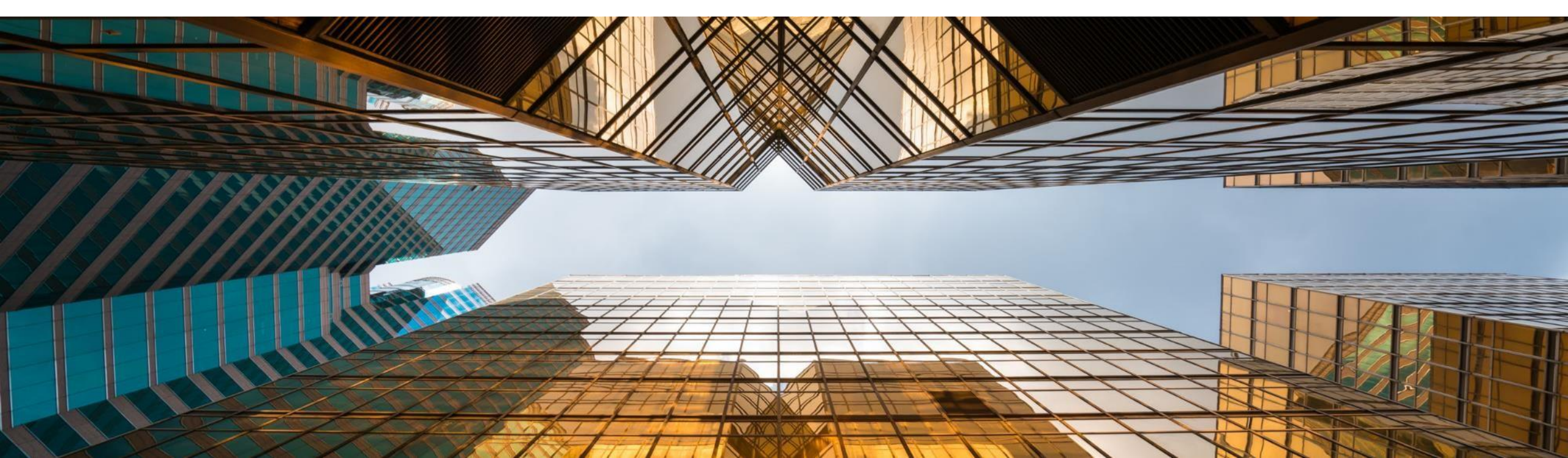

## **SAP S/4HANA Migration Cockpit at a Glance**

Data migration to SAP S/4HANA: Easy, safe, and accelerated

# **Key facilitators**

- Out-of-the-box
- Available for SAP S/4HANA and SAP S/4HANA Cloud, included in licenses
- Facilitates the transfer of business data (master data and open transactional data)
- No developer skills required
- Step-by-step guidance through the migration process
- Preconfigured migration objects and rules
- Automatized cross-object value mapping
- Initial load

#### Migration object modeler for custom requirements

Powerful and easy-to-use state-of-the-art modeling environment (SAP S/4HANA only)

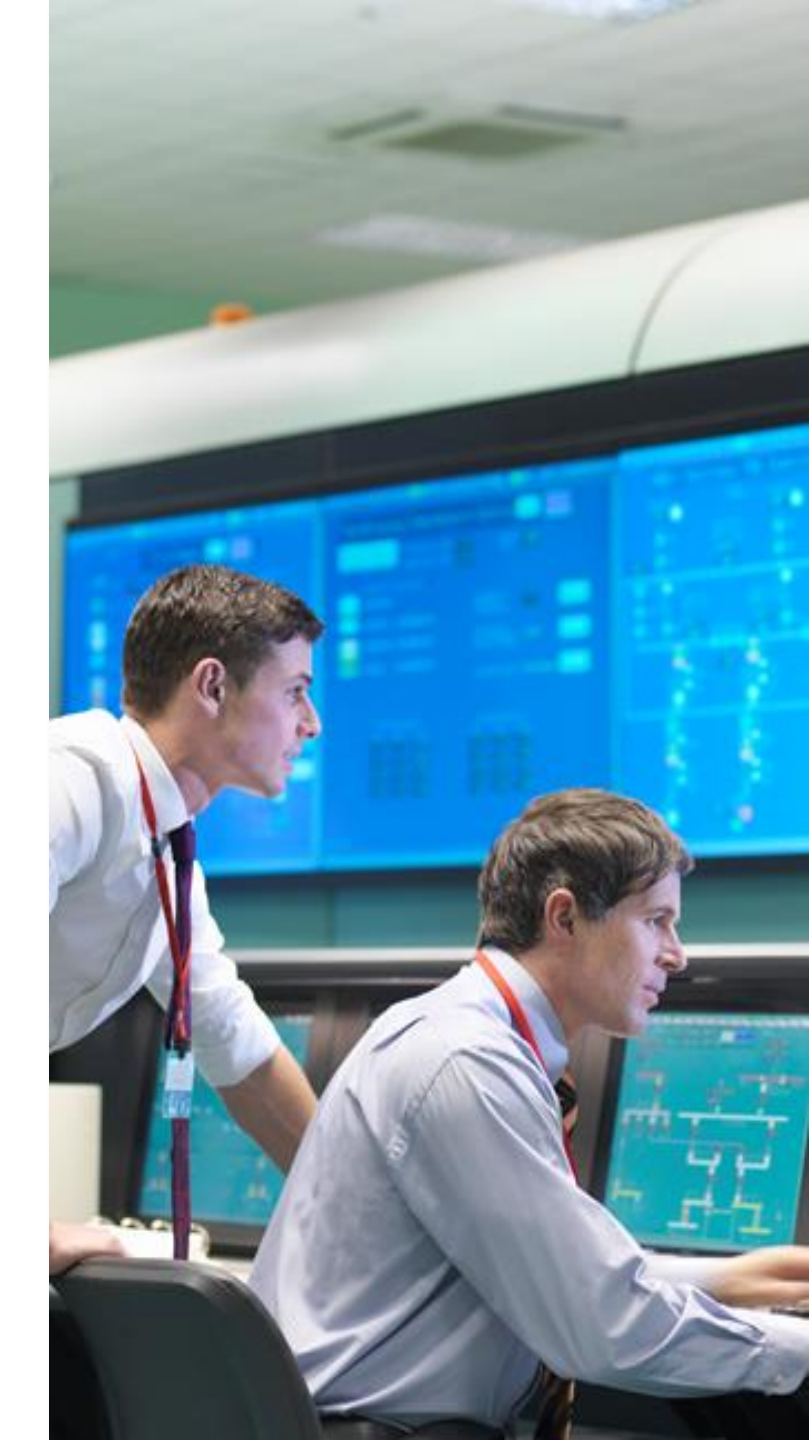

### **Data Migration Process for New Implementation**

Data migration

- This is one key task during the transition to SAP S/4HANA
- Make sure to understand your requirements early and plan for them accordingly

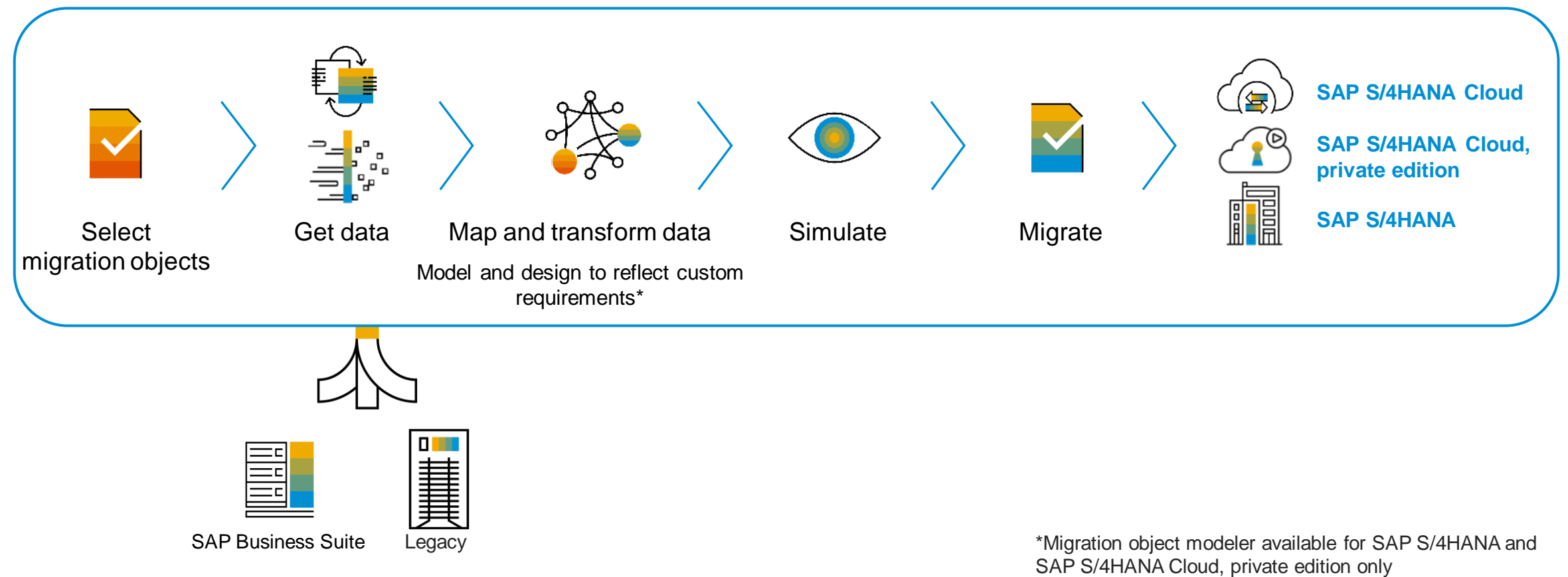

# **SAP S/4HANA Migration Cockpit**

In detail: Preconfigured migration content

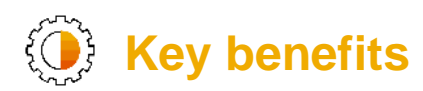

- Content (= migration objects) covers all best practice migration objects for master data and transactional data\*
- Automated mapping between source and target structure
- Migration programs are automatically generated no programming required by the customer
- Standard APIs are used to post the data to SAP S/4HANA system

\*Examples transactional data:

• FI: open items, balances

• LO: inventory

no historical data

© 2021 SAP SE or an SAP affiliate company. All rights reserved. | PUBLIC

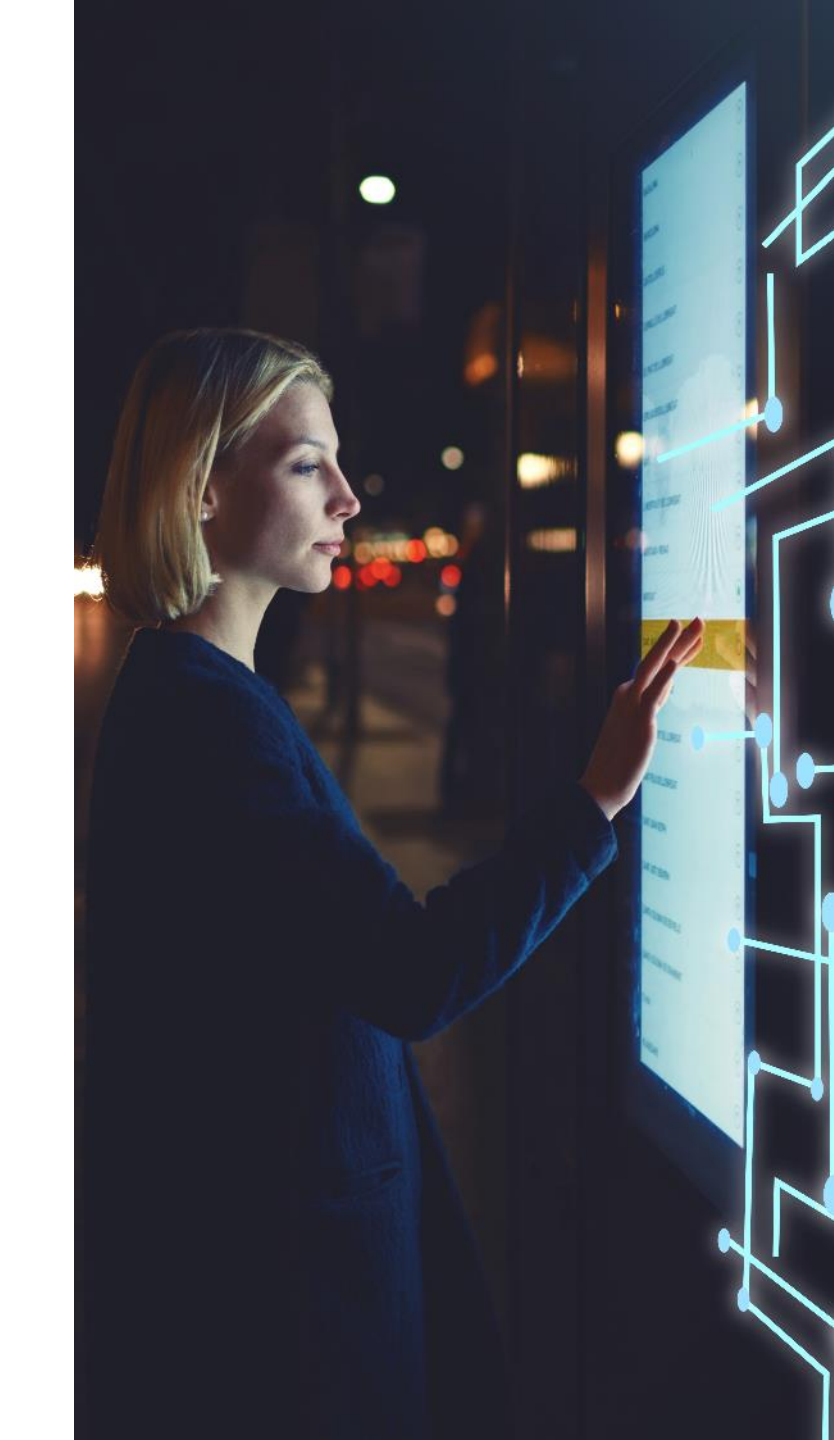

# **SAP S/4HANA Migration Cockpit**

In detail: Migration object modeler

## Flexible and extendable

- Easily integrate custom objects and enhancements into the migration project
- Customer-specific enhancements to SAP standard objects delivered with the SAP S/4HANA migration cockpit
- Easily adjust input structure
- Map structures and fields
- Add or change migration object selection criteria (Direct Transfer)
- Integration of newly created objects
  - Custom objects
  - SAP standard objects that are not yet in the scope of the SAP S/4HANA migration cockpit
  - Use standard APIs or code your function module

Transaction: LTMOM

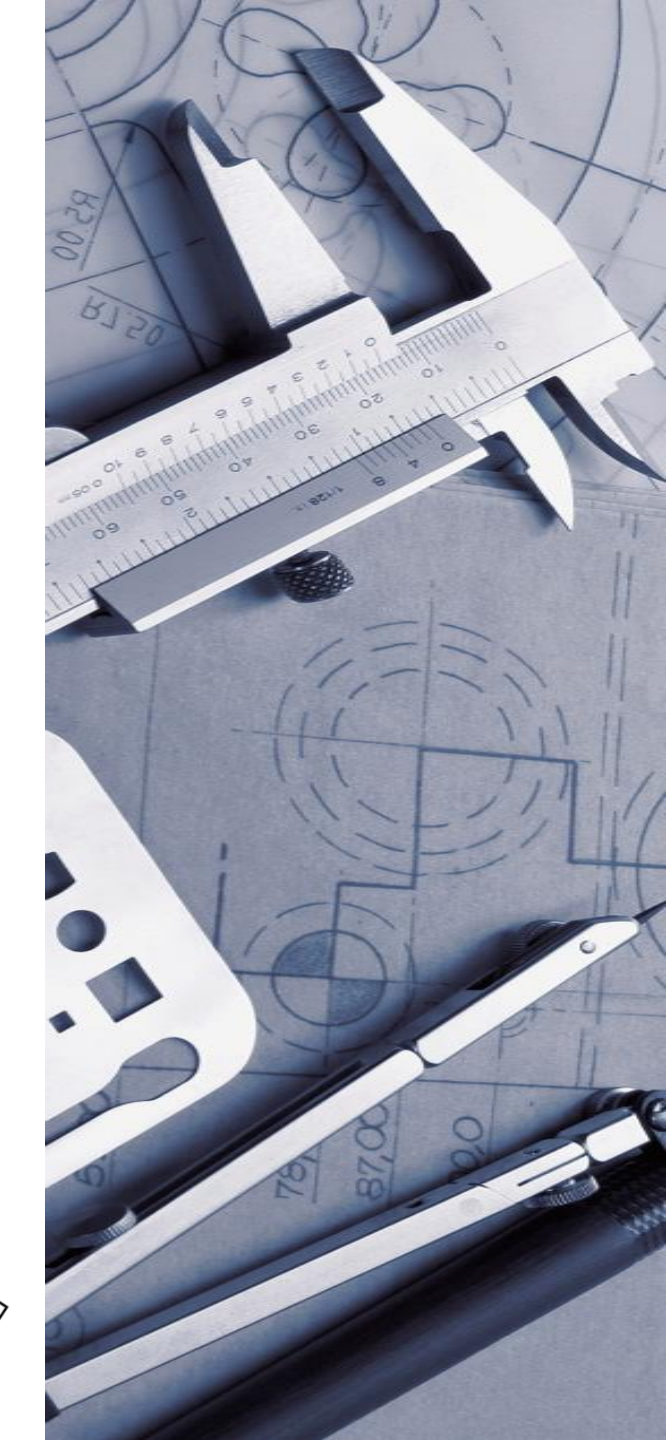

# SAP S/4HANA Migration Cockpit Different Migration Approaches

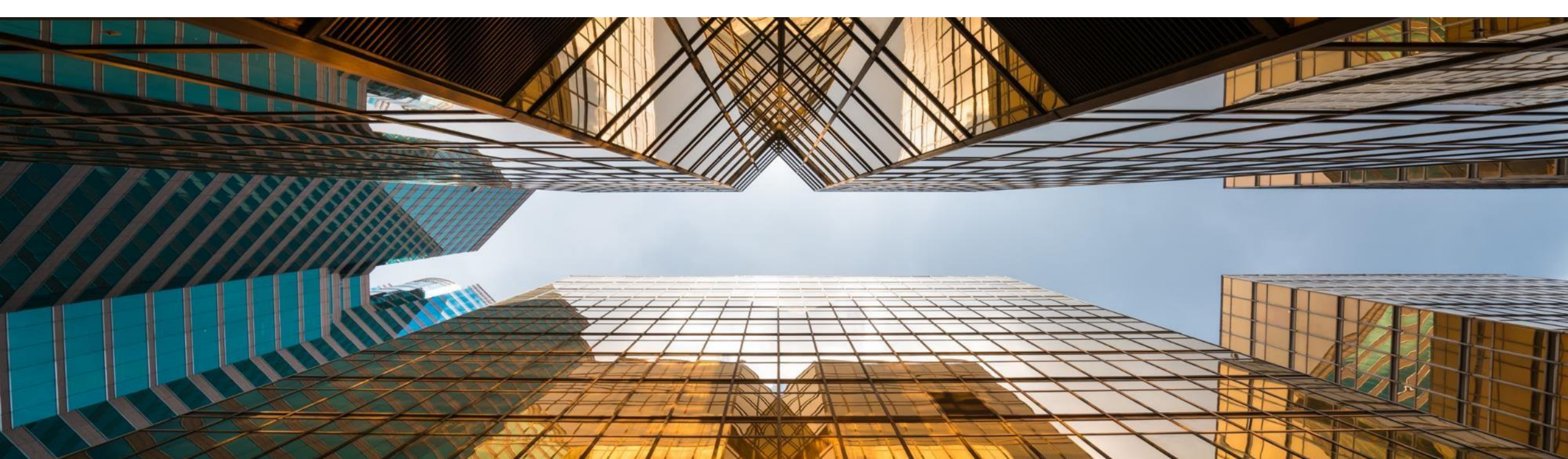

## **SAP S/4HANA Migration Cockpit**

Migration approaches until SAP S/4HANA 1909 - recap

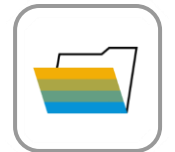

#### Transfer data using files

- Download template file for relevant migration object
- Populate file with relevant business data
- Upload file to the SAP S/4HANA migration cockpit

|   | _ | _ | _ | _         |  |
|---|---|---|---|-----------|--|
|   |   |   |   | $\square$ |  |
|   |   |   |   |           |  |
| 1 |   |   |   |           |  |
|   |   |   |   | $\square$ |  |
|   |   | _ |   | _         |  |

#### **Transfer data using Staging Tables**

- Staging Tables are created automatically (in an SAP HANA DB schema)
- Populate Staging Tables with business data
- Transfer data from Staging Tables to target SAP S/4HANA system

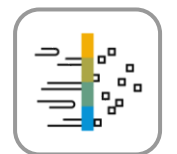

#### Transfer data directly from SAP System (new with SAP S/4HANA 1909)

- Transfer data from SAP ERP source system to target SAP S/4HANA system
- Access source system through RFC connection
- Supports data migration scenarios from other applications
- for example from SAP Apparel and Footwear (SAP AFS) to SAP S/4 Fashion and Vertical Business, SAP Extended Warehouse Management (SAP EWM) to Decentralized EWM

### **SAP S/4HANA Migration Cockpit – Migration Approaches**

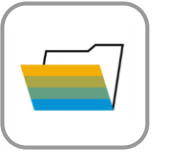

#### **Transfer data using files**

- Download template file for relevant migration object
- Populate file with relevant business data
- Upload file to the SAP S/4HANA migration cockpit

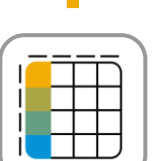

#### **Transfer data using Staging Tables**

- Staging Tables are created automatically (in an SAP HANA DB schema)
- Populate Staging Tables with business data
- Transfer data from Staging Tables to target SAP S/4HANA system

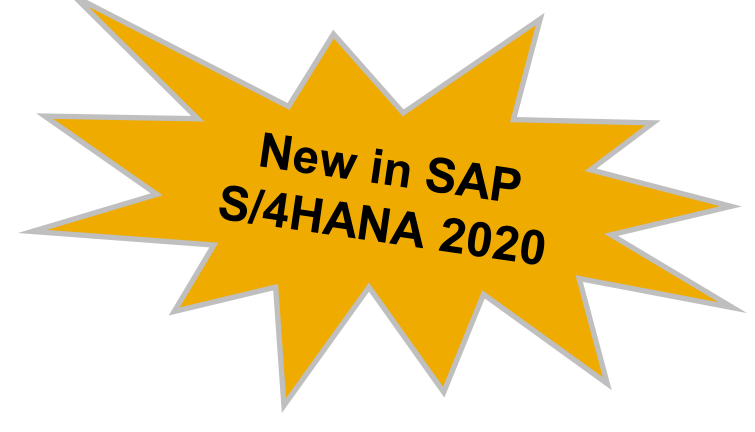

# → Fight Mig

#### Migrate data using Staging Tables

- Staging Tables are created automatically (either locally or in a remote system)
- Populate Staging Tables with business data
  - ✓ Using XML template files is one possibility to populate Staging Tables
  - ✓ Using SAP or third-party ETL tools is another possibility to populate Staging Tables
- Transfer data from Staging Tables to target SAP S/4HANA System

### **SAP S/4HANA Migration Cockpit – Benefits for Combined Approach**

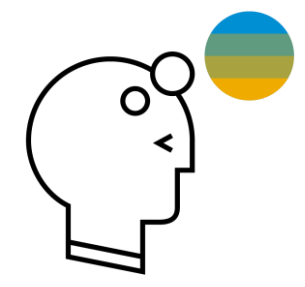

- Mix file and staging possibilities in one approach (= one project)
- Easier way to populate Staging Tables
- Instance-based status tracking and messages
- Improved capability of downloading & uploading mapping values

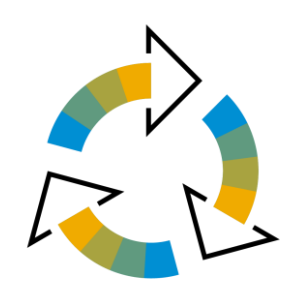

- All data is stored in Staging Tables
- Use either local SAP S/4HANA DB (local connection) or remote SAP HANA DB connection
- Delivered XML template files ease population of Staging Tables
- Still other tools (external or SAP) can be used for populating Staging Tables

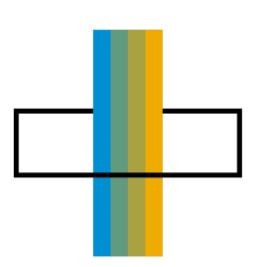

- State-of-the-art user experience with Fiori UI
- Faster UI response time
- Processing of multiple objects at once possible
- Progress tracking during simulation / migration

## **SAP S/4HANA Migration Cockpit**

Migration approaches from SAP S/4HANA 2020 onwards

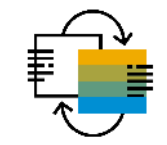

#### Migrate data using Staging Tables

- Staging Tables are created automatically (either locally or in a remote system)
- Populate Staging Tables with business data
  - Using XML template files is one possibility to populate Staging Tables
- ✓ Using SAP or third-party ETL tools is another possibility to populate Staging Tables
- Transfer data from Staging Tables to target SAP S/4HANA system

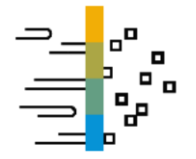

#### Migrate data directly from SAP system

- Transfer data from SAP ERP source system to target SAP S/4HANA system
- Access source system through RFC connection
- Supports data migration scenarios from other applications for example from SAP Apparel and Footwear to SAP S/4HANA for fashion and vertical business, SAP Extended Warehouse Management(SAP EWM) to decentralized EWM

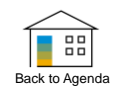

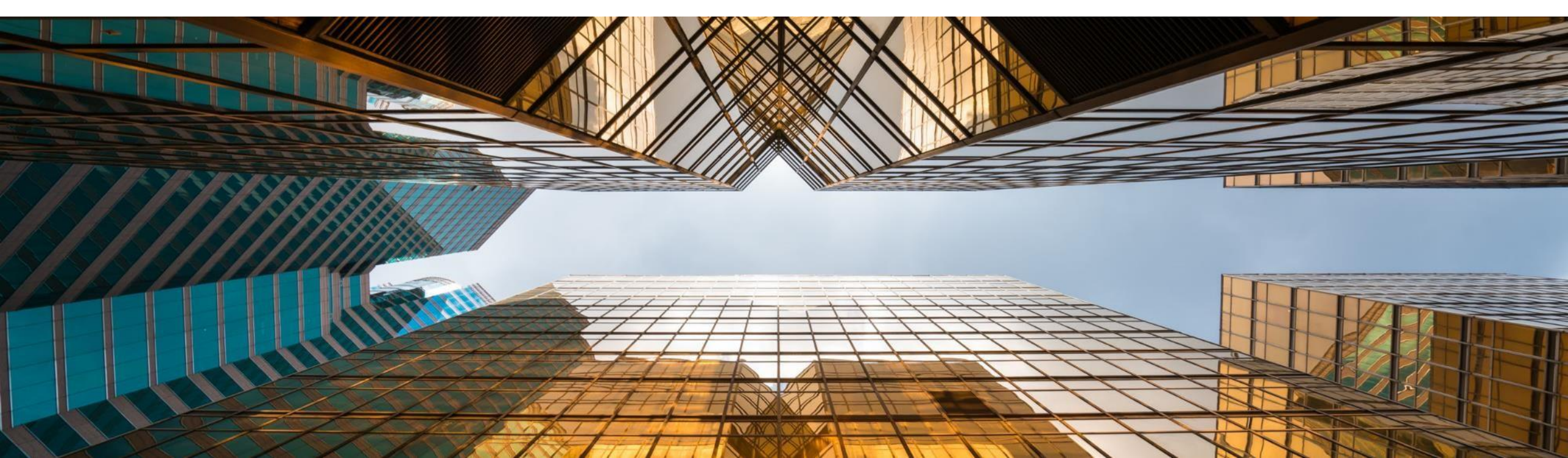

**Process & content** 

New Migration Project 🔻

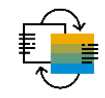

#### Fiori App Migrate Your Data

| Migrate Your Data     | 1 General Data                          |                                            |                       | 2 Migrat           | ion Objects          |                       |                          |                                   |                 |
|-----------------------|-----------------------------------------|--------------------------------------------|-----------------------|--------------------|----------------------|-----------------------|--------------------------|-----------------------------------|-----------------|
| Migration Cockpit     | 1 General Data                          |                                            |                       |                    |                      |                       |                          |                                   |                 |
|                       |                                         |                                            |                       |                    |                      |                       |                          |                                   |                 |
| 谷 6                   | i Here, you specify after you create th | general information for your<br>e project. | project. Note that it | will not be possib | le to change th      | e mass transfer ID or | the database connectio   | n                                 | APIDaseu        |
| Active Migration Proj | Migration Approach: Migr                | rate Data Using Staging Tab                | es                    |                    |                      |                       |                          |                                   |                 |
|                       | Name:*                                  | ( SAD Migration P                          | oiect 🔻               |                    |                      |                       |                          | a n s                             |                 |
|                       |                                         | MS Logistics                               | Running Activities 2  |                    |                      | Monitoring            | Mapping Tasks Job Man    | agement Settings Finish Project   |                 |
|                       | Mass Transfer ID: * M02 Display         | Migration Approach: Migrate Data           | Using Staging Tables  | 1                  | Mass Transfer ID: OC | Z I                   | Database Connection: RNT |                                   | SAP S/4HANA     |
|                       | Database Connection                     | Show All $\sim$                            |                       |                    |                      | Search                | Q Action                 | ns 🗸 Download Template 🐧          |                 |
| taging Tables         | Local SAP S/4H.                         | Migration Object                           | Data                  | Mapping Tasks      | Simulation           | Migration             | Migration Progress       | Lipload File                      |                 |
|                       | Remote SAP HA                           | Ready for Processing                       |                       |                    |                      |                       |                          | Prepare                           |                 |
| I                     |                                         | Bank                                       | Tables: 1             | Open: 0            | Errors: 0            | Errors: 0             |                          | Mapping Tasks                     |                 |
|                       | Store 2                                 | Migration completed                        | Instances: 999998     | Done: 2            | Successful: 0        | Successful: 999998    | 100%                     | Simulate V                        | SAP S/4HANA     |
|                       | Step 2                                  |                                            | Tables: 25            | Open: 2            | Errors: 0            | Errors: 0             |                          | Migrate<br>Create Correction File | private edition |
| XML template files    |                                         | 1 Predecessor Objects                      | Instances: 0          | Done: 1            | Successful: 0        | Successful: 0         | Migration Not Started    | Upload File                       |                 |
| ther tools of choice  |                                         |                                            |                       |                    |                      | Not Started: 0        |                          |                                   |                 |

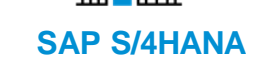

**Data load** 

SAP S/4HANA 2020: 120+ • • • • • • • • • • • • • • • • • • • • • • • • • • • • • • • •

Simulate the Migration **Select Migration Objects Prepare the Staging Tables** (•) The system automatically creates the Call the function module in test Prepare the staging tables so data staging tables for each object. can be transferred. mode to check whether there are private edition any issues. **SAP S/4HANA Migrate Data Transfer Data to Staging Tables** () () **Process Mapping Tasks** Data from the staging tables will Use the provided template files or your Ensure that the source data is be posted to the target SAP preferred tools. mapped correctly.

SAP S/4HANA Cloud,

S/4HANA system.

**SAP S/4HANA Cloud** 

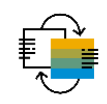

# **SAP S/4HANA Migration Cockpit – Available Apps**

Deprecation information in different versions

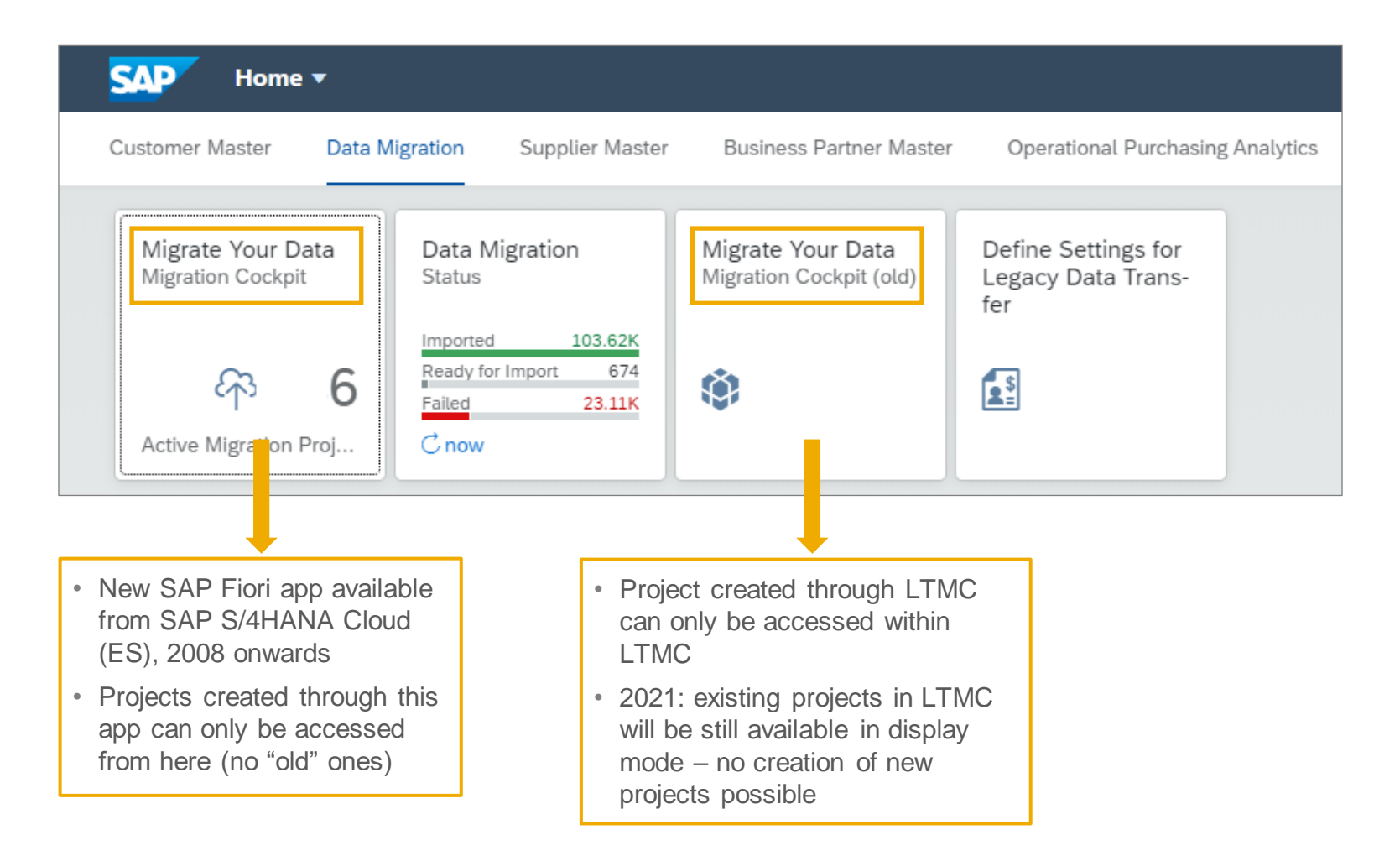

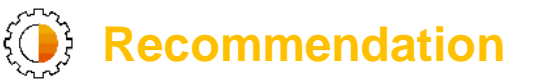

- Projects are only be accessed in the SAP Fiori app where they have been created.
- If you are already in a migration project right now and approaching Go-Live, use the "old" app.
- If you start from scratch, use the "new" app as there is more functionality available.

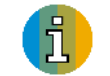

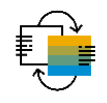

#### SAP S/4HANA Migration Cockpit – Migrate Data Using Staging Tables Create new project I

The Fiori App includes now both migration approaches. Choose your migration approach.

| < SAP Migration Projects -                               |                                                                           |                                                                 |                                                                              |                                                                                                    | с Ф В                                                      |
|----------------------------------------------------------|---------------------------------------------------------------------------|-----------------------------------------------------------------|------------------------------------------------------------------------------|----------------------------------------------------------------------------------------------------|------------------------------------------------------------|
| Standard $\checkmark$                                    |                                                                           |                                                                 |                                                                              |                                                                                                    |                                                            |
| Name:                                                    | Status:                                                                   | Created By:                                                     | Migration Approach:                                                          | Connection to Source System:                                                                                                    | C Adapt Filters (2) Go                                     |
| Migration Projects (835)          Name         Test_Lisa | There are two options to<br>Migrate data directly<br>Migrate data using S | transferring data to S/4H/<br>from SAP system<br>Staging Tables | ANA:<br>on Approach / Scenario                                               | Create V Edit Delete Finish Shu<br>Migrate Data Directly from SAP System<br>Migrate Data Using Staging Tables<br>Database Connection<br>Local | w Activity Tracking 1 [=] A<br>Migration<br>Objects<br>2 > |
| Maintenance_Notification                                 | In Process                                                                | 28.08.2020, 08:37:28                                            | Migrate Data Directly from SAP<br>System<br>Scenario: SAP ERP to SAP S/4HAN  | RFC Connection                                                                                                    | 1 >                                                        |
| Variant_Table_Structure                                  | In Process                                                                | 28.08.2020, 08:12 <sup>-</sup> 47                               | Migrate Data Directly from SAP<br>System<br>Scenario: SAP ERP to SAP S/4HANA | RFC Connection                                                                                                    | 1 >                                                        |
| lat_test                                                 | Not Started                                                               | 28.08.2020, 07:22:41                                            | Migrate Data Directly from SAP<br>System<br>Scenario: SAP ERP to SAP S/4HANA | RFC Connection                                                                                                    | 6 >                                                        |
| Demo_DT_2020                                             | In Process                                                                | 27.08.2020, 17:42:14                                            | Migrate Data Directly from SAP<br>System<br>Scenario: SAP ERP to SAP S/4HANA | RFC Connection                                                                                                    | 2 >                                                        |
| Material_Consumption                                     | In Process                                                                | 27.08.2020, 11:37:55                                            | Migrate Data Directly from SAP<br>System<br>Scenario: SAP ERP to SAP S/4HANA | RFC Connection                                                                                                    | 1 >                                                        |
| Equipment                                                | In Process                                                                | 27.08.2020, 08:23:22                                            | Migrate Data Directly from SAP<br>System<br>Scenario: SAP ERP to SAP S/4HANA | RFC Connection                                                                                                    | 1 >                                                        |
| Material_Commodity                                       | In Process                                                                | 27.08.2020, 08:18:50                                            | Migrate Data Directly from SAP<br>System<br>Scenario: SAP ERP to SAP S/4HANA | RFC Connection                                                                                                    | 1 >                                                        |

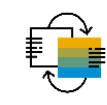

#### SAP S/4HANA Migration Cockpit – Migrate Data Using Staging Tables Create new project II

Specify details for your migration project.

| < SAP New Migration Project -                                                                                                    | с <u>с</u> 8                                                                                                    |
|----------------------------------------------------------------------------------------------------|----------------------------------------------------------------------------------------------------|
| 1 General Data — 2                                                                                                    |                                                                                                    |
| 1. General Data                                                                                                    |                                                                                                    |
| i Here, you specify general information for your project. Note that it will not be possible to change the mass                                                               | transfer ID or the database connection after you create the project.                                                                                                    |
| Migration Approach: Migrate Data Using Staging Tables                                                                                                    |                                                                                                    |
| New Migration Project                                                                                                    |                                                                                                    |
| Mass Transfer ID:*     OLU   Display Next Available     Database Connection:* <ul> <li>Local SAP S/4HANA Database Schema</li> <li>Remote SAP HANA Database Schema</li> </ul> | <ul> <li>Local SAP S/4HANA database</li> <li>System will generate Staging Tables in the internal schema of the SAP S/4HANA system</li> <li>Use this option if you only want to use XML template files to fill the Staging Tables with data</li> </ul>                                                                   |
| Step 2                                                                                                    | <ul> <li>Remote SAP HANA database</li> <li>System will generate Staging Tables in a remote SAP HANA DB Schema</li> <li>Prerequisite: valid database connection (please refer to <u>KBA 2733253</u>)</li> <li>Select this option if you want to fill the staging table with data by using you preferred tools</li> </ul> |
|                                                                                                    | Concel                                                                                                    |

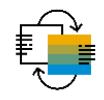

Create new project – choose migration objects

The migration cockpit delivers a larger quantity of migration objects depending on the selected migration scenario.

| < SAP New Migration Project -                                                                          |                       |                             |           |                                                                            |                        | QΩ                           | 8          |                                                    |                     |               |            |
|----------------------------------------------------------------------------------------------------|-----------------------|-----------------------------|-----------|----------------------------------------------------------------------------|------------------------|------------------------------|------------|----------------------------------------------------|---------------------|---------------|------------|
| 1 General Data                                                                                         |                       |                             |           | 2 Migration Objects                                                        |                        |                              |            |                                                    |                     |               |            |
| 2. Migration Objects In this step, you add the relevant migration objects to your project. No prod X Q | te that you can add a | dditional migration objects | after you | create a project.                                                          | S                      | elect mig                    | rat        | ion objects - click on butt                        | on >                |               |            |
| Available Migration Objects                                                                            |                       | <b>↑</b> ↓                  | ^         | Selected Migration Object                                                  | To co                  | ontinue w                    | vith       | next step click on "Revie                          | W <sup>"</sup> Revi | ew            |            |
| Name                                                                                                   | Predecessor           | Documentation               |           | □ Name                                                                     | Predecessor            | Documentation                |            |                                                    |                     |               |            |
| DG - Assessment for packaged product (text-based)                                                      | 1                     | Documentation               |           | < SAP New Migration Project -                                              |                        |                              |            |                                                    |                     | ۹.            | <u>д</u> 8 |
| DG - Assessment for unpackaged product (content-based)                                                 | 1                     | Documentation               |           |                                                                            |                        |                              |            |                                                    |                     |               |            |
| DG - Assessment for unpackaged product (text-based)                                                    | 1                     | Documentation               |           | 1 General Data                                                             |                        |                              | (          | 2 Migration Objects                                |                     |               |            |
| V Product                                                                                              | 2                     | Documentation               |           |                                                                            |                        |                              |            |                                                    |                     |               |            |
| <ul> <li>Product - extend existing record by new org levels</li> </ul>                                 | 3                     | Documentation               |           | 2. Migration Objects                                                       |                        |                              |            |                                                    |                     |               |            |
| Product classification - Commodity code                                                                | 1                     | Documentation               |           | In this step, you add the relevant migration objects to your project. Note | e that you can add add | itional migration objects at | ter you cr | eate a project.                                    |                     |               |            |
| Product classification - Legal control                                                                 | 1                     | Documentation               |           | prod × Q                                                                   |                        |                              |            |                                                    |                     |               |            |
| Product consumption                                                                                    | 1                     | Documentation               |           | Available Migration Objects                                                |                        | $\uparrow_{\downarrow}$      |            | Selected Migration Object                          |                     |               | î.         |
| Production version                                                                                     | 3                     | Documentation               |           | Name                                                                       | Predecessor            | Documentation                |            | Name                                               | Predecessor         | Documentation | i          |
| Perion                                                                                                 |                       |                             |           | DG - Assessment for packaged product (text-based)                          | 1                      | Documentation                |            | Product                                            | 2                   | Documentation | 1          |
| Review                                                                                                 |                       |                             |           | DG - Assessment for unpackaged product (content-based)                     | 1                      | Documentation                |            | Product - extend existing record by new org levels | 3                   | Documentation | 1          |
|                                                                                                    |                       |                             |           | DG - Assessment for unpackaged product (text-based)                        | 1                      | Documentation                |            | Product consumption                                | 1                   | Documentation | (          |
|                                                                                                    |                       |                             |           | Product classification - Commodity code                                    | 1                      | Documentation                |            |                                                    |                     |               |            |
|                                                                                                    |                       |                             |           | Product classification - Legal control                                     | 1                      | Documentation                |            |                                                    |                     |               |            |
|                                                                                                    |                       |                             |           | Production version                                                         | 3                      | Documentation                |            |                                                    |                     |               |            |
|                                                                                                    |                       |                             |           | PSS - Product compliance info                                              | 2                      | Documentation                |            |                                                    |                     |               |            |
|                                                                                                    |                       |                             |           | <                                                                          | _                      | >                            |            | <                                                  | _                   | _             | >          |
|                                                                                                    |                       |                             |           | Review                                                                     |                        |                              |            |                                                    |                     |               |            |

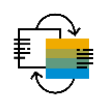

Create new project – confirm

The migration cockpit creates the project with your selected migration objects.

| < SAP New Migration Project -                                                                                                    |                                       |                                             |                | 9 A B                 |
|----------------------------------------------------------------------------------------------------|---------------------------------------|---------------------------------------------|----------------|-----------------------|
| 1. General Data                                                                                                    |                                       |                                             |                |                       |
| Name:       New Migration Project         Mass Transfer ID:       OLU         Migration Approach:       Migrate Data Using Staging Tables         Scenario:       Default Scenario         Database Connection:       Local SAP S/4HANA Database Schema         2. Migration Objects       Augusta |                                       |                                             | Edit           |                       |
|                                                                                                    |                                       |                                             | Edit           |                       |
| Name                                                                                                    | Predecessor                           | Documentation                               |                |                       |
| Product                                                                                                    | 2                                     | Documentation                               |                |                       |
| Product - extend existing record by new org levels                                                                                                    | 3                                     | Documentation                               |                |                       |
| Product consumption                                                                                                    | 1                                     | Documentation                               |                |                       |
|                                                                                                    | Confirm your of the <i>Create Pro</i> | ata selection by cho<br><i>ject</i> button. | Create Project |                       |
|                                                                                                    |                                       |                                             |                | Create Project Cancel |

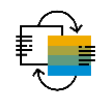

Migration project screen – more buttons

On the **migration project** screen, you trigger all the steps that are required to transfer the data for each migration object to the target SAP S/4HANA system. In addition you can quick access additional information and tasks.

| < SAP Migration Project -                                                 |                                    | Q (                                                                                                    | 28         |
|---------------------------------------------------------------------------|------------------------------------|----------------------------------------------------------------------------------------------------|------------|
| New Migration Project Running Activiti 0                                  |                                    | Monitoring Mapping Tasks Job Management Settings Finis                                                                                                    | sh Project |
| Migration Approach: Migrate Data Using Staging Tables                     |                                    | Mass Transfer ID: OLU Database Connection: Local                                                                                                    |            |
| Show All  Migration Object Product                                        | Data<br>Tables: 16<br>Instances: 0 | <ul> <li>Buttons for quick access:</li> <li>Monitoring – to view a log of all activities</li> <li>Mapping tasks – all mapping tasks for your project</li> <li>Job management – adjust number of background jobs</li> <li>Settings – general settings for example add new migration objects</li> </ul> |            |
| Product - extend existing record by new org levels  1 Predecessor Objects | Tables: 16<br>Instances: 0         | • Finish project<br>See more details in application help.                                                                                                    | <u> </u>   |
| Product consumption          I Predecessor Objects                        | Tables: 3<br>Instances: 0          | Open:     0     Errors:     0       Done:     0     Successful:     0       Migration     Not     Started:     0                                                                                                    |            |
|                                                                           |                                    |                                                                                                    |            |

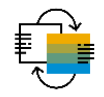

Trigger actions through drop down list

The migration cockpit guides you through the various steps of the data migration. You can also flexibly choose which steps you want to do next (select, mapping tasks, simulate, migrate).

| < SAP Migration Project -                                                 |                            |                               |                                      |                                              |                         | 9 A 2                          |
|---------------------------------------------------------------------------|----------------------------|-------------------------------|--------------------------------------|----------------------------------------------|-------------------------|--------------------------------|
| New Migration Project Running Activiti 0                                  |                            |                               |                                      | Monitoring                                   | Mapping Tasks Job Manag | gement Settings Finish Project |
| Migration Approach: Migrate Data Using Staging Tables                     |                            | Mass Tra                      | nsfer ID: OLU                        |                                              | Data                    | abase Connection: Local        |
| Show All 🗸                                                                |                            |                               | [                                    | Search                                       | Q Action                | s ∨ Download Template 1↓       |
| Migration Object                                                          | Data                       | Mapping Tasks                 | Simulation                           | Migration                                    | Migration Progress      | Action                         |
|                                                                           | Tables: 16                 | Open: 3                       | Errors: 0                            | Errors: 0                                    |                         |                                |
| Product                                                                   | Instances: 0               | Done: 0                       | Successful: 0                        | Successful: 0                                | Migration Not Started   | Upload File 🗸                  |
| -                                                                         |                            |                               |                                      | Not Started: 0                               |                         | Upload File                    |
| Product - extend existing record by new org levels  1 Predecessor Objects | Tables: 16<br>Instances: 0 | e performed.<br>rt the action | Prepare<br>Mapping Tasks<br>Simulate |                                              |                         |                                |
| Product consumption          I Predecessor Objects                        | Tables: 3<br>Instances: 0  | Open: 0<br>Done: 0            | Errors: 0<br>Successful: 0           | Errors: 0<br>Successful: 0<br>Not Started: 0 | Migration Not Started   | Create Correction File         |
|                                                                           |                            |                               |                                      |                                              |                         |                                |

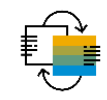

Download XML templates for multiple migration objects

The migration cockpit provides XML template files for all delivered migration objects.

| < SAP Migration Pro                   | ject 🔻            |               |                            |                |                            |                                               |
|---------------------------------------|-------------------|---------------|----------------------------|----------------|----------------------------|-----------------------------------------------|
| Demo_Project Running Activ            | vities 0          |               |                            | 3 Monito       | ring Mapping Tasks Job Man | anagement Settings Finish Project             |
| Migration Approach: Migrate Data Usir | ng Staging Tables | Mass Tra      | ansfer ID: M13             | Database C     | Connection: Local          |                                               |
| Show All 🗸                            |                   |               | 5                          | Search         | C Messages Action          | ons V Download Template                       |
| Migration Object                      | Data              | Mapping Tasks | Simulation                 | Migration      | Migration Progress         | Action                                        |
|                                       | Tables: 1         | Open: 0       | Errors: 0                  | Errors: 0      |                            |                                               |
| ✓ Bank                                | Instances: 0      | Done: 0       | Successful: 0              | Successful: 0  | Migration Not Started      | Upload File You can download the template for |
|                                       |                   |               |                            | Not Started: 0 |                            | several migration objects by selecting        |
|                                       | Tables: 1         | Open: 1       | Errors: 0                  | Errors: 0      |                            | them and then clicking on Download            |
| CO - Activity type                    | Instances: 0      | Done: 0       | Successful: 0              | Successful: 0  | Migration Not Started      | Upload File Template.                         |
|                                       |                   |               |                            | Not Started: 0 |                            |                                               |
|                                       | Tables: 1         | Open: 1       | Errors: 0                  | Errors: 0      |                            |                                               |
| CO - Cost center                      | Instances: 0      | Done: 0       | Successful: 0              | Successful: 0  | Migration Not Started      | Upload File                                   |
|                                       |                   |               |                            | Not Started: 0 |                            |                                               |
| A message                             | s toast appear    | s             | Errors: 0                  | Errors: 0      |                            |                                               |
| $\neg$ - check <i>Mo</i>              | nitorina for file | download      | Succe                      | Successful: 0  | Migration Not Started      | Upload File                                   |
|                                       |                   |               |                            | Not Started: 0 |                            |                                               |
|                                       | Tables: 15        | Open: 4       |                            |                |                            |                                               |
| Product                               | Instances: 0      | Done: 0       | Creating file. Na          | avigate to     | Migration Not Started      | Upload File                                   |
| 2 Predecessor Objects                 |                   |               | "Monitoring" s<br>download | file.          | -                          |                                               |
|                                       | Tables: 24        | Open: 1       |                            |                |                            |                                               |

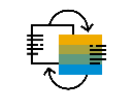

Download XML templates for migration objects

The Monitoring screen shows you all activities depending on your filter criteria.

|        | < SAP Monitoring -                           |                          |                             |              |                         |                                                                         | Q (2ª (?) (C) (SL                                                                                                    |                                                                               |                    |
|--------|----------------------------------------------|--------------------------|-----------------------------|--------------|-------------------------|-------------------------------------------------------------------------|----------------------------------------------------------------------------------------------------|-------------------------------------------------------------------------------|--------------------|
|        | Demo_Project All Jobs 8                      | Used Jobs 0 Free Jobs 8  |                             |              |                         |                                                                         | Job Management                                                                                                    |                                                                               |                    |
|        | Activity: S<br>All Actions V<br>Finished On: | failed × 5 More V        | Object Type:<br>All Types ~ | Object Name: | Started by:             | :<br>۲                                                                  | <ul> <li>On the <i>Monitoring</i> s</li> <li>and download the fi</li> <li>You can save them</li> <li>them with your legal</li> </ul> | screen, choose the last a<br>ile(s).<br>and start preparing popu<br>icy data. | ctivity<br>ulating |
|        | Activities (15)                              |                          |                             |              |                         |                                                                         |                                                                                                    |                                                                               |                    |
|        | Activity                                     | Object Type/Name         | Started By/On               | Active .     | Jobs Additional Informa | ation Op                                                                | btions                                                                                                    |                                                                               |                    |
|        | Download File Template                       | Migration Project        |                             |              | Finished On:            |                                                                         |                                                                                                    |                                                                               |                    |
|        | Completed                                    | Demo_Project             | No. 101, 101, 101, 10       |              | Runtime: 1 Minute       | es Si                                                                   | how Messages                                                                                                    |                                                                               |                    |
|        | Download File Template                       | Migration Project        |                             |              | Finished On:            | D                                                                       | Download File                                                                                                    |                                                                               |                    |
|        | Completed                                    | Demo_Project             | Marco 2003, 1010, 10        |              | Runtime: 1 Minute       | es                                                                      |                                                                                                    |                                                                               |                    |
|        | Prepare migration object                     | Migration Object         |                             |              | Finished On:            |                                                                         |                                                                                                    |                                                                               |                    |
|        | Completed                                    | Supplier                 | March 2010, 1017-14         |              | Runtime: 2 Minut        | III → I                                                                 | Extract Migration Object Templates(Den                                                                                               | no_Project).zip — 🗆 🗙                                                         |                    |
|        | Copy migration object to project             | Migration Object         |                             |              | Finished On:            | $\leftarrow \rightarrow \checkmark \uparrow$ $\blacksquare$ > This PC > | <ul> <li>Downloads &gt; Migration Object Templates(Demo_Project).zip</li> </ul>                                                      | ✓ じ                                                                           |                    |
|        | Completed                                    | Supplier                 | Marco 2000, 2010, 201       |              | Runtime: 3 Minut        | 🤙 This PC                                                               | ↑ Name Type                                                                                                    | Compressed Passw Size Ratio                                                   |                    |
|        | Prepare migration object                     | Migration Object         |                             |              | Finished On:            | 3D Objects Desktop                                                      | EN_Bank.xml         XML Document           EN_CO - Activity type.xml         XML Document                                            | 8 KB No 51 KB 86%<br>9 KB No 57 KB 86%                                        |                    |
|        | Completed                                    | Product                  | March 2003, 10100-17        |              | Runtime: 2 Minut        | <ul> <li>Documents</li> <li>Downloads</li> </ul>                        | EN_CO - Cost center.xml XML Document                                                                                                 | 12 KB No 93 KB 88%                                                            |                    |
|        | Copy migration object to project             | Migration Object         |                             |              | Finished On:            | Music                                                                   |                                                                                                    |                                                                               |                    |
|        | Completed                                    | Product                  | March 1997, 1979, 19        |              | Runtime: 3 Minut        | Pictures                                                                |                                                                                                    |                                                                               |                    |
| 0 2021 | SAP SE or an SAP affiliate company. All ri   | ights reserved   PLIBLIC |                             |              |                         | Windows (C:) 3 items                                                    | v <                                                                                                    | ><br>III =                                                                    | 30                 |

#### **SAP S/4HANA Migration Cockpit – Migrate Data Using Staging Tables** Populate the XML template file with data

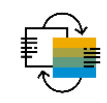

In the XML template files, please check introduction worksheet to gain information on how to fill the template.

|                            | AutoSave Off                  | toSave ● Off 🗄 垳 × འོ ඹ ▾ 🗢    |                                                              |                                       |                 |                                |             | EN_CO - Cost center.xml - Read-Only - Excel                                                                                                    |         |                                                                                                    |                  |                                                                                                    |                             | <u></u> <u>-</u> <u>-</u>                                     | o x         | 1                |  |
|----------------------------|-------------------------------|--------------------------------|--------------------------------------------------------------|---------------------------------------|-----------------|--------------------------------|-------------|----------------------------------------------------------------------------------------------------|---------|----------------------------------------------------------------------------------------------------|------------------|----------------------------------------------------------------------------------------------------|-----------------------------|---------------------------------------------------------------|-------------|------------------|--|
| F                          | ile Home                      | Insert                         | Draw                                                         | Page Layout                           | Formula         | : Data                         | Review      | View Help                                                                                                    | ,∕⊃ Se  | earch                                                                                                    |                  |                                                                                                    |                             | 🖻 Share 🛛 🖓 Co                                                | omments     |                  |  |
| R1                         | .1C8 -                        | : ×                            | $\checkmark f_x$                                             |                                       |                 |                                |             |                                                                                                    |         |                                                                                                    |                  |                                                                                                    |                             |                                                               | *           |                  |  |
| 1                          | <sup>1</sup><br>Source        | Data                           | 2 3 <b>ta for Migration Object: CO</b>                       |                                       |                 |                                |             | ₄<br>- Cost cen                                                                                                    | nter    | 5                                                                                                    | 2                |                                                                                                    | Unhide/exp<br>single fields | and rows to<br>s.                                             | o get inf   | formation on the |  |
| 2<br>3<br>4                | Version SAPSCORE 1            | 23 - 08.02.202                 | 1 © Copyrig                                                  | sht SAP SE. All rights r              | eserved.        |                                |             |                                                                                                    |         |                                                                                                    |                  |                                                                                                    |                             |                                                               |             |                  |  |
| 5                          | KOSTL                         |                                | DATAB                                                        |                                       | DATB            | l                              |             | LANGU                                                                                                    | K       | TEXT                                                                                                    |                  | LTEX                                                                                                    | Г                           | VERAK_USER                                                    |             |                  |  |
| 6                          | ETE;80;0;C;80                 | ;0 EDA;8;0;D;8;0 EDA;8;0;D;8;0 |                                                              |                                       | ETE;80;0;C;80;0 | E                              | TE;20;0;C;2 | );0                                                                                                    | ETE;4   | 0;0;C;40;0                                                                                                    | ETE;80;0;C;80;0  |                                                                                                    |                             |                                                               |             |                  |  |
| 7                          |                               | *                              | Main data                                                    |                                       |                 |                                |             | Language in which house                                                                                                    |         | Cast and                                                                                                    |                  | 1                                                                                                    | Description*                |                                                               | hin .       |                  |  |
|                            | Cost cer<br>Key uniquely iden | nter^<br>htifying a cost<br>r  | When yo                                                      | Valid from*<br>ou create an object, f | the When        | Valid to*<br>ou create an o    | bject, you  | Language in which texts are<br>saved<br>ou<br>as Language in which cost center<br>texts are saved. If the language is<br>not filled, logon language<br>is used as default to save the |         | Cost center name*<br>General description of the object. T<br>The cost center name is used for<br>online displays and evaluations<br>that do<br>not have enough space for the |                  | The cost center description<br>used for online displays and<br>evaluations that have sufficient<br>space.<br>If the master record does not |                             | User responsi<br>In this field, you can                       | enter the   |                  |  |
|                            | Type: T<br>Length:            | ext<br>80                      | vali                                                         | d is defined here.<br>Type: Date      | of w            | hen the object i<br>Type: Date | is valid.   |                                                                                                    |         |                                                                                                    |                  |                                                                                                    |                             | for the cost center. The<br>is stored<br>in the SAP user mast | ter record. |                  |  |
| 8                          |                               |                                | _                                                            |                                       |                 |                                |             | cost center text                                                                                                    |         | cost center (                                                                                                    | escription       | contain                                                                                                    | a cost center description   |                                                               |             |                  |  |
| 9                          |                               |                                |                                                              |                                       |                 |                                |             |                                                                                                    |         |                                                                                                    |                  |                                                                                                    |                             |                                                               |             |                  |  |
| 10<br>11<br>12<br>13<br>14 |                               | 1                              | To get more details on how check the <i>Introduction</i> wor |                                       |                 |                                |             | to fill the exce<br>sheet.                                                                                                    | el file | 3                                                                                                    |                  |                                                                                                    |                             |                                                               |             |                  |  |
|                            | ( ) Intro                     | oduction                       | Field Li                                                     | ist Master re                         | cord            | (+)                            |             |                                                                                                    |         | : •                                                                                                    |                  |                                                                                                    |                             | <br>                                                          |             |                  |  |
| Eo                         |                               |                                |                                                              |                                       |                 |                                |             |                                                                                                    |         | [                                                                                                    | 🙀 Display Settir | ngs                                                                                                    |                             |                                                               | - + 100%    |                  |  |

## **SAP S/4HANA Migration Cockpit – XML Template**

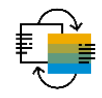

#### Migration file template for Bank

## Important information

- Enter legacy data in generated XML file template for the selected migration object
- Default size limit for each uploaded XML or ZIP file is 100 MB
- The knowledge base article <u>KBA 2719524</u> contains further information about increasing file size limits for SAP S/4HANA and zipping files for SAP S/4HANA Cloud and SAP S/4HANA

#### **Recommendations**

- Read introduction and check field list before starting filling the template
- Unhide and read the tooltips (line 8)
- Copy and paste values only using the following options:
  - Paste option then Values (V) within XML file
  - Paste special and then choose Text from somewhere else
  - Paste option then keep text only from notepad/text editor

|        | 1 2                                                                        | 3                   | 4                                 | 5                   | 6    | 7  |   |  |  |  |  |  |  |  |
|--------|----------------------------------------------------------------------------|---------------------|-----------------------------------|---------------------|------|----|---|--|--|--|--|--|--|--|
| 1      | Field List for Migration Object: Bank                                      |                     |                                   |                     |      |    |   |  |  |  |  |  |  |  |
| 2      | 2 Version S4CORE 104 - 16.08.2019 © Copyright SAP SE. All rights reserved. |                     |                                   |                     |      |    |   |  |  |  |  |  |  |  |
| 3<br>4 | Sheet Name Group Name Field Description Importance Type Length             |                     |                                   |                     |      |    |   |  |  |  |  |  |  |  |
| 5      | 5 Bank Master (mandatory)                                                  |                     |                                   |                     |      |    |   |  |  |  |  |  |  |  |
| 6      |                                                                            | Key                 | Bank country key                  | mandatory for sheet | Text | 80 |   |  |  |  |  |  |  |  |
| 7      |                                                                            |                     | Bank key                          | mandatory for sheet | Text | 80 |   |  |  |  |  |  |  |  |
| 8      |                                                                            | Address             | Name of bank                      | mandatory for sheet | Text | 60 | 1 |  |  |  |  |  |  |  |
| 9      |                                                                            |                     | Region (State, Province, Country) |                     | Text | 80 | 1 |  |  |  |  |  |  |  |
| 10     |                                                                            |                     | House number and street           |                     | Text | 35 | 1 |  |  |  |  |  |  |  |
| 11     |                                                                            |                     | City                              |                     | Text | 35 | 1 |  |  |  |  |  |  |  |
| 12     |                                                                            | Bank branch Text 40 |                                   |                     |      |    |   |  |  |  |  |  |  |  |
|        | < ->   Ir                                                                  | troduction Fiel     | d List Bank Master 🕂 🕂            | : •                 |      |    | ] |  |  |  |  |  |  |  |

|    | 1 2                                                                                                    |                                                                                                    | 3                                         | 4                                                                                                    | 5                                                                                                    |   |
|----|----------------------------------------------------------------------------------------------------|----------------------------------------------------------------------------------------------------|-------------------------------------------|----------------------------------------------------------------------------------------------------|----------------------------------------------------------------------------------------------------|---|
| 1  | Source Data                                                                                                    | for Migratio                                                                                                    | n Object: B                               | ank                                                                                                    |                                                                                                    |   |
| 2  | Version \$4CORE 104 - 16.08.2019                                                                                                    | © Copyright SAP SE. All rights rese                                                                                                    | rved.                                     |                                                                                                    |                                                                                                    | h |
| 4  | S BNKA                                                                                                    |                                                                                                    |                                           |                                                                                                    |                                                                                                    |   |
| 5  | BANKS                                                                                                    | BANKL                                                                                                    | BANKA                                     | PROVZ                                                                                                    | STRAS                                                                                                    |   |
| 7  | К                                                                                                    | ey                                                                                                    |                                           |                                                                                                    | Address                                                                                                   | 1 |
| 8  | Bank country key*<br>Identifies the country in which<br>the bank is located.<br>The country key defines the<br>rules according to which bank<br>data, such as the bank and<br>account number, is to be<br>validated.<br>Type: Text<br>Length: 80 | Bank key*<br>In this field, you specify the<br>bank key under which bank<br>data from the respective<br>country is stored.<br>The length of bank key is<br>decided on bank country. For<br>example, if bank country is DE,<br>length of bank key must have<br>length 8; if bank country is IT,<br>length of bank key must have<br>length 10. | Name of bank*<br>Type: Text<br>Length: 60 | Region (State, Province,<br>Country)<br>In some countries, the region<br>forms part of the address. The<br>meaning depends on the<br>country.<br>Type: Text<br>Length: 80 | House number and street<br>Street and house number as<br>part of the address.<br>Type: Text<br>Length: 35 |   |
| 9  |                                                                                                    |                                                                                                    |                                           |                                                                                                    |                                                                                                    |   |
| 10 |                                                                                                    |                                                                                                    |                                           |                                                                                                    |                                                                                                    |   |
|    | Introduction                                                                                                    | Field List Bank Ma                                                                                                    | aster (+)                                 |                                                                                                    | Þ                                                                                                    | - |

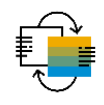

Migration objects listed in Migration Project overview screen

#### The migration cockpit provides details in the overview screen.

| < SAP Migration Project -                          |                            |                     |                                      |                                               |                              | ९ ए॰ ॰ ♪ <mark>SL</mark>         |
|----------------------------------------------------|----------------------------|---------------------|--------------------------------------|-----------------------------------------------|------------------------------|----------------------------------|
| Demo_Project Running Activities 0                  | Activities with Error 21   |                     |                                      | Monitori                                      | ng Mapping Tasks Job Mar     | nagement Settings Finish Project |
| Migration Approach: Migrate Data Using Staging Tab | bles                       | Mass Transfer II    | D: M10                               | Database Co                                   | onnection: Local             |                                  |
| Show All 🗸                                         |                            |                     | Searc                                | ch                                            | Q Messages Action            | ns 🗸 🛛 Download Template 🔒       |
| Migration Object                                   | Data                       | Mapping Tasks       | Simulation                           | Migration                                     | Migration Progress           | Action                           |
| Bank<br>Migration completed with errors            | Tables 1                   | Open: 0<br>Done     | Errors: 0<br>Successful: 0           | Errors 7<br>Successful: 199<br>Not Started: 0 | 96.6%                        | Create Correction File           |
| CO - Activity type                                 | Tables: 1<br>Instances: 10 | Open: 0<br>Done: 7  | Errors: 0<br>Successful: 0<br>In the | Errors: 0<br>Successful: 10<br>Migration P    | <i>roject</i> overviev       | v screen, the progre             |
| CO - Cost center  Migration completed with errors  | Tables: 1<br>Instances: 6  | Open: 0<br>Done: 10 | Err your s<br>suc<br>You ca          | ingle migrat<br>an drill drow                 | ion object.<br>m into number | s to get details on ta           |
| CO - Profit center Simulation completed            | Tables: 2<br>Instances: 5  | Open: 0<br>Done: 6  | Errors: 0<br>Successful: 5           | Errors: 0<br>Successful: 0<br>Not Started: 5  | Migration Not Started        | Migrate                          |
| Product<br>2 Predecessor Objects                   | Tables: 15<br>Instances: 0 | Open: 0<br>Done: 10 | Errors: 0<br>Successful: 0           | Errors: 0<br>Successful: 0<br>Not Started: 0  | Migration Not Started        | Upload File                      |
| Supplier                                           | Tables: 24                 | Open: 1             | Errors: 0                            | Errors: 0                                     |                              |                                  |

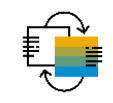

Mapping tasks - specify mapping values

On the **Mapping Tasks** screen, you can view all the mapping tasks, you can maintain the value mapping and you can confirm them.

| < SAP Mapping Tasks -                                                                        | Q (\$ ()                                                                                                | ф <mark>sl</mark>                                                                                |                                   |                                                                   |                  |  |  |  |  |
|----------------------------------------------------------------------------------------------|----------------------------------------------------------------------------------------------------|--------------------------------------------------------------------------------------------------|-----------------------------------|-------------------------------------------------------------------|------------------|--|--|--|--|
| Mapping Tasks     Monitoring     Download Mapping Templates       Search     Q     1     [=] | Mapping of Country/Region Key<br>Status: Confirmed<br>Type: Value Mapping<br>Used in: Migration Objects | You can specify value mappings and transform values from the source system to the target system. |                                   |                                                                   |                  |  |  |  |  |
| Mapping of Bank Key Confirmed                                                                | Values Technical Information                                                                            |                                                                                                  |                                   |                                                                   |                  |  |  |  |  |
| Type: Value Mapping<br>Values: 206                                                           | Values (6)                                                                                              | [                                                                                                | Search Q Confirm                  | Search help for target values provides existing values in the SAP |                  |  |  |  |  |
|                                                                                              | Source Value                                                                                            | S/4HANA Target Value                                                                             | Status                            | S/4HANA Clou                                                      | d target system. |  |  |  |  |
| Values: 6                                                                                    | Spain                                                                                                   | ES                                                                                               | Confirmed                         | Confirm                                                           |                  |  |  |  |  |
| Mapping of Regional Code Confirmed >                                                         | Germany                                                                                                 | DE                                                                                               | Confirmed                         | Confirm                                                           |                  |  |  |  |  |
| Type: Value Mapping                                                                          | ES ES                                                                                                   | ES                                                                                               | Select: Country/Region Key        | Select: Country/Region Key                                        |                  |  |  |  |  |
| Values: 3                                                                                    | Deutschland                                                                                             | DE                                                                                               | Country/Region Key:               |                                                                   | Hide Filters Go  |  |  |  |  |
|                                                                                              | DE                                                                                                    | DE                                                                                               | Name (Short):                     |                                                                   |                  |  |  |  |  |
|                                                                                              | Amerika                                                                                                 | US                                                                                               | Maximum Number of Results:        | 500                                                               |                  |  |  |  |  |
|                                                                                              |                                                                                                    |                                                                                                  | Items (249) Country/Region Key AD | Name (Short)<br>Andorra                                           |                  |  |  |  |  |
|                                                                                              |                                                                                                    |                                                                                                  | AF                                | Afghanistan                                                       |                  |  |  |  |  |
|                                                                                              |                                                                                                    |                                                                                                  | AG                                | Antigua/Barbuda<br>Anguilla                                       |                  |  |  |  |  |
|                                                                                              |                                                                                                    |                                                                                                  |                                   |                                                                   |                  |  |  |  |  |

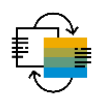

Download mapping XML templates

On the Mapping Tasks screen, you can download empty templates or download / upload mapping values.

| < SAP Mapping Tasks •                                                                                                  |                                                                   |                                                                                  |                                                              |                                  |                                  |              | C                              | A 4 8                   |          |            |  |
|----------------------------------------------------------------------------------------------------|-------------------------------------------------------------------|----------------------------------------------------------------------------------|--------------------------------------------------------------|----------------------------------|----------------------------------|--------------|--------------------------------|-------------------------|----------|------------|--|
| Mapping Tasks Running Activities 0                                                                                     |                                                                   |                                                                                  |                                                              |                                  | Monitoring                       | Download Map | ping Templates                 | Upload Values           |          |            |  |
| Migration Project: New Migration Project Migration Object: Pro                                                         | oduct                                                             |                                                                                  |                                                              |                                  |                                  | _            |                                |                         |          |            |  |
| <b>3</b> Mapping<br>Tasks To be Confirmed Confir                                                                       | Download mapping temp mapping task.                               | late files                                                                       | are ava                                                      | ailable for                      | each                             |              | Select Map                     | oping Tasks             |          | Clear<br>Q |  |
|                                                                                                    | Select mapping task – cli                                         | ck "Dow                                                                          | nload N                                                      | lapping T                        | emplate".                        | Confirm      | Selected: 5                    | e for Controlling Area  |          | ^          |  |
| Mapping Task                                                                                                    | You can use this templat<br>manually. If files are filled         | e files in:<br>I. vou ca                                                         | stead of<br>n uploa                                          | f specifyir<br>d the valu        | ng the values<br>les by clicking |              | <ul> <li>Mapping or</li> </ul> | f ABC Indicator         |          |            |  |
| Fixed value for Controlling Area     Product internal or external Numbering                                            | on "Upload Values".                                               | "Upload Values".                                                                 |                                                              |                                  |                                  |              |                                | ✓ Mapping of ANP Code   |          |            |  |
| Use Product ID for Integration with external Systems                                                                   | To be confirmed                                                   |                                                                                  |                                                              | Control Parar                    | neter                            |              | <ul> <li>Mapping or</li> </ul> | f Account Assignment Gr | roup     |            |  |
|                                                                                                    |                                                                   |                                                                                  |                                                              |                                  |                                  |              | <ul> <li>Mapping or</li> </ul> | f Assignment Schema     |          |            |  |
| File     Home     Share     View       Image: Copy path     Image: Copy path     Image: Copy path     Image: Copy path | New item *     Popen *     Select all     Popen *     Select none |                                                                                  |                                                              |                                  |                                  |              | Mapping or                     | f Availability Check    |          |            |  |
| Pin to Quick Copy Paste Paste shortcut Move Copy to - to - Copy Clipboard Organize                                     | New Properties History II Invert selection<br>New Open Select     |                                                                                  |                                                              |                                  |                                  |              | Mapping o                      | f Batch Entry           |          |            |  |
| ♥     ●     ●     >     Downloads       # Quick access     □     Name       Image: Documents     #     Today (5)       | ^                                                                 | Date modified                                                                    | Туре                                                         | Size                             |                                  |              | Manning.or                     | f Rilling Cyclo         | Download | Cancel     |  |
| Downloads     Pictures     Pictures     Network     Formatvordage und Infos     Mapping of ANP Code xml                | a.xml<br>nt Group.xml                                             | 8/27/2020 3:37 PM<br>8/27/2020 3:37 PM<br>8/27/2020 3:37 PM<br>8/27/2020 3:37 PM | XML Document<br>XML Document<br>XML Document<br>XML Document | 14 KB<br>13 KB<br>13 KB<br>13 KB |                                  |              |                                |                         |          |            |  |
| Mapping of Assignment Scher                                                                                            | na.xml                                                            | 8/27/2020 3:37 PM                                                                | XML Document                                                 | 13 KB                            |                                  |              |                                |                         |          |            |  |

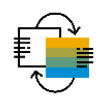

Populate XML mapping template file with data

#### Enter your mappings in the downloaded template.

| Aı   | toSave 💽     |                 | )• C.            | € → file://C:\Use | rs\/ \Do | wnlo 🗢     | Mapping | of ABC l | ndicator.xml · | - Excel         |          |      |      | 200 C | o x      |
|------|--------------|-----------------|------------------|-------------------|----------|------------|---------|----------|----------------|-----------------|----------|------|------|-------|----------|
| File | Home         | Insert          | Draw             | Page Layout       | Formulas | Data       | Review  | View     | Develope       | er Help         | ,∕⊂ Sea  | arch | 🖻 Sh | are 🖓 | Comments |
| R3C  | L Ŧ          | : ×             | √ f <sub>x</sub> |                   |          |            |         |          |                |                 |          |      |      |       | ~        |
|      |              | 2               |                  | 3                 | 4        |            | 5       |          | 6              | 7               | 8        | 9    | 10   | 11    | 12 🔺     |
|      |              | -               |                  | -                 | -        |            |         |          | ,              |                 | Ū        |      |      |       |          |
| 1    | Signa        | ture            |                  |                   |          |            |         |          |                |                 |          |      |      |       |          |
| 2 1  | rsion 0000 © | Copyright SAP S | E. All rights re | eserved.          |          |            |         |          |                |                 |          |      |      |       |          |
| 4    | Paramete     | r Name          | Т                | уре               | Typing   | Associated | Туре    |          | Data Type      | Length          | Decimals |      |      |       |          |
| 5    | IV_MAAB      | с               | lr               | nport Parameter   |          |            |         |          | CHAR           | 80              |          | -    |      |       |          |
| 6    |              | 30              |                  | xport Parameter   |          |            |         |          | CHAR           | 1               |          |      |      |       |          |
| 8    |              |                 |                  |                   |          |            |         |          |                |                 |          |      |      |       |          |
| 9    |              |                 |                  |                   |          |            |         |          |                |                 |          |      |      |       |          |
| 10   |              |                 |                  |                   |          |            |         |          |                |                 |          |      |      |       |          |
| 12   |              |                 |                  |                   |          |            |         |          |                |                 |          |      |      |       |          |
| 13   |              |                 |                  |                   |          |            |         |          |                |                 |          |      |      |       |          |
| 14   |              |                 |                  |                   |          |            |         |          |                |                 |          |      |      |       |          |
| 15   |              |                 |                  |                   |          |            |         |          |                |                 |          |      |      |       |          |
| 17   |              |                 |                  |                   |          |            |         |          |                |                 |          |      |      |       |          |
| 18   |              |                 |                  |                   |          |            |         |          |                |                 |          |      |      |       | <b>_</b> |
| -    | )            | Signature       | Data             | ÷                 |          |            |         |          | :              | •               |          |      |      |       |          |
| ĒŌ   |              |                 |                  |                   |          |            |         |          | [              | .굟 Display Sett | ings 🌐   | E    | 巴    |       | - + 100% |
## **SAP S/4HANA Migration Cockpit - Mapping Tasks**

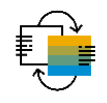

Handling of insert/delete mapping value

| < SAP Mapping Tasks 🔻                                                                                                    | Q (\$ @ () ( <sup>2</sup> SL                                                                                                    |
|----------------------------------------------------------------------------------------------------|----------------------------------------------------------------------------------------------------|
| Mapping Tasks Running Activities 0 Activities with Error 10                                                                              | Monitoring Download Mapping Templates Upload Values C                                                                                                    |
| Migration Project: CE2102_Demo_Project Migration Object: Bank                                                                            |                                                                                                    |
| 3 Mapping Tasks                                                                                                    |                                                                                                    |
| The displayed data is from 1/25/2021 at 6:19:47 PM and may be out of date. Refresh display                                               | ×                                                                                                    |
| Search                                                                                                    | Confirm Download Values ↑↓ [=]                                                                                                    |
| Mapping Task < SAP Upload Mapping Values -                                                                                               | Q (\$ @ Q                                                                                                    |
| Mapping of Bank Key         Upload Mapping Values         Running Activities         0         Activities                                | /ities with Error 9 Monitoring                                                                                                    |
| Upload Files Additional Settings                                                                                                    |                                                                                                    |
| Additional Settings                                                                                                    |                                                                                                    |
| (i) Here, you specify options for uploading the mapping values to you status of the upload in the monitoring screen. If a mapping task w | ir project. To start the upload process for a mapping task, choose the "Upload Values" button. You can view the<br>as not uploaded successfully, it will be visible here again. |
| Mapping Tasks(1)                                                                                                    | Delete Upload Values 1, [=]                                                                                                    |
| Mapping Tasks Type                                                                                                    | Options for Confirming Values Options for Loading Values Number of Files                                                                                                    |
| Mapping of Bank Key Value Mappin                                                                                                    | g None v 1 1                                                                                                    |
|                                                                                                    | None         None           Confirm Values Automatically         Replace Existing Values                                                                                        |
|                                                                                                    | Do Not Confirm Values Automatically Modify Values / Add Values                                                                                                    |

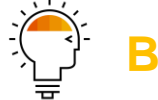

### **Background & Tip**

In very early releases, it was possible to add/delete by using buttons like "Insert Row"

|                  | N       | ame: Mapping of Company Coc<br>ID: MAP_BUKRS       | ie -                                      |
|------------------|---------|----------------------------------------------------|-------------------------------------------|
| View: All        | ~ Apper | nd Row Insert Row Delete Ro                        | w 🔁 🗸 🖪 🖻                                 |
| View: All Status | ~ Apper | nd Row) Insert Row Delete Ro<br>Source Value       | w 🔁 🖌 🖾 🖾<br>S/4HANA Target Value         |
| View: All Status | Apper   | d Row Insert Row Delete Ro<br>Source Value<br>1010 | W D V D C<br>S/4HANA Target Value<br>1010 |

 In Fiori App this is not possible right now.

#### Procedure:

- 1. Download values
- 2. Edit in XML file
- 3. Upload again Check additional settings

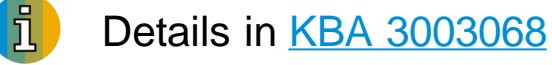

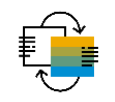

Different message analysis capabilities

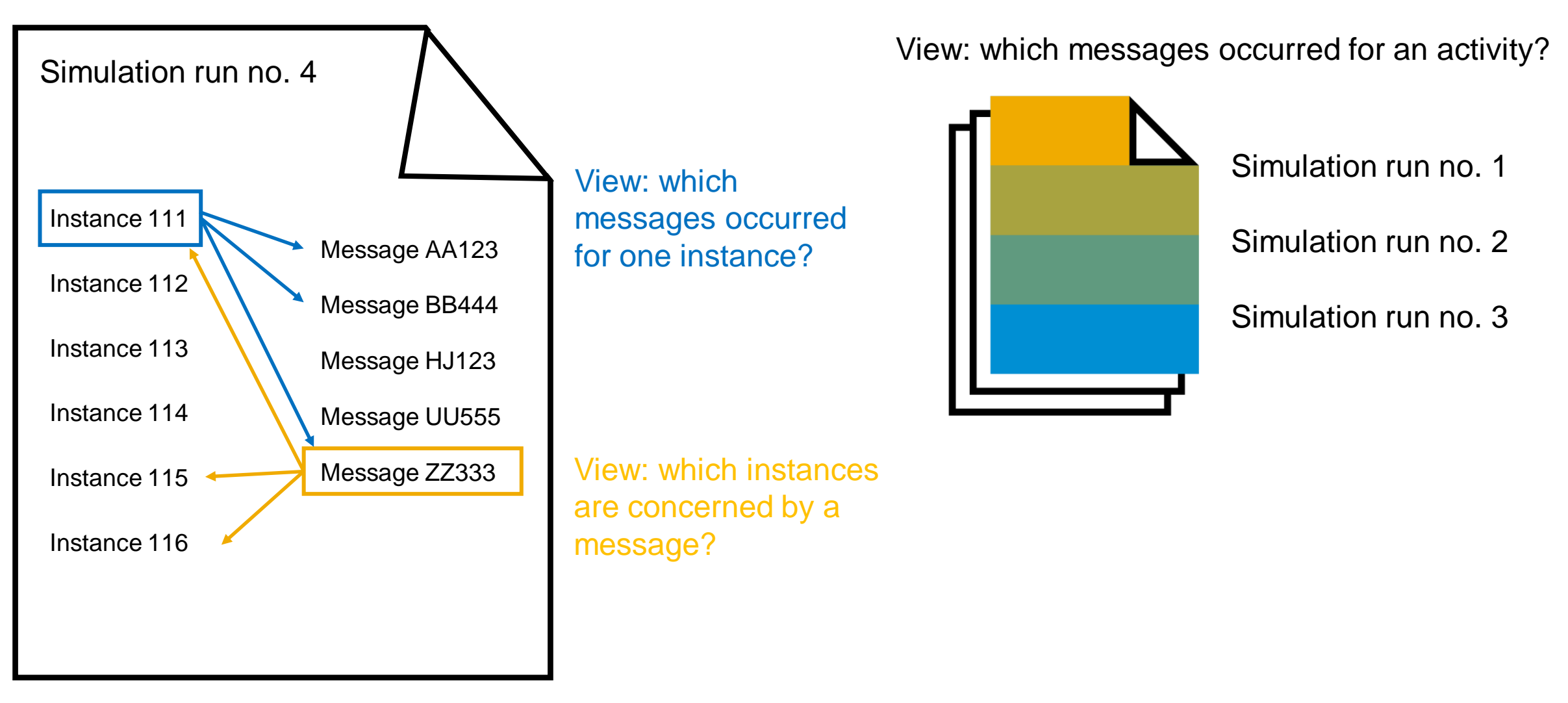

Different ways to check error messages - overview

- 1. On migration object instance level
  - find errors for the selected instance(s)
  - on latest action (latest simulation run, latest migration run)
  - no history
- 2. On migration object level history tab
  - find all messages for the selected migration object and action
  - different views: default (no grouping) vs. group by message ID
  - drill down to every single error message
- 3. On migration object level all messages project view
  - find all messages for the selected migration object(s)
  - select from recent actions (different simulation/migration runs)
  - drill down to every single error message and instance

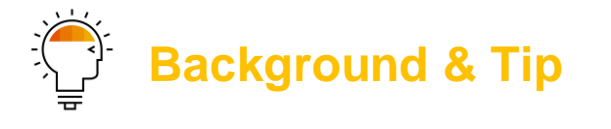

 Different possibilities to analyze (error) messages

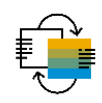

1. Messages on migration object instance level

| < SAP Migration Project -                             |                          |                       |               |                |                  |                    | Q                | ¢9 (?)       | L <sup>2</sup> SL |
|-------------------------------------------------------|--------------------------|-----------------------|---------------|----------------|------------------|--------------------|------------------|--------------|-------------------|
| CE2102_Demo_Project Running Activitie                 | Activities with Error 10 |                       |               |                | Monitoring       | Mapping Tasks Job  | Management       | Settings F   | Finish Project    |
| Migration Approach: Migrate Data Using Staging Tables | 5                        | Mass Transfer ID: M10 |               | Database Co    | onnection: Local |                    |                  |              |                   |
| Show All 🗸                                            |                          |                       |               | Search         |                  | Q Messages         | Actions $ \sim $ | Download Tem | iplate <b>↑</b> ↓ |
| Migration Object                                      | Data                     | Mapping Tasks         | Simulation    | Migration      |                  | Migration Progress | Act              | ion          |                   |
|                                                       | Tables: 1                | Open: 2               | Errors: 0     | Errors 181     |                  |                    |                  |              |                   |
| Bank                                                  | Instances: 199           | Done: 1               | Successful: 0 | Successful: 18 | 3                | 90.95%             | M                | apping Tasks | ~ \               |
| CO - Activity type                                    | er to get                | all a list of         | all erro      | oneous i       | nstand           | ces                | -                |              |                   |
| Migration completed                                   |                          |                       |               | Not Started: 0 |                  |                    |                  |              |                   |

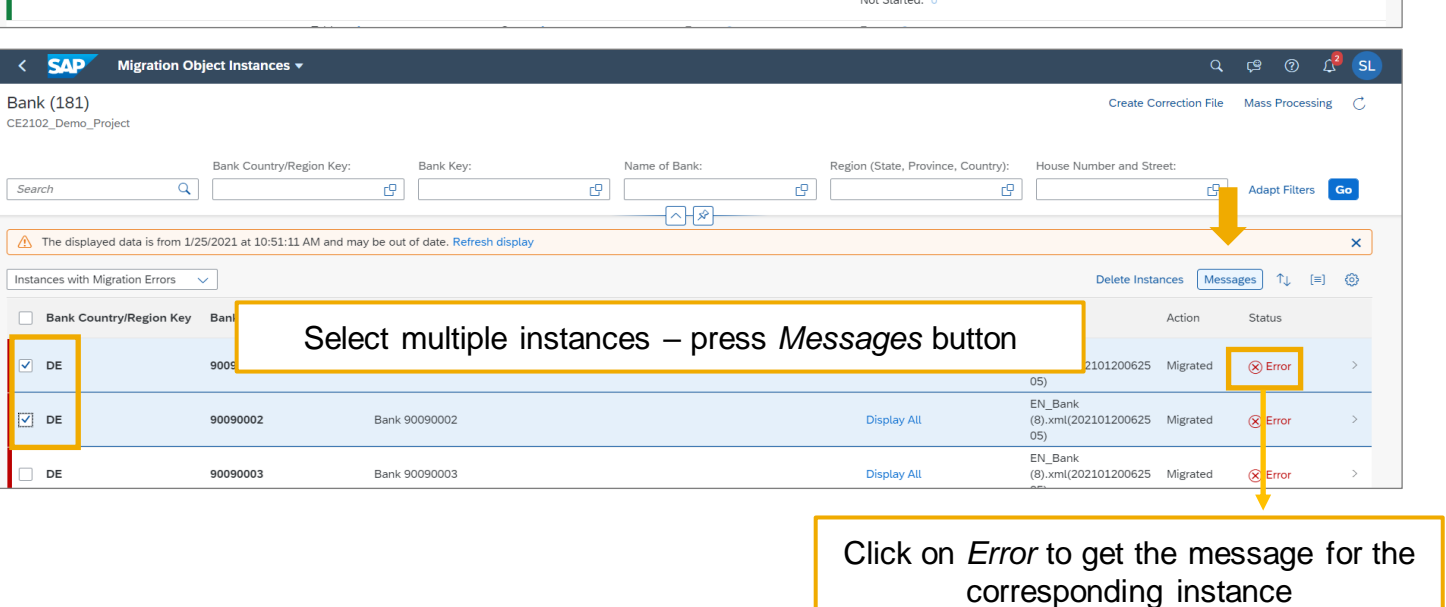

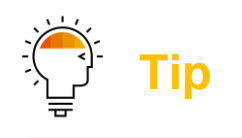

- Free text search
- Group, sort
- Download to MS Excel

| Bank (2)                                                                                         | Messages D                                                                                                    | efault View     | Group By Mess   | age ID              | ×        |
|--------------------------------------------------------------------------------------------------|----------------------------------------------------------------------------------------------------|-----------------|-----------------|---------------------|----------|
| Bank Country/Region Bank Key<br>Key                                                              | Migration Object: Bank<br>Actions: Migrated<br>Bank CountryRegion Key: DE; Bank Key: 90090001; Name of Bank:<br>House Number and Street: ; | Bank 900900     | 01; Region (Sta | te, Province, Cou   | ntry): ; |
| Name of Bank: Bank 90090001<br>Region (State, Province, Country):<br>House Number and Street:    | 3 All Error Warning Success Information                                                                                                    |                 |                 |                     |          |
| Additional Fields: Display All                                                                   |                                                                                                    | Search          | Q               | ↑↓ (=) 🚺            |          |
| Action: Migrated<br>Status: 🛞 Error                                                              | Type Message                                                                                                    | Message         | Message         | Date and Tin        | ne       |
| DE 90090002 ><br>Name of Bank: Bank 90090002 >                                                   | (i) Messages for Source Record: DE/ 90090001                                                                                               | DMC_RT_<br>MSG  | 188             | 20.01.2021<br>08:20 | .,<br>0  |
| Region (State, Province, Country):<br>House Number and Street:<br>Additional Fields: Display All | Mapping of Bank Key not yet confirmed, maintain value conversion in migration cockpit                                                      | CNV_DMC<br>_SIN | 331             | 20.01.2021<br>08:20 | D        |
| Action: Migrated                                                                                 | Mapping value missing for mapping Mapping of Bank<br>Key (source value DE 90090001 )                                                       | DMC_RT_<br>MSG  | 091             | 20.01.2021<br>08:20 | D,       |

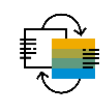

2. Messages on migration object level – history tab (1/2)

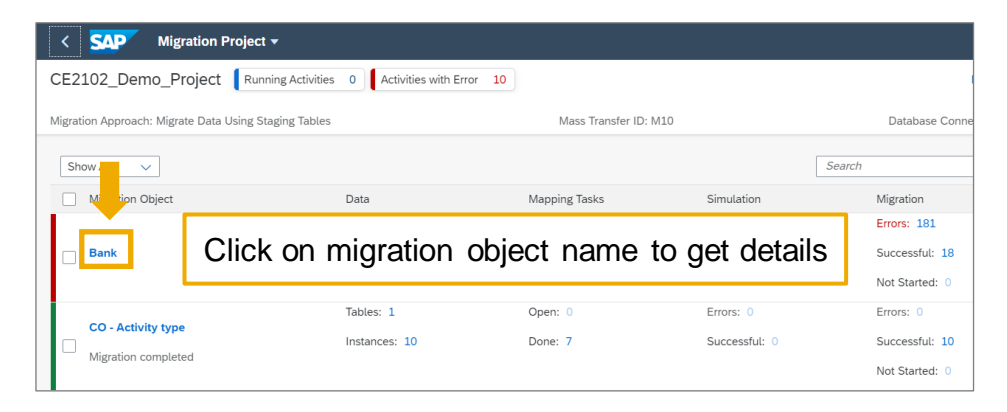

| < SAP Migration Object -                    |                                           |                                   |                        | Q (\$ @              | 2<br>ر | S |
|---------------------------------------------|-------------------------------------------|-----------------------------------|------------------------|----------------------|--------|---|
| Bank<br>CE2102_Demo_Project                 | Ļ                                         | Mapping Tasks Instances           | Check for Updates Upda | ate Check for Custom | Fields | C |
| Documentation Views Table Structure         | istory Dependencies Technical Information |                                   |                        |                      |        |   |
| History (11)                                |                                           |                                   |                        |                      |        |   |
| Action                                      | Started By                                | Started On                        | Finished On            | Messages             |        |   |
| Migration completed with errors             | terms and the                             | 20.01.2021, 08:19:41              | 20.01.2021,08:20:37    | Show Messages        |        |   |
| Simulation completed with errors            |                                           | 20.01.2021, 07:56:46              | 20.01.2021, 07:57:43   | Show Messages        |        |   |
| Preparation completed                       |                                           |                                   | 01.2021, 07:30:34      | Show Messages        |        |   |
| Transfer of data to staging table failed    | Select History tab                        | to view messages for the selected | 01.2021, 07:25:06      | Show Messages        |        |   |
| Transfer of data to staging table completed | migrat                                    | ion object and action.            | 01.2021, 07:25:06      | Show Messages        |        |   |
| Transfer of data to staging table completed | Solo                                      | ct Show Messages                  | 01.2021, 07:25:05      | Show Messages        |        |   |
| File validation completed                   | Ocic                                      | et onew messages.                 | 01.2021, 07:25:06      | Show Messages        |        |   |
| File validation completed                   |                                           | 20.01.2021, 07:24:56              | 20.01.2021, 07:25:04   | Show Messages        |        |   |
| File validation completed                   | Table care and                            | 20.01.2021, 07:24:56              | 20.01.2021, 07:25:04   | Show Messages        |        |   |
| Prepare object completed                    |                                           | 20.01.2021, 07:22:55              | 20.01.2021, 07:23:06   | Show Messages        |        |   |
|                                             |                                           |                                   |                        |                      |        |   |

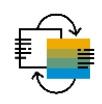

2. Messages on migration object level – history tab (2/2)

| < SAP Migration Messages -                                                                    | م ب <sup>و</sup> @ به ه.                                                                                        |                                           |                |               |                        |
|-----------------------------------------------------------------------------------------------|----------------------------------------------------------------------------------------------------|-------------------------------------------|----------------|---------------|------------------------|
| Messages                                                                                      | Default View Group By Message ID C                                                                              |                                           |                | ئے؟           | Пр                     |
| Migration Project: Migration Object: Event:<br>CE2102_Demo_Project Bank Migration completed v | Started By:         Started On:           with errors         20.01.2021, 08:19:41         20.01.2021, 08:20:37 |                                           |                |               |                        |
| 563 All Server Warning Success Information                                                    |                                                                                                    |                                           |                | •             | Free text<br>Group, se |
|                                                                                               | Search Q 1 (=)                                                                                                  |                                           |                |               |                        |
| iype Message Title                                                                            | Message Class Message Date and Time                                                                             |                                           |                |               | Download               |
| <ul> <li>Start of processing Z_BANK_2_M10 (access plan 00001)</li> </ul>                      | DMC_RT_MSG 43 20.01.2021, 08:20:14 >                                                                            |                                           |                |               |                        |
| Run 000000001 started at 20210120 072014                                                      | DMC_RT_MSG 35 20.01.2021, 08:20:14 >                                                                            |                                           |                |               |                        |
| Structure S_BNKA: Number of imported sender records 00000001                                  | < SAP Migration Messages -                                                                                      |                                           |                |               | ५ ए॰ १ 🗘 SL            |
| Mapping value missing for mapping Mapping of Bank Key (source                                 | Manager                                                                                                    |                                           |                |               |                        |
| Messages for Source Record: DE/ 7008000122                                                    | Messages                                                                                                    |                                           |                | Default View  | Group By Message ID    |
| Mapping of Bank Key not yet confirmed, maintain value conversio                               | Migration Project: Migration Object: Event: Started By:                                                         | Started On: Finished On:                  |                |               |                        |
| Mapping value missing for mapping Mapping of Bank Key (source                                 | CE2102_Demo_Project Bank Migration completed with errors                                                        | 20.01.2021, 08:19:41 20.01.2021, 08:20:37 |                |               |                        |
| Messages for Source Record: DE/ 70080004                                                      |                                                                                                    |                                           |                |               |                        |
| Mapping of Bank Key not yet confirmed, maintain value conversio                               |                                                                                                    |                                           |                |               |                        |
| Mapping value missing for mapping Mapping of Bank Key (source                                 | Error Warning Success Information                                                                               |                                           |                |               |                        |
| Messages for Source Record: DE/ 70080005                                                      |                                                                                                    |                                           | Search         |               |                        |
|                                                                                               | Type Message Title                                                                                              | Message Class                             | Message Number | Message Count | Last Occurred          |
|                                                                                               | Mapping value missing for mapping [] (source value [] [] )                                                      | -<br>DMC_RT_MSG                           | 91             | - 181         | 20.01.2021, 08:20:24 > |
|                                                                                               | Messages for Source Record: [][][]                                                                              | DMC_RT_MSG                                | 188            | 181           | 20.01.2021, 08:20:24 > |
|                                                                                               | [] not yet confirmed, maintain value conversion in migration cockpit                                            | CNV_DMC_SIN                               | 331            | 181           | 20.01.2021, 08:20:24 > |
|                                                                                               | <ul> <li>Subsequent messages pertain to job /1LT/MC_M10_BANK_2_LOAD_001, job count 07200900.</li> </ul>         | DMC_GENERAL                               | 186            | 1             | 20.01.2021, 08:20:33 > |
|                                                                                               | Start of processing [] (access plan [])                                                                         | DMC_RT_MSG                                | 43             | 2             | 20.01.2021, 08:20:33 > |
|                                                                                               | Q Run [] started at [] []                                                                                       | DMC_RT_MSG                                | 35             | 2             | 20.01.2021, 08:20:33 > |
|                                                                                               | Structure []: Number of imported sender records []                                                              | DMC_RT_MSG                                | 7              | 2             | 20.01.2021, 08:20:33 > |
|                                                                                               | Structure []: Number of recipient records generated []                                                          | DMC_RT_MSG                                | 8              | 10            | 20.01.2021, 08:20:33 > |
|                                                                                               | Q Run 000000001 finished on 20210120 at 072033                                                                  | DMC_RT_MSG                                | 36             | 1             | 20.01.2021, 08:20:33 > |
|                                                                                               | (i) End of processing []                                                                                        | DMC_RT_MSG                                | 44             | 2             | 20.01.2021, 08:20:33 > |
|                                                                                               |                                                                                                    |                                           |                |               |                        |

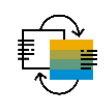

3. Messages on migration project level

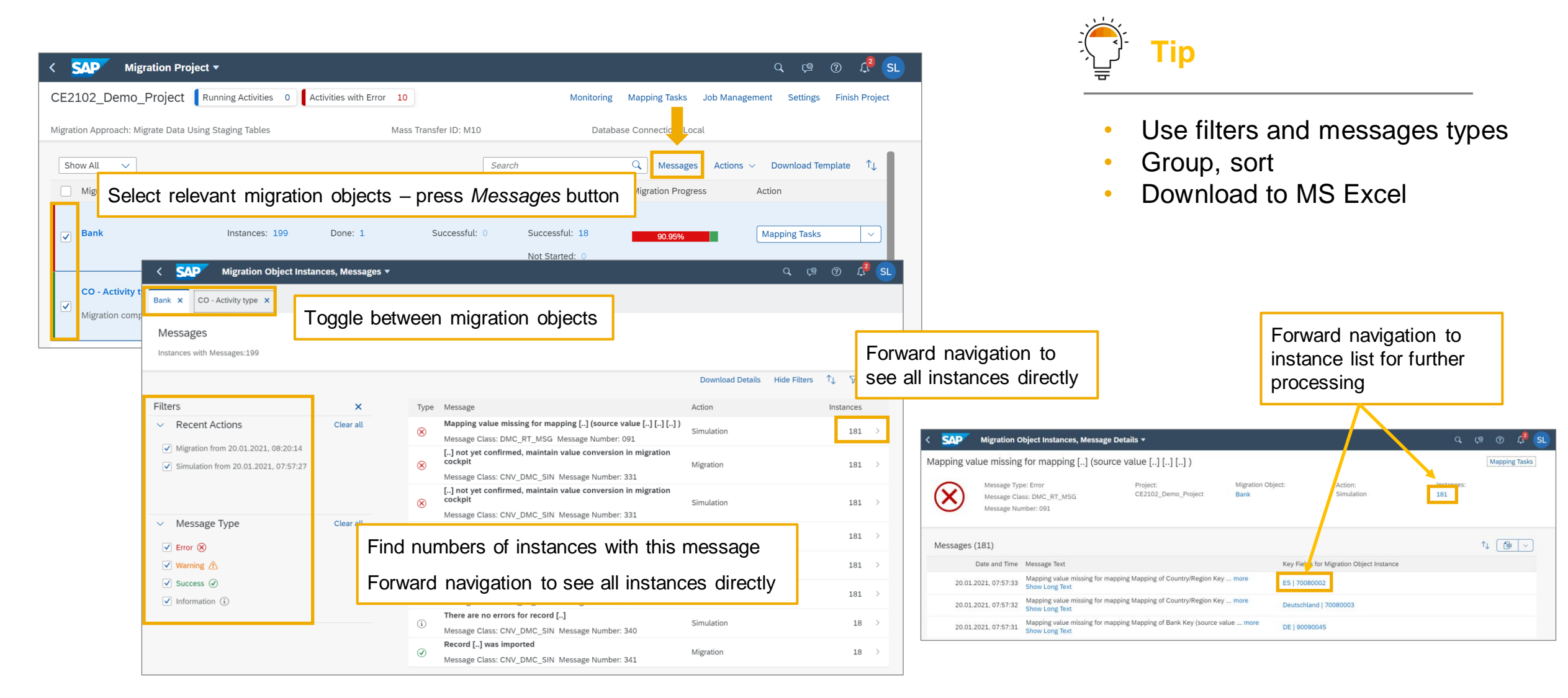

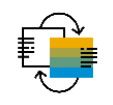

Instance-based deletion through mass processing

| < SAP Mi                                                                             | gration Proj     | ect 🔻                        |                                        |                                                                    |                                       |                              |                           |                              |
|--------------------------------------------------------------------------------------|------------------|------------------------------|----------------------------------------|--------------------------------------------------------------------|---------------------------------------|------------------------------|---------------------------|------------------------------|
| MH_2021_0125                                                                         | Running Ac       | tivities 0                   |                                        |                                                                    |                                       |                              |                           | 1                            |
| Aligration Approach: Mig<br>Show All<br>Migration Object<br>Bank<br>Preparation comp | grate Data Using | g Staging Tables             |                                        | Click on r<br>get to det<br>object ins<br>Tables: 1<br>Instances 3 | number of i<br>ail level of<br>tances | nstances to<br>migration     |                           |                              |
| SAP Migrat Bank (3) MH_2021_0125      The displayed data                             | tion Object Inst | ances ▼<br>at 3:45:53 PM and | Press<br>may be out of da              | s button <i>Ma</i><br>ate. Refresh display                         | ass Proces                            | sing                         | Q D<br>Processing C       |                              |
| Show All Bank country key                                                            | ∽ Sank key       | Name of bank                 | Region (State<br>Province,<br>Country) | < SA                                                               | P Migrat                              | tion Object Instance         | 25 ▼                      |                              |
| Germany Status: (i) Initial                                                          | 89764343         | MH BANK 01                   | NRW                                    | 1. Actic                                                           | on                                    |                              | >                         |                              |
|                                                                                      |                  |                              |                                        | Choose a                                                           | n action<br>te Instances              | To start mass of instances - | processing<br>press butto | ) deleti<br>on S <i>te</i> j |
|                                                                                      |                  |                              |                                        | Step 2                                                             |                                       |                              |                           |                              |

|                                                                         | _                                  |               |                                        |   |
|-------------------------------------------------------------------------|------------------------------------|---------------|----------------------------------------|---|
| . Selection                                                             |                                    |               |                                        |   |
| is not possible to delete migration object instances that have been mig | rated successfully.                | Use filter of | options to                             |   |
| ▲ No filters are used. Performing the action may take some time.        |                                    | solact rola   | vant instances                         |   |
|                                                                         |                                    | 301001 1010   |                                        |   |
| Bank country key:                                                       | Region (State, Province, Country): |               | Bank branch:                           |   |
| C C                                                                     |                                    | C             |                                        | C |
| Bank key:                                                               | House number and street:           |               | SWIFT code for international payments: |   |
| C C                                                                     |                                    | C             |                                        | G |
| Name of bank:                                                           | City:                              |               | Action/Status:                         |   |
|                                                                         |                                    | ۲ <u>۵</u>    | Show All                               | ~ |

| Action                                      |                                       | 2                                         | Selection                                        |                                                           | 3 Data Preview                                  |                                                                                        |                        |                       |
|---------------------------------------------|---------------------------------------|-------------------------------------------|--------------------------------------------------|-----------------------------------------------------------|-------------------------------------------------|----------------------------------------------------------------------------------------|------------------------|-----------------------|
| Data Preview<br>e action "Delete Instances" | Is performed for the following 3 inst | ances. If you have selected any migration | n object instances that have already been migrat | ed, they won't be deleted.                                |                                                 |                                                                                        |                        |                       |
|                                             |                                       |                                           |                                                  |                                                           |                                                 |                                                                                        |                        |                       |
| Bank country key                            | Bank key                              | Name of bank                              | Region (State, Province, Country)                | House number and street                                   | Additional Fields                               | Source                                                                                 | Action                 | Status                |
| Bank country key<br>Germany                 | Bank key<br>89764343                  | Name of bank<br>MH BANK 01                | Region (State, Province, Country)                | House number and street                                   | Additional Fields Display All                   | MH_OPEN_Bank.xml(2<br>0210125164210)                                                   | Action                 | Status<br>(7) Initial |
| Bank country key<br>Germany<br>Germany      | Bank key<br>89764343<br>98437329      | Name of bank<br>MH BANK 01<br>MH BANK 02  | Region (State, Province, Country) NRW BW         | House number and street Weg des Geldes 1 Weg des Geldes 2 | Additional Fields<br>Display All<br>Display All | Source<br>MH_OPEN_Bank.xml(2<br>0210125164210)<br>MH_OPEN_Bank.xml(2<br>0210125164210) | Action<br>None<br>None | (?) Initial           |

Review chosen instances before deletion

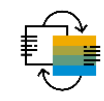

Job management - improving performance

On the Migration Project screen, use the button Job Management to adjust job settings.

| < SAP Migration Project -                                     |                            | 9. ¢. 8.                                                                                                    |                     |
|---------------------------------------------------------------|----------------------------|----------------------------------------------------------------------------------------------------|---------------------|
| New Migration Project Running Activiti 0                      |                            | Monitoring Mapping Tasks Job Management Settings Finish Project                                                                                                    |                     |
| Migration Approach: Migrate Data Using Staging Tables         |                            | Mass Transfer ID: OLU Database Connection: Local                                                                                                    |                     |
| Show All                                                      |                            | Search Q Actions v Download Template 1                                                                                                    |                     |
| Migration Object                                              | Data                       |                                                                                                    |                     |
|                                                               | Tables: 16                 | Sale Sob Management +                                                                                                    | Υ 4 O               |
| Product                                                       | Instances: 0               | New Migration Project                                                                                                    | Edit                |
| Product - extend existing record by new org levels            | Tables: 16<br>Instances: 0 | Migration Approach: Migrate Data Using Staging Tables<br>Mass Transfer ID: OLU<br>Default View: Standard Scope<br>Database Connection: Local                                               |                     |
|                                                               |                            | Maximum Number of Jobs for Project Jobs Used for Migration Objects                                                                                                    |                     |
| Adjust the maximum number of back jobs used for your project. | kground                    | You can adjust the number of jobs that are used for your project. The default number of jobs for a project is 15.  Maximum Number of Jobs for Project      Jobs Used for Migration Objects |                     |
|                                                               |                            | i It is not possible to adjust the number of background jobs for migration objects that have the status Not Ready for Processing                                                           |                     |
|                                                               |                            | Items (3)                                                                                                    | Search Q 1          |
| You can also adjust the mentioners of                         |                            | Name                                                                                                    | Maximum Number Used |
| rou can also adjust the maximum hi                            | umber                      | Product                                                                                                    | 1                   |
| of jobs to be used per migration obje                         | ect.                       | Product - extend existing record by new org levels                                                                                                    | 1                   |

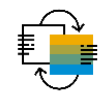

Finish project - data retention time

When you set the status of a project to "Finished" you can specify a data retention period.

| Finish Project                                                                                                    |                                                                   |
|----------------------------------------------------------------------------------------------------|-------------------------------------------------------------------|
| When you set the status of a project to 'Finished', no further changes are possible. You can only view the project. In addition, you can specify a data retention period. The retention period is the length of time (in days) that the project and all associated data is kept in the system after you have set the status of the project to 'Finished'. |                                                                   |
| Data Retention Period                                                                                                    |                                                                   |
|                                                                                                    |                                                                   |
| Start Date / Data Retention Period (in Days) / End Date                                                                                                    | The project and all associated data will be deleted               |
| 01.10.2020 - 365 + 01.10.2021                                                                                                    | from the SAP S/4HANA system when the data retention time expires. |
| Finish Project Cancel                                                                                                    |                                                                   |

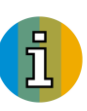

For projects created with transaction LTMC (file approach), only the temporary created data will be deleted once the data retention time expires. This includes data from any uploaded files that is cached in the SAP system, as well as other data used for the transfer.

System setup SAP S/4HANA local SAP S/4HANA database schema

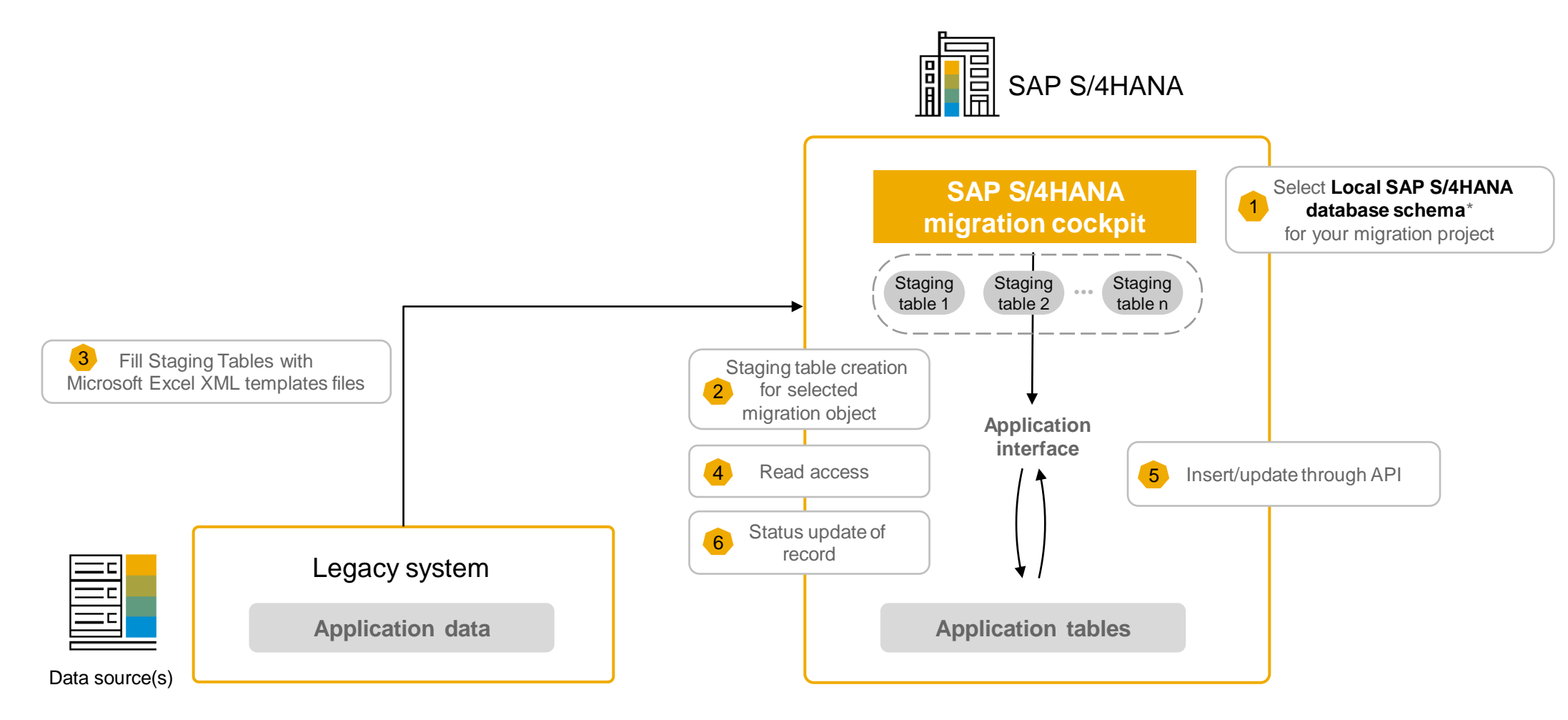

System setup SAP S/4HANA local SAP S/4HANA database schema

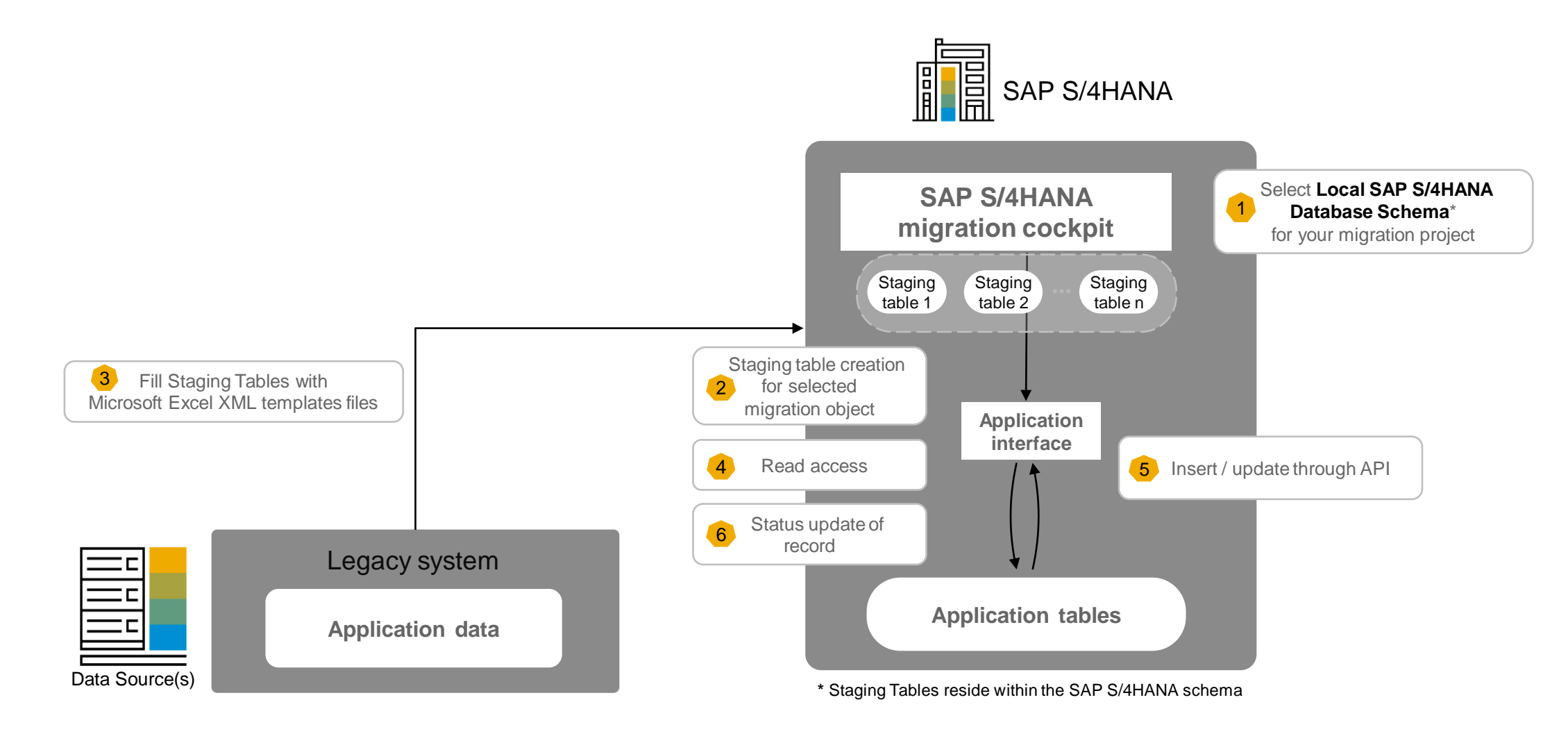

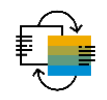

System setup SAP S/4HANA remote SAP HANA database schema

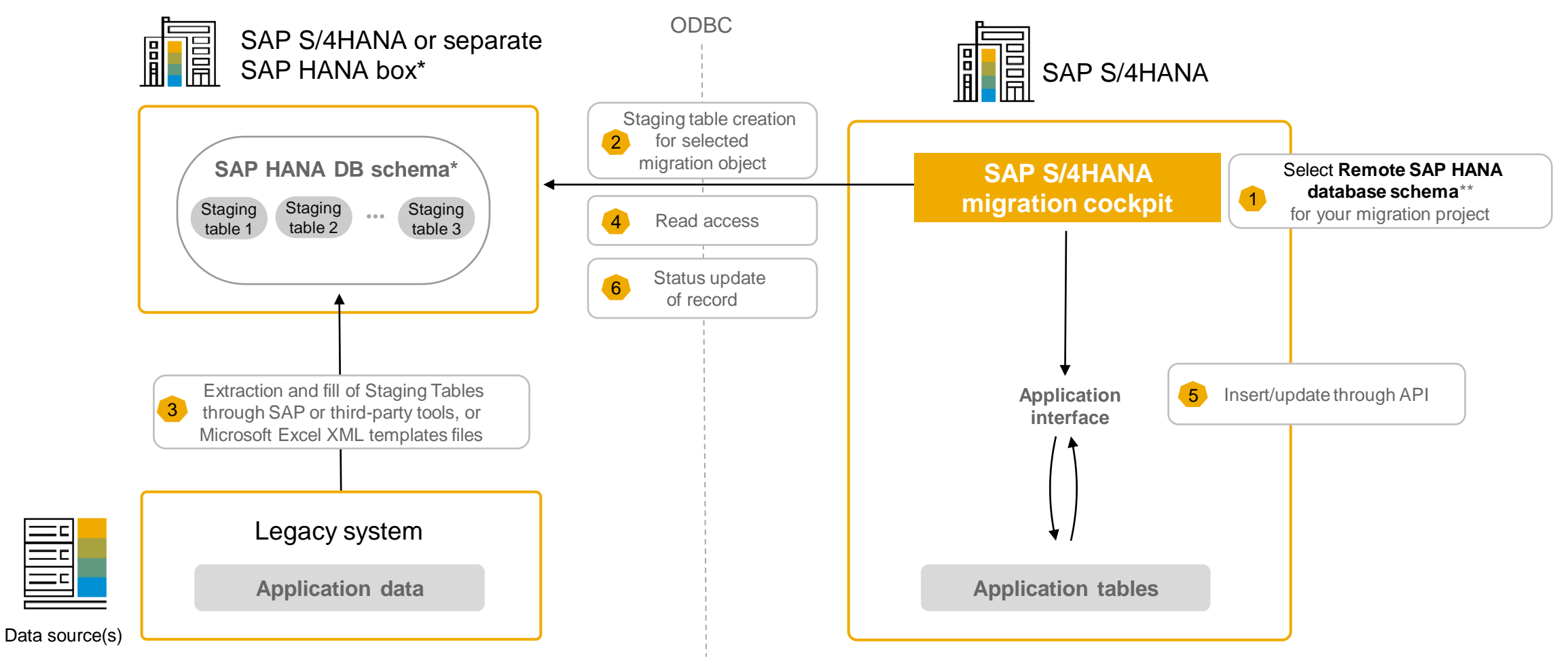

\* Separate SAP HANA database schema is required, can also be on SAP S/4HANA target system

\*\* Prerequisite: established secondary database connection

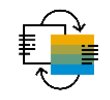

System setup SAP S/4HANA remote SAP HANA database schema

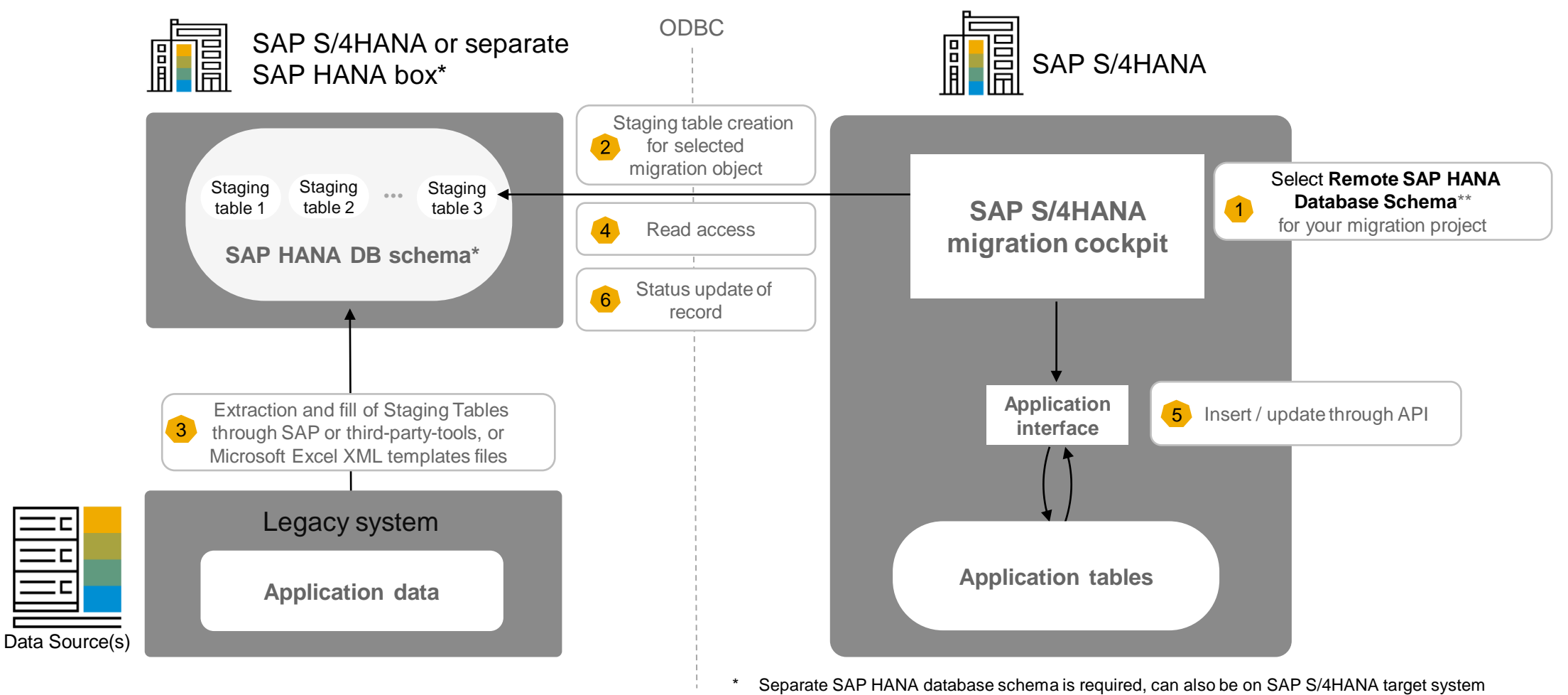

\*\* Prerequisite: established secondary database connection

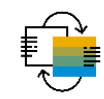

# Video Migrate Data Using Staging Tables

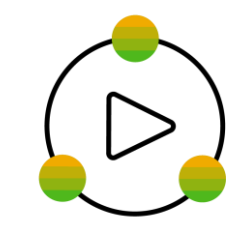

## SAP S/4HANA Migration Cockpit (File/Staging)

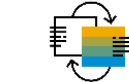

What's new in SAP S/4HANA 2020?

- One harmonized user experience using SAP Fiori UI for all approaches
- Possible to process multiple objects at once
- Instance-based status tracking and messages
- Progress tracking during simulation/migration (monitoring)
- Mapping upload/download in SAP Fiori app templates or with populated values
- Projects created using old app transaction LTMC (Web Dynpro) cannot be converted to new SAP Fiori app but will be available as read-only from SAP S/4HANA 2021 onwards.

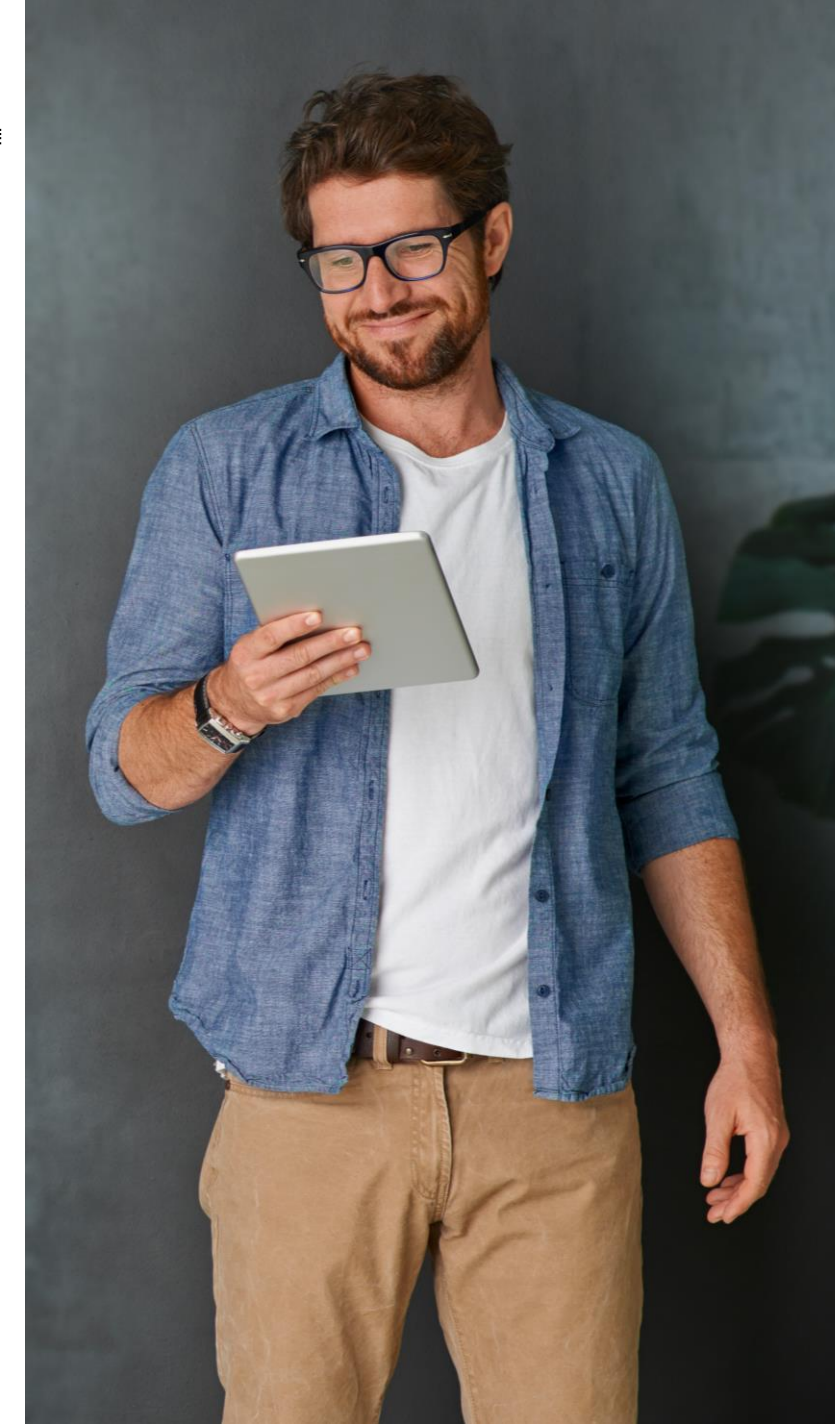

## SAP S/4HANA Migration Cockpit (File/Staging)

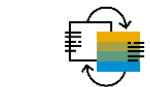

What's new in SAP S/4HANA 2020 FPS01

- Additional view on messages
- Instance-based deletion from mass processing
- Screen refresh function
- Activity monitoring

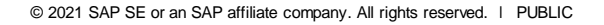

SAP S/4HANA Migration object modeler – what's new

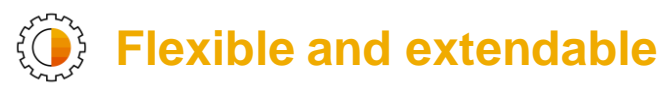

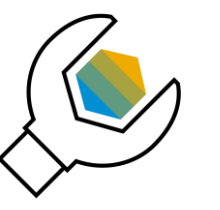

- Copy migration objects
- Adjust standard migration objects (for example add fields)
- Simulate / debug import of data from staging tables
- Create user defined migration objects
- Use standard APIs or code your function module
- Create or edit translation objects and rules
- New\*: Export / import a project from one system to another system
- New\*: Use project in a different client
- New\*: Reset transfer status

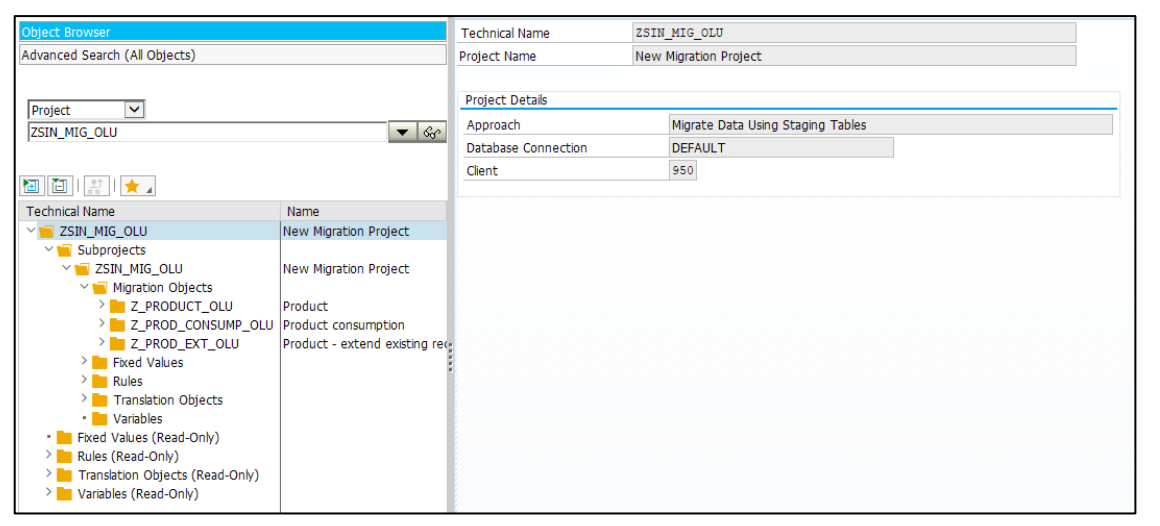

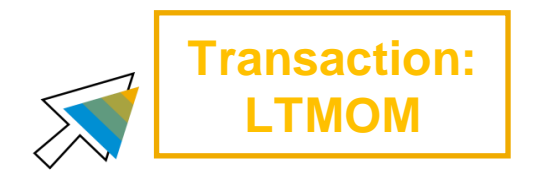

## SAP S/4HANA Migration Object Modeler (File/Staging)

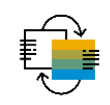

What's new with 2020

For projects created with **new Fiori App** the following applies:

- 1. Client Dependency: Projects can only be seen and changed in the client where the project was created.
- 2. Using a project in a different client: It is possible to use a project in a different client, the project is not copied, but only available in the new client; all mapping tasks are deleted.

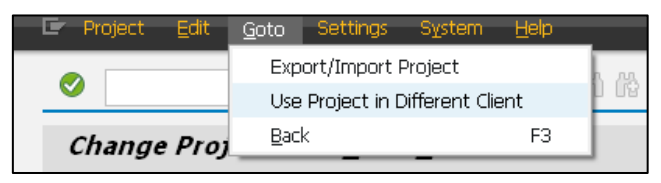

3. Non modifiable systems / productive systems: It is not possible to modify projects in non-modifiable / productive systems. If you need to make adjustments (for example delete a migration object), you can adjust the project in the development system and export/import it again to the productive system.

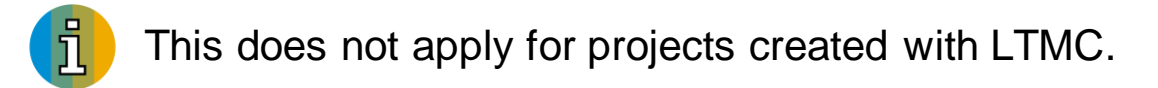

## **SAP S/4HANA Migration Cockpit – Migrate Data Using Staging Tables** Export / import projects

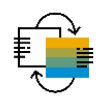

Before SAP S/4HANA 2020: You export / import projects using transaction LTMC.

As of SAP S/4HANA 2020 and for projects created with the Fiori App: You export / import projects using transaction LTMOM (migration object modeler).

| Project Edit Goto Settings S  | ystem <u>H</u> elp            |                                     |                                                                                                    |                           |
|-------------------------------|-------------------------------|-------------------------------------|----------------------------------------------------------------------------------------------------|---------------------------|
| Export/Import Proj            | ect H H                       |                                     | <b>0</b> %                                                                                                    |                           |
| Use Project in Diffe          | arent Client                  | *_*_ *_ *_                          | 9 <del>1</del>                                                                                                    |                           |
| Change Projec Back            | F3                            |                                     |                                                                                                    |                           |
| 🤣 🚣 🗉 🚺                       |                               |                                     |                                                                                                    |                           |
| Object Browser                |                               | Technical Name                      | ZSIN_MIG_OLU                                                                                                    |                           |
| Advanced Search (All Objects) |                               | Project Name                        | New Migration Project                                                                                                    |                           |
| Project 🔽                     |                               | Project Details                     | 📑 <u>P</u> rogram <u>E</u> dit <u>G</u> oto S <u>v</u> stem                                                                                                    | Help                      |
| ZSIN_MIG_OLU                  | <b>▼</b> 68                   | Approacn Database Connection Client | <ul> <li></li> <li></li> <li><td># 🛇 🛇 🖶 H H 🗅 D D D 🖵 🖓 🛠</td></li></ul> | # 🛇 🛇 🖶 H H 🗅 D D D 🖵 🖓 🛠 |
| 🛅 🛅   🟦   ★ 🖌                 |                               | cienc                               | Transfer Project from One Sy                                                                                                    | stem to Another           |
| Technical Name                | Name                          |                                     |                                                                                                    |                           |
| V ZSIN_MIG_OLU                | New Migration Project         |                                     |                                                                                                    |                           |
| V 🧧 Subprojects               |                               |                                     | Ontions                                                                                                    |                           |
| V ZSIN_MIG_OLU                | New Migration Project         |                                     | Options                                                                                                    |                           |
|                               | Product                       |                                     | <ul> <li>Export Project</li> </ul>                                                                                                    |                           |
| > Z PROD CONSUMP OLU          | Product consumption           |                                     | <ul> <li>Import Project</li> </ul>                                                                                                    |                           |
| > Z_PROD_EXT_OLU              | Product - extend existing rea |                                     |                                                                                                    |                           |
| Fixed Values                  |                               |                                     | Project                                                                                                    |                           |
|                               |                               |                                     |                                                                                                    |                           |
|                               |                               |                                     | Mass Transfer ID                                                                                                    |                           |

SAP S/4HANA 2020 – migration object modeler

#### © 2021 SAP SE or an SAP affiliate company. All rights reserved. | PUBLIC

## SAP S/4HANA Migration Object Modeler (File/Staging)

New namespace for customer structures and fields introduced with 2020 FPS01

### **Source Structure**

- The name of a source structure must begin with "ZS\_"
- This applies to source structures which are added by the user to a migration object which was copied from template

#### **Source Structure Fields**

- The name of a source structure field must begin with "ZZ"
- This applies if the source structure field is added by the user to a migration object which was copied from template

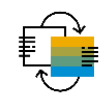

# SAP S/4HANA Migration Object Modeler (File/Staging)

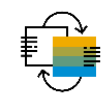

Deep dive slides

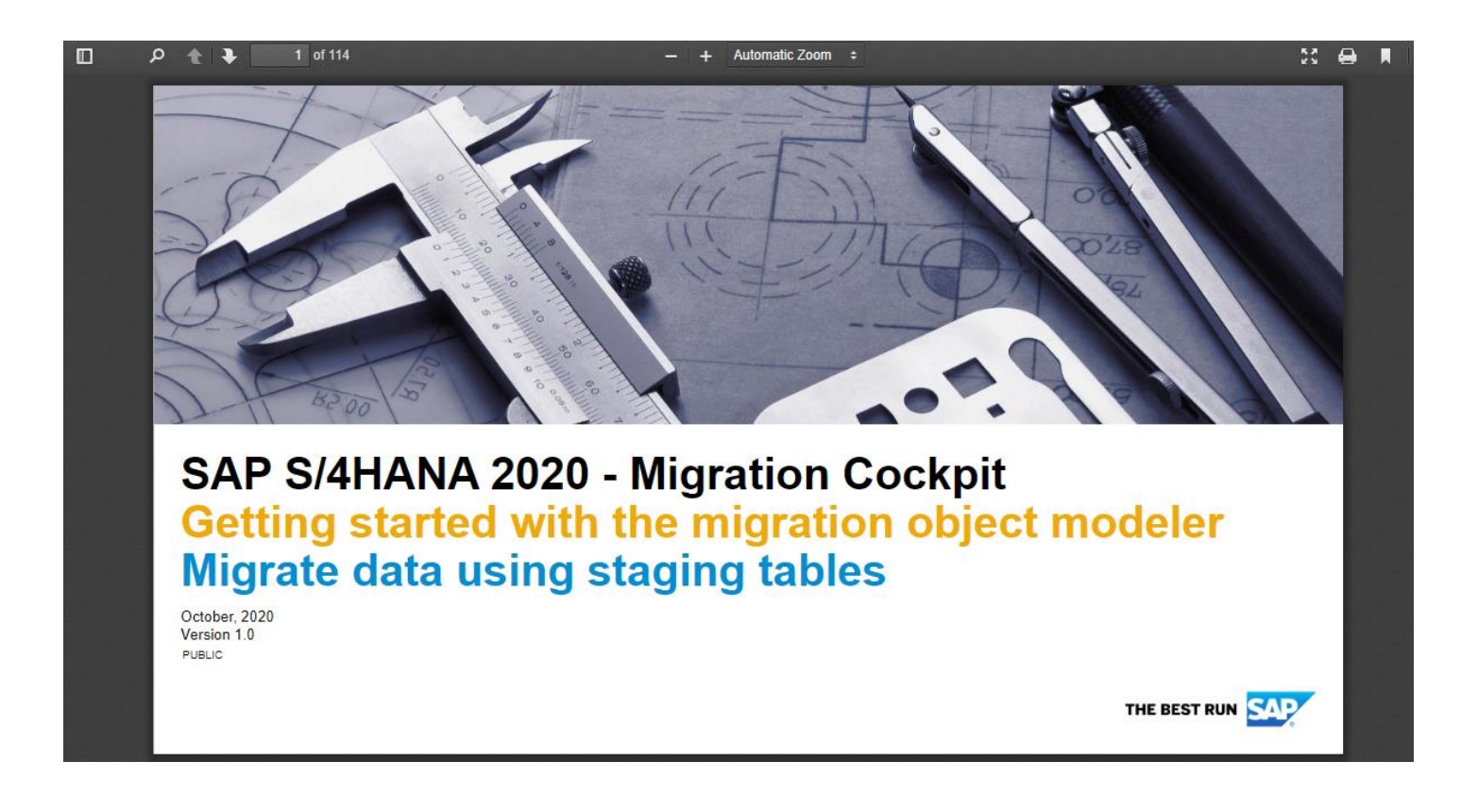

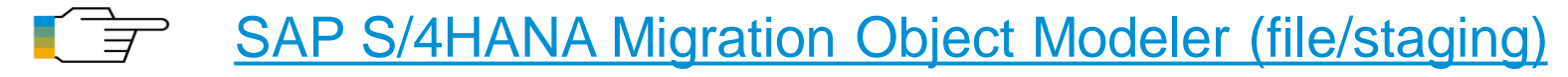

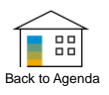

# SAP S/4HANA Migration Cockpit Migrate Data Directly from SAP System

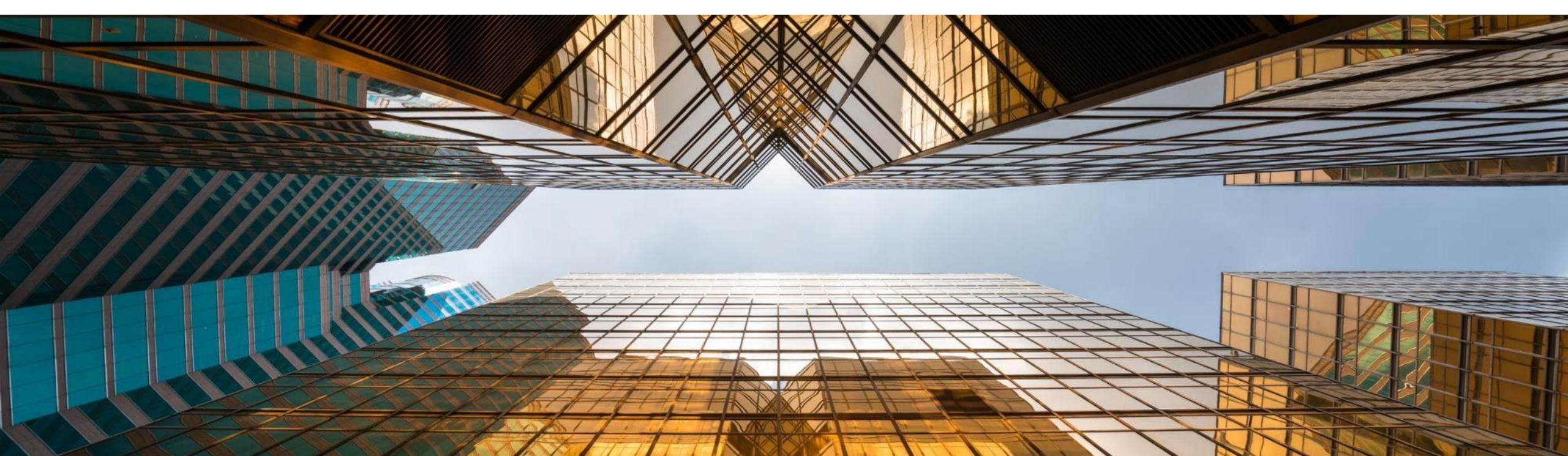

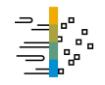

\* Migration approach "Migrate Data Directly from SAP System"

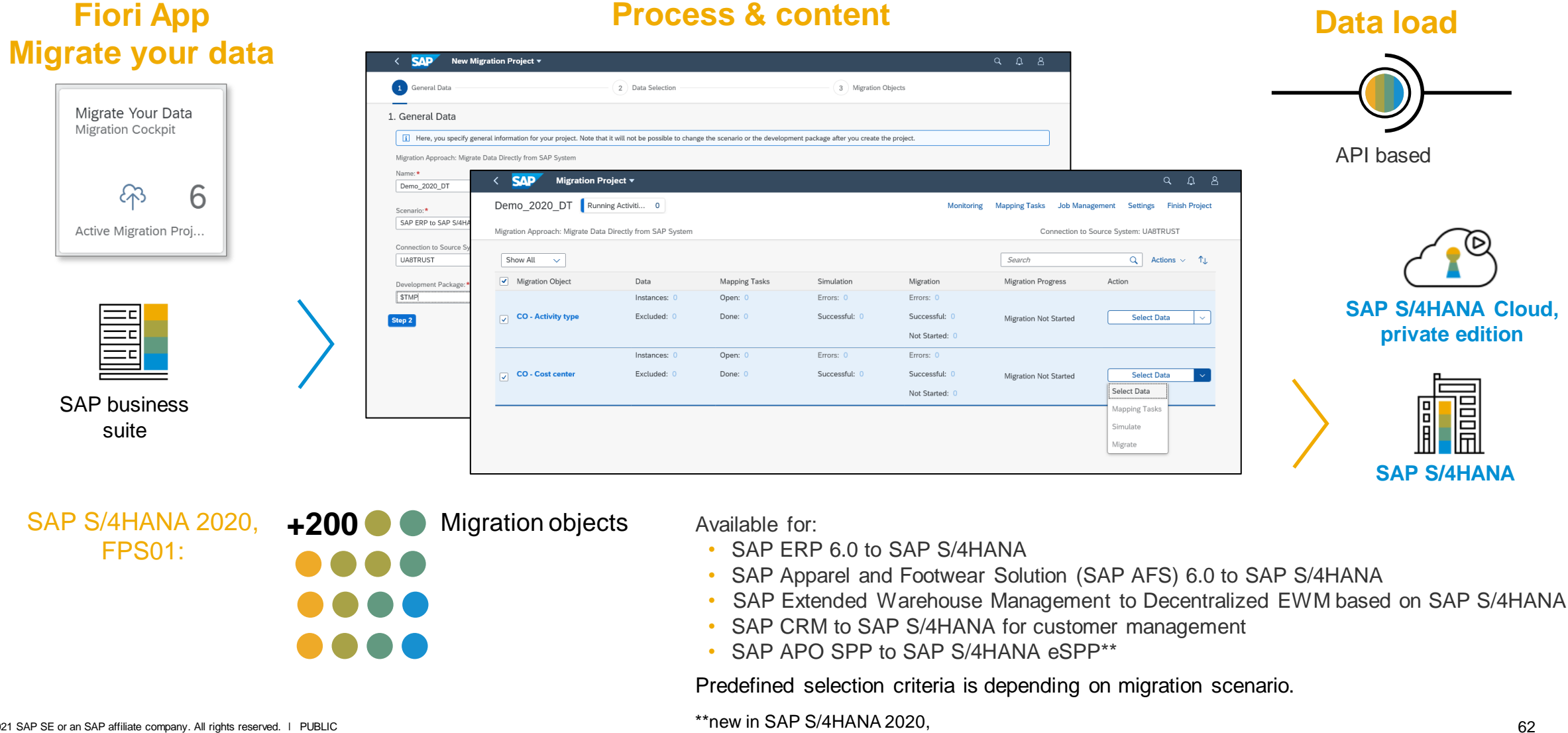

#### © 2021 SAP SE or an SAP affiliate company. All rights reserved. | PUBLIC

FPS01

Migrate data directly from SAP source system

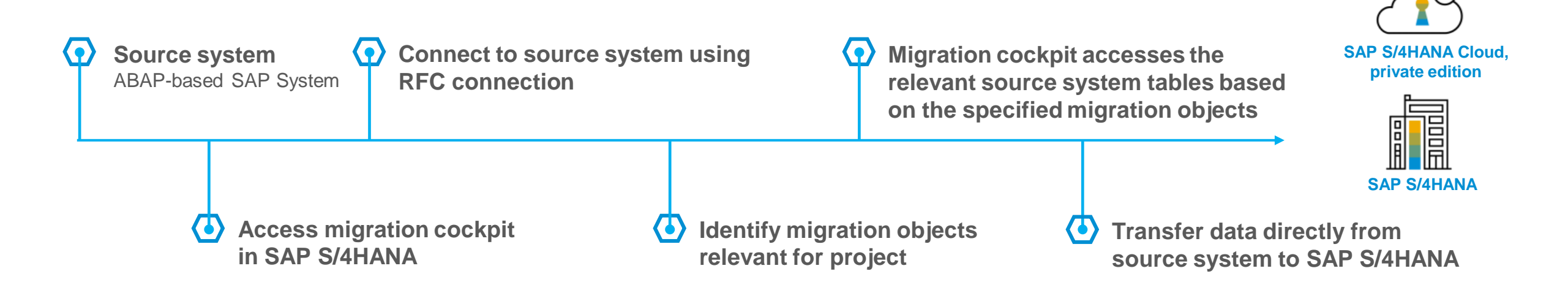

- Suitable for ABAP-based SAP source systems only
- Five migration scenarios supported
  - SAP ERP to SAP S/4HANA
  - SAP Apparel and Footwear to SAP S/4HANA
  - SAP EWM to decentralized EWM based on SAP S/4HANA
  - SAP CRM to SAP S/4HANA for customer management (SAP S/4HANA 1909 FPS01 onwards)
  - SAP APO SPP to SAP S/4HANA eSPP (SAP S/4HANA 2020 FPS01 onwards)

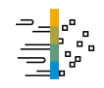

Start the App

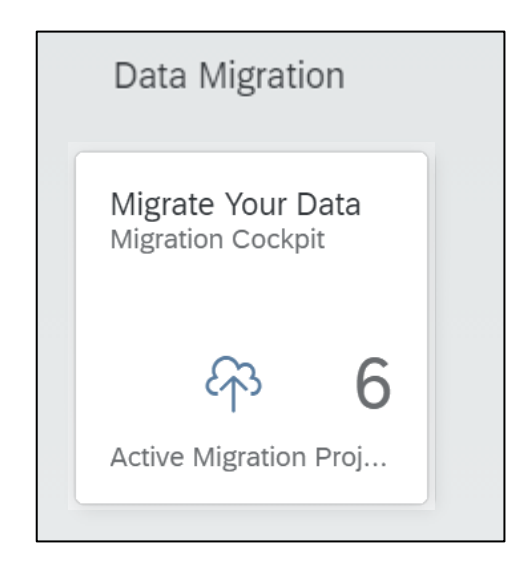

Start the "Migrate Your Data" App

- The SAP S/4HANA migration cockpit facilitates the transfer of business data from an SAP source system to SAP S/4HANA.
- The SAP S/4HANA migration cockpit is designed for an **initial load of data**, specifically for the SAP S/4HANA new implementation scenario.
- It is **not designed to keep data in sync** between systems, to realize a continuous exchange or flow of data, or to establish an integration scenario.
- SAP S/4HANA systems are currently not supported as source systems.

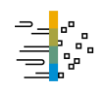

Create new migration project - general data

| < SAP New Migration Project -                                                                                                    |                                           | Q                                                                                                    | Û    | 8 |
|----------------------------------------------------------------------------------------------------|-------------------------------------------|----------------------------------------------------------------------------------------------------|------|---|
| 1 General Data                                                                                                    | 2 Data Selection                          | 3 Migration Objects                                                                                                    |      |   |
| General Data     Here, you specify general information for your project. Note the                                                                                            | nat it will not be possible to change the | scenario or the development package after you create the project.                                                                                                    |      |   |
| Migration Approach: Migrate Data Directly from SAP System Name:* Demo_2020_DT Scenario:* SAP ERP to SAP S/4HANA Connection to Source System:* UA8TRUST Development Package:* |                                           | Selection of relevant scenario:<br>SAP Apparel and Footwear (SAP AFS) to SAP S/4HANA<br>SAP ERP to SAP S/4HANA<br>SAP CRM to SAP S/4HANA Service<br>SAP EWM to Decentralized EWM based on SAP S/4HANA<br>SAP APO SPP to SAP S/4HANA eSPP<br>Enter the relevant RFC connection to the SAP Sou               | Irce |   |
| Step 2                                                                                                    |                                           | Enter a development package, so that you can<br>transport your project to another system.<br>Note: If you enter \$TMP you will not be able to add<br>your project to a transport request, this means, the<br>project is only locally available in the client and<br>system, where you created the project. | I    |   |

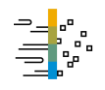

Create new migration project - data selection

The migration cockpit delivers preconfigured data selection criteria depending on the migration scenario.

| < SAP New Migration Project -                                                                                                    |                                                                                                    | Q         | ۵        | 8   |
|----------------------------------------------------------------------------------------------------|----------------------------------------------------------------------------------------------------|-----------|----------|-----|
| 1 General Data 2 Data Select                                                                                                    | ion 3 Migration Objects                                                                                                    |           |          |     |
| 2. Data Selection<br>The Migration Cockpit uses organizational units such as company codes to select data from<br>S/4HANA uses company codes to select data from the source system.<br>Only data that is relevant for the specified organizational units will be selected from the source | n the source system. These organizational units are predefined for each scenario. For example, the scena<br>urce system.                                     | rio SAP E | RP to \$ | SAP |
| Company Code:*    O001 (SAP A.G.) X    Step 3                                                                                                    | Preconfigured data selection based on key<br>organization units, depending on migration scenario,<br>for example company codes for SAP ERP to SAP<br>S/4HANA |           |          |     |

۹<mark>۳</mark>۳۳

Create new migration project - migration objects

The migration cockpit delivers a larger quantity of migration objects depending on the selected migration scenario.

| < SAP New Migration Project -                                                      |                        |                           |                                     |                                                | <u>م ۴</u> 8     |
|------------------------------------------------------------------------------------|------------------------|---------------------------|-------------------------------------|------------------------------------------------|------------------|
| 1 General Data                                                                     | 2                      | Data Selection            |                                     | 3 Migration Objects                            |                  |
| 3. Migration Objects<br>In this step, you add the relevant migration objects to yo | our project. Note that | you can add additional mi | igration objects after you create a | a project.                                     |                  |
| Available Migration Objects                                                        |                        | î, 🔨                      | Selected Migratio                   | n Object                                       | ↑ <sub>J</sub> , |
| Name                                                                               | Predecessor            | Documentation             | Name                                | Predecessor                                    | Documentation    |
| Bank                                                                               |                        | Documentation             | CO - Activity type                  | e 2                                            | Documentation    |
| Batch unique at material and client level                                          | 4                      | Documentation             | CO - Cost center                    | 3                                              | Documentation    |
| Batch unique at plant level                                                        | 4                      | Documentation             |                                     | Mark the relevant migration                    | objects and a    |
| Business partner                                                                   | 1                      | Documentation             |                                     | them to your project                           | objects and a    |
| Catalog code group and code                                                        | 1                      | Documentation             | K L                                 |                                                |                  |
| Characteristic                                                                     | 1                      | Documentation             | r i                                 |                                                |                  |
| Class                                                                              | 3                      | Documentation             |                                     | Preconfigured migration cor                    | itent:           |
| CO - Activity type group                                                           |                        | Documentation             |                                     | List of available migration of                 | ojects relevant  |
| CO - Business process                                                              | 4                      | Documentation             | <                                   | the selected scenario (for ex to SAP S/4HANA). | ample SAP E      |
| Review                                                                             |                        |                           | L                                   | ,                                              |                  |

۱ ۲ ۲

Create new migration project - confirm

The migration cockpit delivers a larger quantity of migration objects depending on the selected migration scenario.

| < SAP New Migration Project -                                                                                                    |                                                                                                    |                         |                                                 |                                                  | Q      | ?     | ¢   | 8      |
|----------------------------------------------------------------------------------------------------|----------------------------------------------------------------------------------------------------|-------------------------|-------------------------------------------------|--------------------------------------------------|--------|-------|-----|--------|
| 1. General Data                                                                                                    |                                                                                                    |                         |                                                 |                                                  |        |       |     |        |
| Name: Demo_2020_DT<br>Migration Approach: Migrate Data Directly from SAP System<br>Scenario: SAP ERP to SAP S/4HANA<br>Connection to Source System: UA8TRUST<br>Development Package: \$TMP |                                                                                                    |                         |                                                 | Edit                                             |        |       |     |        |
| 2. Data Selection<br>Company Code: 0001 (SAP A.G.)<br>3. Migration Objects                                                                                                    | Preconfigured data selection based on ke<br>organization units, depending on migration<br>for example company codes for SAP ERP<br>S/4HANA |                         |                                                 | d on key<br>nigration scenario,<br>AP ERP to SAP |        |       |     |        |
| Name<br>CO - Activity type<br>CO - Cost center                                                                                                    | Predeces                                                                                                    | sor<br>2<br>3           | Documentation<br>Documentation<br>Documentation | Edit                                             |        |       |     |        |
|                                                                                                    |                                                                                                    | Confir<br>the <i>Ci</i> | m your data selecter<br>reate Project butto     | ction by choosing on.                            | Create | Proje | ect | Cancel |

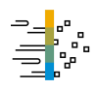

## **Migration process**

The migration cockpit guides you through the various steps of the data migration. You can also flexibly choose which steps you want to do next (select, mapping tasks, simulate, migrate).

| C SAP Migration Pro                | ject ▼<br>g Activiti 0      | You can execute actions for <b>several or</b><br><b>all</b> migration objects in your project. |                            |                                              |                              |                                                                                                    |
|------------------------------------|-----------------------------|------------------------------------------------------------------------------------------------|----------------------------|----------------------------------------------|------------------------------|----------------------------------------------------------------------------------------------------|
| Migration Approach: Migrate Data D | Directly from SAP System    |                                                                                                |                            |                                              | Connection to Sou            | Irce System: UA8TRUST                                                                                                    |
| Show All V<br>Migration Object     | Data                        | Mapping Tasks                                                                                  | Simulation                 | Migration                                    | Search<br>Migration Progress | Q     Actions ∨ ↑↓       Action     Select                                                                                                    |
| CO - Activity type                 | Instances: 0<br>Excluded: 0 | Open: 0<br>Done: 0                                                                             | Errors: 0<br>Successful: 0 | Errors: 0<br>Successful: 0<br>Not Started: 0 | Migration Not Started        | Mapping Tasks       Se       Simulate       Migrate                                                                                                    |
| CO - Cost center                   | Instances: 0<br>Excluded: 0 | Open: 0<br>Done: 0                                                                             | Errors: 0<br>Successful: 0 | Errors: 0<br>Successful: 0<br>Not Started: 0 | Migration Not Started        | Select Data                                                                                                    |
|                                    |                             |                                                                                                |                            |                                              |                              | Mapping Tasks<br>Simulate<br>Migrate<br>Migrate |

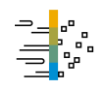

Migration object screen - overview

#### On the Migration Object screen, you get detailed information about a migration object.

|                                                                   | Instances: 0       | Open: 3                                    | Errors: 0                           | Errors: 0                                                                       |                                                             |                      |               |           |
|-------------------------------------------------------------------|--------------------|--------------------------------------------|-------------------------------------|---------------------------------------------------------------------------------|-------------------------------------------------------------|----------------------|---------------|-----------|
| CO - Activity type                                                | Excluded: 0        | Done: 0                                    | Successful: 0                       | Successful: 0                                                                   | Migration Not Started                                       | Select Data          | ~             |           |
|                                                                   |                    | < SAP Migratic                             | on Object 🔻                         |                                                                                 |                                                             |                      | م             | <u> </u>  |
|                                                                   |                    | CO - Activity type Demo_2020_DT            |                                     |                                                                                 |                                                             |                      | Mapping Tasks | Instances |
| To get detailed information<br>about a migration object           |                    | Status: Ready for Processing               |                                     | ^                                                                               | -&                                                          |                      |               |           |
| click the migration of                                            | object             | Documentation Table Stru                   | cture History Dependencies T        | Technical Information                                                           |                                                             |                      |               |           |
| name in the <b>migrat</b> object column.                          | tion               | You can access the documenta               | tion for the migration object here. |                                                                                 |                                                             |                      |               |           |
|                                                                   |                    | Table Structure                            |                                     | The system d screen, where                                                      | isplays the <b>migration o</b><br>e you can view the follow | <b>bject</b><br>wing |               |           |
| You find a direct linl<br>migration object<br>documentation in th | k to the<br>ne SAP | Name  Activity master  Activity type texts |                                     | <ul> <li>information:</li> <li>Link to <u>SA</u></li> <li>Table stru</li> </ul> | ntation                                                     |                      |               |           |
| Help Portal.                                                      |                    | History                                    |                                     | <ul><li>History of</li><li>Depender</li></ul>                                   |                                                             |                      |               |           |
|                                                                   |                    | History (5)                                |                                     | Technical                                                                       | r support)                                                  |                      |               |           |
|                                                                   |                    | Action                                     | Started By                          |                                                                                 | Started On                                                  | Finished On          | Messages      |           |

۹<mark>۳</mark>۳۳

Migration object screen – table structure and history

#### On the **Migration Object** screen, you get information on the table structure and the history.

| Migration Object -                  |                                       |                      | с, <u>ф</u> . 8.                                                                                     |
|-------------------------------------|---------------------------------------|----------------------|----------------------------------------------------------------------------------------------------|
| CO - Activity type                  |                                       |                      | Mapping Tasks Instances                                                                              |
| Documentation Table Structure Histo | ry Dependencies Technical Information | n                    |                                                                                                    |
| Tables (2)                          |                                       |                      | In the <i>Table Structures</i> section, you see                                                      |
| Name                                |                                       | Technical Table Name | the relevant source system tables for th                                                             |
| ✓ Activity master                   |                                       | CSLA                 | migration object. The system displays the                                                            |
| Activity type texts                 |                                       | CSLT                 | source system tables in a hierarchy.                                                                 |
| History (3)                         |                                       |                      |                                                                                                    |
| Action                              | Started By                            | Started On           | Finished On Messages                                                                                 |
| Selection completed                 |                                       | 16.07.2020, 17:43:28 | 16.07.2020, 17:49:01 Show Messages                                                                   |
| Prepare object completed            |                                       | 16.07.2020, 17:30:37 | In the <i>History</i> section you see the differ                                                     |
| Copy completed                      | Num State range                       | 16.07.2020, 17:29:52 | actions for the migration object. You ca<br>also view the log for each action regard<br>this object. |

Selection/Reselection of data

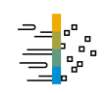

If you have already selected data and choose the selection button again, you have the possibility to reselect the data.

#### **Reselection of data**

- add new instances from the source system to already selected instances (available since SAP S/4HANA 1909 – default behavior); no update of already selected instances
- delete former selection and select completely new (available as of SAP S/4HANA 2020)

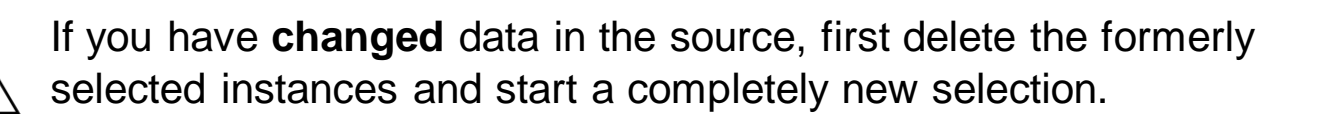

| Data has already been selected for this migration object. You can either delete all selected data (except for data that has already been migrated) and start a completely new selection, or you can add additional instances to the existing selected data. |                                       |  |  |  |  |  |  |
|----------------------------------------------------------------------------------------------------|---------------------------------------|--|--|--|--|--|--|
| Gene                                                                                                    | eral Data                             |  |  |  |  |  |  |
| Conne<br>Data                                                                                                    | ection to Source System:<br>Selection |  |  |  |  |  |  |
| Comp                                                                                                    | oany Code:                            |  |  |  |  |  |  |
| 0001                                                                                                    |                                       |  |  |  |  |  |  |
|                                                                                                    |                                       |  |  |  |  |  |  |
|                                                                                                    |                                       |  |  |  |  |  |  |
|                                                                                                    |                                       |  |  |  |  |  |  |

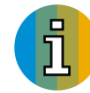

If you work with SAP S/4HANA 1909, you can use the report mentioned in the following <u>SAP Note 2857598</u> to delete the former selection and repeat the select of data.

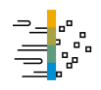

Maintain value mapping

On the **Mapping Tasks** screen, you can view all the mapping tasks, you can maintain the value mapping and you can confirm them.

|                                  | Mapping Tasks 🔻                                |                                                                                            |                      |                      | С                  | 2                       |                             |
|----------------------------------|------------------------------------------------|--------------------------------------------------------------------------------------------|----------------------|----------------------|--------------------|-------------------------|-----------------------------|
| Mapping Tasks                    | Monitoring Download Mapping Templates          | Activity Type                                                                              |                      |                      |                    | <b>x</b> <sup>2</sup> 3 |                             |
| Migration Project: Demo          | o_2020_DT Migration Object: CO - Activity type | Status: <b>To be confirmed</b><br>Type: Value Mapping<br>Used in: <b>Migration Objects</b> | Documentation: Sh    | vov                  | _                  |                         |                             |
|                                  | Search Q 1, [=]                                | Values Technical Information                                                               |                      |                      |                    | Search he               | Provides existing values in |
| Mapping Task                     | Status                                         | Values (32)                                                                                |                      | Search Q             | Check C            |                         | 5/41 IANA larget system.    |
| Activity Type                    | To be confirmed >                              | Source Controlling Area                                                                    | Source Activity Type | Target Activity Type | Status             | Action                  |                             |
| Type: Value Mappin<br>Values: 32 | ng .                                           | 0001                                                                                       | 000101               | 000101               | To be              | Confirm                 |                             |
| Controlling Area                 | Confirmed >                                    | > 0001                                                                                     | 000102               | 000102               | To be              |                         | Target value                |
| Type: Value Mappin<br>Values: 1  | Ig                                             | 0001                                                                                       | 000103               | 000103               | To be<br>confirmed | Search                  | Q                           |
| Cost Element                     |                                                |                                                                                            |                      | 000104               | To be              | 000101                  | Production LABOLIP          |
| Type: Value Mapp                 | You can specify value                          | mappings and tran                                                                          | nsform               | 000104               | confirmed          | 000102                  | MACHINE HOURS               |
| Values: 6                        | values from the source                         | e system to the tar                                                                        | get                  | 000105               | CP To be confirmed | 000103                  | Maintenance Electric        |
|                                  | system                                         |                                                                                            | 5                    | Α                    | To be              | 000104                  | test                        |
| L                                | oyotonn.                                       |                                                                                            |                      |                      |                    | 000105                  | SETUP HOURS                 |
|                                  |                                                | 0001                                                                                       | ACT1                 | ACT1                 | confirmed          | 010101                  | Produciton LABOUR           |
|                                  |                                                | 0001                                                                                       | ACT2                 | ACT2                 | To be              | 010102                  | MACHINE HOURS               |
| L                                |                                                |                                                                                            |                      |                      | confirmed          | 010103                  | Maintenance Electric        |

The mapping tasks will be filled with values only after the system has selected the data from the source system. Without selection, the mapping tasks will be empty.

ñ

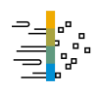

Mapping upload download

On the Mapping Tasks screen, you can download empty templates or download / upload mapping values.

| < SAP Mapping Tasks                                             | s <del>*</del>                     |                                               | Q                                                                                                    |                                                                                |                                                 |                                       |                                            |
|-----------------------------------------------------------------|------------------------------------|-----------------------------------------------|----------------------------------------------------------------------------------------------------|--------------------------------------------------------------------------------|-------------------------------------------------|---------------------------------------|--------------------------------------------|
| Mapping Tasks Running Activ                                     | vities 0 Activities with Error 2   | oring Download Mapping Template Upload Values |                                                                                                    | lf vou                                                                         |                                                 |                                       |                                            |
| Migration Project: Demo_2020_DT N<br>3 Mapping 2<br>Tasks To be |                                    | 1                                             | you ca<br>you ca<br>only ii                                                                                                    | an download                                                                    | AP 5/4HANA 1909<br>I/upload mappings<br>1 LTMOM |                                       |                                            |
|                                                                 | You can download the automatically | filled q                                      | Check Confirm Download Values ↑↓ [=]                                                                                             |                                                                                |                                                 |                                       |                                            |
| <ul> <li>Mapping Task</li> </ul>                                | value mappings.                    |                                               | Values                                                                                                    |                                                                                |                                                 |                                       |                                            |
| <ul> <li>Activity Type</li> </ul>                               |                                    |                                               |                                                                                                    |                                                                                |                                                 |                                       | 0 ^ 8                                      |
| Controlling Area                                                | Confirmed                          | Value Mapping                                 |                                                                                                    |                                                                                |                                                 |                                       | ~ 4 0                                      |
| Cost Element                                                    | To be confirmed                    | Value Mapping                                 | Upload Mapping Values Running Activities 0 Acti                                                                                  | tivities with Error 2                                                          |                                                 |                                       | Monitoring                                 |
|                                                                 |                                    |                                               | Upload Files Additional Settings                                                                                                 | - N                                                                            |                                                 |                                       |                                            |
|                                                                 |                                    | _                                             | Additional Settings                                                                                                    |                                                                                |                                                 |                                       |                                            |
| Whe                                                             | n you upload the mapping values,   |                                               | Here, you specify options for uploading the mapping values to yo monitoring screen. If a mapping task was not uploaded successfu | our project. To start the upload proce<br>ully, it will be visible here again. | ss for a mapping task, cl                       | hoose the "Upload Values" button. You | u can view the status of the upload in the |
| you h                                                           | nave different options:            |                                               |                                                                                                    |                                                                                |                                                 |                                       |                                            |
| • C                                                             | Confirm values automatically       |                                               | Mapping Tasks(1)                                                                                                    |                                                                                |                                                 |                                       | Delete Upload Values ↑↓ [=]                |
|                                                                 | o not confirm values automatically |                                               | Mapping Tasks                                                                                                    | Options for Confir                                                             | ming Values                                     | Options for Loading Values            | Number of Files                            |
|                                                                 |                                    |                                               | Controlling Area                                                                                                    | None                                                                           | ~                                               | None V                                | 1 🛞                                        |
| • R                                                             | leplace existing values            |                                               |                                                                                                    | Confirm Values                                                                 | Automatically                                   | Replace Existing Values               |                                            |
| • N                                                             | 1odify values / Add values         |                                               |                                                                                                    | Do Not Confirm                                                                 | Values Automatically                            | Modify Values / Add Values            |                                            |
|                                                                 |                                    | -                                             |                                                                                                    |                                                                                |                                                 |                                       |                                            |

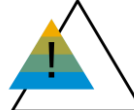

Note that the files may contain target values that were created automatically (for example internal numbering). Ensure that you adjust the target values (or remove them completely in the files) before uploading the file to another
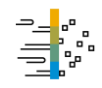

Mapping download/upload – check information

| < SAP Monitoring                                    | •                                    |                                             |                                                         | ۹               | ¢                                          |                                                                                |                      |                                  |                               |
|-----------------------------------------------------|--------------------------------------|---------------------------------------------|---------------------------------------------------------|-----------------|--------------------------------------------|--------------------------------------------------------------------------------|----------------------|----------------------------------|-------------------------------|
| Demo_Direct_Transfer_                               | _OP2020                              |                                             |                                                         |                 |                                            | Dy Chaurmanager                                                                |                      |                                  | ha laga                       |
| Type:<br>All Types V<br>Status:<br>All Activities V | Name:                                | Action: Started by:                         | Started at:                                             | Finished On:    | C<br>Go                                    | related to the upload                                                          | of the n             | napping                          | values                        |
| Activities (27)                                     |                                      |                                             |                                                         |                 |                                            |                                                                                | +                    |                                  |                               |
| Activity                                            | Object Type                          | Started By/On                               | Status                                                  | Options         | <                                          | Migration Messages -                                                           |                      |                                  | a n a                         |
| Business Area                                       | Mapping Task                         | 26.10.2020, 14:13:05                        | Finished On: 26.10.2020, 14:13:06<br>Runtime: 1 Minutes | Show Messages V | Mes                                        | sages                                                                          |                      | Default                          | View Group By Message ID      |
| Completed                                           |                                      |                                             |                                                         |                 | Migr<br>Dem                                | ation Project: Event:<br>o_Direct_Transfer_OP2020 Upload of mapping values com | Started By<br>pleted | r: Started On:<br>26.10.2020, 14 | Finished On: > 26.10.2020, 14 |
| In the <b>Monit</b><br>afterwards:                  | <b>oring</b> screen<br>when the uplo | n, you can check the<br>bad was done, who c | upload activity<br>did the upload                       |                 | 7 All<br>Error Warning Success Information |                                                                                |                      |                                  |                               |
| and more                                            |                                      |                                             |                                                         |                 |                                            |                                                                                |                      | Search                           | Q, î↓ [=] <b>(</b> ∰ ∨        |
|                                                     |                                      |                                             |                                                         |                 | Туре                                       | Message Title                                                                  | Message Class        | Message<br>Number                | Date and Time                 |
|                                                     |                                      |                                             |                                                         |                 | 1                                          | Uploading mapping values for mapping task Business Area                        | /LTB/MC              | 236                              | 26.10.2020, 14:13:06 >        |
|                                                     |                                      |                                             |                                                         |                 | 1                                          | Option for loading mapping values: Replace Existing Mapping Values             | /LTB/MC              | 237                              | 26.10.2020, 14:13:06 >        |
|                                                     |                                      |                                             |                                                         |                 | 1                                          | Option for confirming values: Do Not Confirm Values Automatically              | /LTB/MC              | 240                              | 26.10.2020, 14:13:06 >        |
|                                                     |                                      |                                             |                                                         |                 | 1                                          | Upload of mapping values started (file Business<br>Area_changed_201026.xml)    | /LTB/MC              | 242                              | 26.10.2020, 14:13:06 >        |
|                                                     |                                      |                                             |                                                         |                 | 1                                          | Upload of mapping values completed (file Business<br>Area_changed_201026.xml)  | /LTB/MC              | 243                              | 26.10.2020, 14:13:06 >        |
|                                                     |                                      |                                             |                                                         |                 | 1                                          | All existing mapping values have been deleted                                  | /LTB/MC              | 241                              | 26.10.2020, 14:13:06 >        |
|                                                     |                                      |                                             |                                                         |                 | 1                                          | 6 mapping values have been added for mapping task Business<br>Area.            | /LTB/MC              | 257                              | 26.10.2020, 14:13:06 >        |

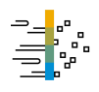

Migration object instances list

On the Migration Object Instances screen, you can view the records for each migration object instance.

| < SAP Mig                         | ration Object Ins | tances 🔻      |                           |                                                          |                                                                           |                                      | Q. (?)            | Û             | 8        | _                      |                        |                      |                           |                 |                        |
|-----------------------------------|-------------------|---------------|---------------------------|----------------------------------------------------------|---------------------------------------------------------------------------|--------------------------------------|-------------------|---------------|----------|------------------------|------------------------|----------------------|---------------------------|-----------------|------------------------|
| CO - Activity typ<br>Demo_2020_DT | e (32)            |               |                           |                                                          |                                                                           |                                      | Mass Proce        | essing        |          | 1                      | The system<br>o search | em offe<br>n and fil | ers variou<br>ter the lis | is possi<br>st. | ibilities              |
|                                   | Controllin        | g Area:       | Activity Type:            | Valid T                                                  | o Date:                                                                   | Activit                              | y Type Category:  |               |          |                        |                        |                      |                           |                 |                        |
| Search                            | ۹                 | C             |                           | G                                                        |                                                                           | 6                                    |                   | C             |          | 1                      | Jse the                | gear wh              | neel to se                | elect the       | е                      |
| Variant Activity Type Ca          | tegor             |               |                           |                                                          |                                                                           |                                      |                   | <b>C</b> -    |          | (                      | olumns                 | to be d              | isplayed                  |                 |                        |
|                                   | 5                 |               |                           |                                                          |                                                                           |                                      | Adapt Filters     | GO            |          | / L                    |                        |                      |                           |                 |                        |
|                                   |                   |               |                           | X                                                        |                                                                           |                                      |                   | _             |          | _                      |                        |                      |                           |                 |                        |
| Show All                          | ~                 |               |                           | Messages                                                 | s Simulate Mig                                                            | rate Exclu                           | de ∨ _^↓ [≡]      | Ø             | <b>Г</b> | (                      | Click the              | arrow                | to view t                 | he migr         | ation                  |
| Controlling Are                   | Activity Type     | Valid To Date | Activity Type<br>Category | Variant Activity<br>Type Category for<br>Actual Postings | Additional Fields                                                         | Action                               | Status            |               |          |                        | object in              | stance               | details.                  |                 |                        |
| 0001                              | 000101            | 99991231      | 1                         |                                                          | Display All                                                               | Selected                             | ✓ Success         | >             |          |                        |                        |                      |                           |                 |                        |
| 0001                              | 000102            | 99991231      | 1                         |                                                          | Display All                                                               | Selected                             | Success           | $\rightarrow$ |          |                        |                        |                      |                           |                 | <u> </u>               |
| 0001                              | 000103            | 99991231      | 2                         |                                                          | Dis Mirretion Ohio                                                        | Migration O                          | object Instance ▼ |               |          | A                      |                        |                      |                           |                 | а <u>1</u> 8           |
|                                   |                   |               |                           |                                                          | Details                                                                   | ct instance                          |                   | 000           | CSLA     | CSLA - Activity master |                        |                      |                           | 1631 ×          |                        |
|                                   |                   |               |                           |                                                          | Controlling Area: 000<br>Activity Type: 000101                            | )1<br>L                              |                   |               | Recor    | ds (1)                 |                        |                      |                           |                 |                        |
|                                   |                   |               |                           |                                                          | Valid To Date: 999912<br>Activity Type Categor<br>Variant Activity Type ( | 231<br>ry: 1<br>Category for Actual  | Postings:         |               | Client   | Controlling Area       | Activity Type          | Valid To Date        | Valid-From Date           | Activity Unit   | Activity Type Category |
|                                   |                   |               |                           |                                                          | Migration Object: CO                                                      | Migration Object: CO - Activity type |                   |               |          | 000101                 | 5555-12-51             | 2017-01-01           |                           | *               |                        |
|                                   |                   |               |                           |                                                          | Tables (2)                                                                |                                      |                   |               |          |                        |                        |                      |                           |                 |                        |
|                                   |                   |               |                           |                                                          | ✓ Activity master,                                                        | CSLA                                 |                   | >             |          |                        |                        |                      |                           |                 |                        |
|                                   |                   |               |                           |                                                          | Activity type te>                                                         | xts, CSLT                            |                   |               |          |                        |                        |                      |                           |                 |                        |

Single instance processing – only Direct Transfer

On the **Migration Object Instances** list you can simulate, migrate or exclude single instances or have a look at the error messages.

| -                                  |                             | To exclude            | a single in                | stance, ma                                               | ark the entry,          |                 |              |   | \Lambda Warning                                                                                                    |       |           |
|------------------------------------|-----------------------------|-----------------------|----------------------------|----------------------------------------------------------|-------------------------|-----------------|--------------|---|----------------------------------------------------------------------------------------------------|-------|-----------|
| CO - Activity type<br>Demo_2020_DT | (32)                        | and press             | the Exclude                | e button.                                                |                         | Mass Pro        | ocessing     |   | You are going to exclude the selected migration<br>object instances.                                                                   |       |           |
| Show All                           | ~                           |                       | <u></u>                    | Messages                                                 | Simulate Migrate        | Exclude ∨ 1↓ [≡ | 0            |   | If you exclude migration object instances, we recommend that you analyze the impact on dependent migration objects and ensure that the |       | Status    |
| Controlling Area Activity Typ      |                             | Valid To Date         | Activity Type<br>Category  | Variant Activity<br>Type Category for<br>Actual Postings | Additional Fields Actio | n Status        |              | , | instances in the dependent objects can still be<br>processed successfully (for example during the<br>simulation or migration).         |       | ✓ Exclude |
| ✓ 0001                             | 000101                      | 99991231              | 1                          |                                                          | Display All Selec       | ted 🔽 Success   | >            |   | migration object instances?                                                                                                    |       |           |
| 0001                               | 000102                      | 99991231              | 1                          |                                                          | Display All Selec       | ted 🗸 Success   | >            |   | OK Cancel                                                                                                    |       |           |
| Migration Approach: Migrate D      | ata Directly from S/        | AP System             | Connection to S            | Source System: UA8TRL                                    | JST<br>Search           | Q Actions       | ~ <b>1</b> J |   | On the migration project of                                                                                                    |       | _         |
| Migration Object                   | Data                        | Mapping Tasks         | Simulation                 | Migration                                                | Migration Progress      | Action          |              |   | On the migration project so                                                                                                    | reen, |           |
| CO - Activity type                 | Instances: 3<br>Excluded: 1 | 2 Open: 3<br>Done: 0  | Errors: 0<br>Successful: 0 | Errors: 0<br>Successful: 0<br>Not Started: 31            | Migration Not Started   | Mapping Tasks   | ~            |   | item. The number of items<br>migrated (not started) has                                                                                | to be |           |
| CO - Cost center                   | Instances: 3<br>Excluded: 0 | B Open: 17<br>Done: 0 | Errors: 0<br>Successful: 0 | Errors: 0<br>Successful: 0<br>Not Started: 38            | Migration Not Started   | Mapping Tasks   | ~            |   | changed from "32" to "31".                                                                                                    |       |           |

Migration object instances - mass processing

On the **Migration Object Instances** list you can exclude, undo exclude, simulate and migrate instances in a mass processing.

| Activity type (32)<br>Direct_Transfer_OP2023 Under_Transfer_OP2023 Under_Transfer_OP2023 Under_Transfer_OP2023 Under_Transfer_OP2023 Under_Transfer_OP2023 Under_Transfer_OP2023 Under Activity Type: Valid To Date: Controlling Area: Activity Type Category fo Under Activity Type Category fo Under Activity Type Category fo Under Activity Type Category fo Under Activity Type Valid To Date Under Activity Type Valid To Date Under Activity Type Category for Actual Posting: Under Activity Type Category for Actual Posting: Under Actual Posting: Under Activity Type Category for Actual Posting: Under Activity Type Category for Actual Posting: Under Activity Type Category for Actual Posting: Under Actual Posting: Under Activity Type Category for Actual Pos      |                      | Aigration Objec | t Instances 🔻        |                           |                             |                      |               | Q                   | <u></u> Д В |
|----------------------------------------------------------------------------------------------------|----------------------|-----------------|----------------------|---------------------------|-----------------------------|----------------------|---------------|---------------------|-------------|
| Image: Image:                           | Activity t           | ype (32)        |                      |                           |                             |                      |               | Mass Pro            | ocessing    |
| in controlling Area: Activity Type: Valid To Date:   arch i i   inty Type Category: Variant Activity Type:   inty Type Category: Variant Activity Type:   inty Type Category: Variant Activity Type:   inty Type Category: Variant Activity Type:   inty Type Category: Variant Activity Type:   inty Type Category: Variant Activity Type:   inty Type Category: Variant Activity Type:   inty Type: Variant Activity Type:   into Date: Inticator: Actual Allocation Price:   inty Type: Variant Activity Type:   into Date: Inticator: Actual Allocation Price:   inticator: Salected I is Salected I is Salected I is Salected I is Salected I is Salected I inticator:   into Date: Inticator::   into Date: Inticator::   inticator:: Variant Activity Type:   inticator:: Variant Activity Type:   inticator:: Variant Activity Type:   inticator:: Variant Activity Type:   inticator:: Variant Activity Type:   inticator:: Variant Activity Type:   inticator:: Variant Activity Type:   inticator:: Variant Activity Type:   inticator:: Variant Activity Type:   inticator:: Variant Activity Type:   inticator:: Variant Activity Type:   inticator:: Variant Activity Type:   inticator:: Variant Activity Type:   inticator:: Variant Activity Type:                                                                                                    | io_Direct_Trans      | ster_OP2020     |                      |                           |                             |                      |               |                     |             |
| Search       I       I <td></td> <td>(</td> <td>Controlling Area:</td> <td></td> <td>Activity Type:</td> <td></td> <td>Valid To D</td> <td>Date:</td> <td></td>                                                                                                    |                      | (               | Controlling Area:    |                           | Activity Type:              |                      | Valid To D    | Date:               |             |
| Activity Type Category fo  Adapt Filters Co  Adapt Filters Co | Search               | Q               |                      | C                         |                             |                      | 9             |                     | CP          |
| Image: Controlling Area       Selection       Simulate       Simulate       Simulate       Simulate       Simulate         001       0010       9991231       1       1       Selection       Selection       Selection       Activity Type       Activity Type <td>Activity Type Catego</td> <td>ory: N</td> <td>/ariant Activity Typ</td> <td>e Category fo</td> <td></td> <td></td> <td></td> <td></td> <td></td>                                                                                                    | Activity Type Catego | ory: N          | /ariant Activity Typ | e Category fo             |                             |                      |               |                     |             |
| Show All       Messages       Simulate       Migrate       Exclude       1 ( = )         Show All       Messages       Simulate       Migrate       Exclude       1 ( = )         Controlling<br>Area       Activity Type       Valid To Date       Activity Type       Activity Type       Activity T                                                                                                    |                      | C               |                      | C                         |                             |                      |               | Adapt Filters       | Go          |
| Show All       Show All       Message       Sinulat       Migrate       Exclude       Image: Controlling Area:       Activity Type Category for Actual Positing:       Activity Type Category for Actual Positing:       Activi                                                                                                    |                      |                 |                      | ^                         | }_&                         |                      |               |                     |             |
| - Controlling Area       Activity Type Date Date Date Date Date Date Date Dat                                                                                                    | Show All             | ~               |                      |                           | Messages                    | Simulate I           | Vigrate Exclu | ide ∨ 1↓ [≡]        | 0           |
| Controlling<br>Area       Activity Type       Valid To Date       Activity Type<br>Category<br>for Actual<br>Postings       Action       Status         0001       000101       99991231       1       Display All       Selected       Success       >         0001       000102       99991231       1       Display All       Selected       Success       >         0001       000103       99991231       2       Display All       Selected       Success       >                                                                                                    |                      |                 |                      |                           | Variant Activity            |                      |               |                     |             |
| Postings         Activity Type:         Activity Type:         Activity Type                                                                                                    | Controlling<br>Area  | Activity Type   | Valid To Date        | Activity Type<br>Category | Type Category<br>for Actual | Additional<br>Fields | Action        | Status              |             |
| 0001       000101       99991231       1       Display All       Selected       Image: Selected       Image: Selected                                                                                                    |                      |                 |                      |                           | Postings                    |                      |               |                     |             |
| 0001       000102       99991231       1       Display All       Selected       Indicator: Actual Allocation Price:       Action/Status:         0001       000103       99991231       2       Display All       Selected       Selected                                                                                                    | 0001                 | 000101          | 99991231             | 1                         |                             | Display All          | Selected      | ✓ Success           | >           |
| 0001     000103     99991231     2     Display All     Selected     Success                                                                                                    | 0001                 | 000102          | 99991231             | 1                         |                             | Display All          | Selected      | ✓ Success           | >           |
|                                                                                                    | 0001                 | 000103          | 99991231             | 2                         |                             | Display All          | Selected      | ✓ Success           | >           |
|                                                                                                    |                      |                 |                      |                           |                             |                      |               |                     |             |
| 3. Data Preview                                                                                                    |                      |                 | Y                    | 'ou car                   | n filter :                  | a sub                | set of        | <sup>i</sup> instan | ces         |
| You can filter a subset of instances and<br>The action "Simulate" will be performed for the following 9 instances                                                                                                    |                      |                 |                      |                           |                             | £ 16 0               | fallou        |                     |             |
| You can filter a subset of instances and<br>avaguate appa of the following 9 instances<br>The action "Simulate" will be performed for the following 9 instances                                                                                                    |                      |                 | e                    | xecute                    | e one o                     | nine                 | IOIION        | ing act             | lions       |
| You can filter a subset of instances and execute one of the following actions:       3. Data Preview         Activity Type       Variant Activity Type                                                                                                    |                      |                 | •                    | Exc                       | lude                        |                      |               |                     |             |
| You can filter a subset of instances and execute one of the following actions:       3. Data Preview         • Exclude       Controlling Area       Activity Type       Valid To Date       Activity Type       Variant Activity Type                                                                                                    |                      |                 |                      | Lloo                      |                             | udo                  |               |                     |             |
| You can filter a subset of instances and execute one of the following actions: <ul> <li>Exclude</li> <li>Data Preview</li> </ul> • Exclude         Valid To Date         Activity Type<br>Category for Actual Additional Fields         Source           • 001         A         99991231         4         Displey All           • 001         A         99991231         4         Displey All                                                                                                    |                      |                 | •                    | Unc                       | IO EXCL                     | ude                  |               |                     |             |

Simulate Migrate

Simulation / migration

On the **Migration Project** screen, you can choose, which items you want to simulate / migrate. *Example migration*: migrate single items (on the migration object screen), migrate random 10% or random 500 items, migrate only instances with errors, migrate all successfully simulated instances or migrate all instances.

| Migration<br>Errors: 0<br>Successful: 0                    | Search       Migration Progress     Action       Migration Not Started            | Q     Actions ∨       on     Select       Mapping Tasks       Simulate | <ul> <li>You can simulate/migrate several migration objects at once</li> <li>Simulation: selecting all instances or all instances with errors</li> <li>Migration: selecting all instances, the ones with errors or all successfully simulated instances</li> </ul> |
|------------------------------------------------------------|-----------------------------------------------------------------------------------|------------------------------------------------------------------------|----------------------------------------------------------------------------------------------------|
| Not Started: 31<br>Errors: 0<br>Successful: 0<br>Errors: 0 | All Instances All Instances with Errors All Successfully Simulated Inst Errors: 0 | Migrate >                                                              | You can simulate/migrate <b>only one migration</b> object and choose different options.                                                                                                    |
| Successful: 0                                              | Successful: 0 Migration Not Started<br>Not Started: 38                            | Mapping Tasks<br>Select Data<br>Mapping Tasks<br>Simulate<br>Migrate   | New Migration       Random 10%         CO - Activity type       Random 500         All Instances       All Instances         Start Migration       Cancel                                                                                                    |

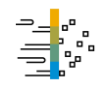

Migration project screen – more buttons

On the **Migration Project** screen, you trigger all the steps that are required to transfer the data for each migration object to the target SAP S/4HANA system. In addition you can quickly access additional information and tasks.

| < SAP Migration Pr               | roject 🔻                 |               |                                      |                           |                                |                 | Q             | ? <i>[</i> | <u>0</u> 8 |  |
|----------------------------------|--------------------------|---------------|--------------------------------------|---------------------------|--------------------------------|-----------------|---------------|------------|------------|--|
| Demo_2020_DT                     | ing Activities 0         |               |                                      | Monitoring                | Mapping Tasks                  | Job Manager     | ment Settings | Finish [   | Project    |  |
| Migration Approach: Migrate Data | Directly from SAP System |               | Buttons for quick acce               | 000                       |                                |                 |               |            |            |  |
| Show All 🗸                       |                          |               | Monitoring – to     Mapping tasks –  | /iew a log<br>- all mappi | of all activit<br>ng tasks for | es<br>your proj | ect           |            |            |  |
| Migration Object                 | Data                     | Mapping Tasks | Job managemei                        | <b>nt</b> – adjust        | number of l                    | backgrour       | nd jobs       |            |            |  |
|                                  | Instances: 32            | Open: 3       | <ul> <li>Settings – gener</li> </ul> | al settings               | for example                    | e add new       | v migration   | object     | ts         |  |
| CO - Activity type               | Excluded: 1              | Done: 0       | Finish project                       |                           |                                |                 |               |            |            |  |
|                                  |                          |               | See more details in ap               | plication h               | nelp.                          |                 |               |            |            |  |
|                                  | Instances: 38            | Open: 17      | Entrition - Entrition                | •                         |                                |                 |               |            |            |  |
| CO - Cost center                 | Excluded: 0              | Done: 0       | Successful: 0 Success                | sful: 0                   | Migration Not                  | Started         | Mapping       | Tasks      | ~          |  |
|                                  |                          |               | Not Sta                              | rted: 38                  |                                |                 |               |            |            |  |
|                                  |                          |               |                                      |                           |                                |                 |               |            |            |  |
|                                  |                          |               |                                      |                           |                                |                 |               |            |            |  |

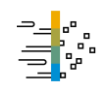

#### On the **monitoring** screen, you can view the active and completed activities.

| < SAP Monitoring -                                                      |                      |                                                         | Q L A         |                                                                                  |
|-------------------------------------------------------------------------|----------------------|---------------------------------------------------------|---------------|----------------------------------------------------------------------------------|
| Demo_2020_DT                                                            |                      |                                                         |               |                                                                                  |
| Type:     Name:       All Types        Status:        All Activities    | Action: Started by:  | Started at:                                             | Finished On:  | The system offers various possibilities to search and filter the list.           |
| Activities (14)                                                         |                      |                                                         |               |                                                                                  |
| Activity Object Type                                                    | Started By/On        | Status                                                  | Options       |                                                                                  |
| Download mapping values       Demo_2020_DT       Completed              | 25.09.2020, 13:54:04 | Finished On: 25.09.2020, 13:54:05<br>Runtime: 1 Minutes | Download File | You can view the downloaded<br>files (for example downloaded<br>mapping values.) |
| Select data CO - Cost center Migration Object Completed                 | 25.09.2020, 10:55:30 | Finished On: 25.09.2020, 10:56:10<br>Runtime: 1 Minutes | Show Messages |                                                                                  |
| Select data       CO - Cost center     Migration Object       Completed | 25.09.2020, 10:49:29 | Finished On: 25.09.2020, 10:50:14<br>Runtime: 1 Minutes | Show Messages | You can have a look at the messages for a single activity.                       |
| Select data CO - Activity type Migration Object Completed               | 25.09.2020, 10:49:25 | Finished On: 25.09.2020, 10:50:41<br>Runtime: 2 Minutes | Show Messages |                                                                                  |

#### **Different Message Analysis Capabilities**

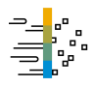

#### View: which messages occurred for an activity?

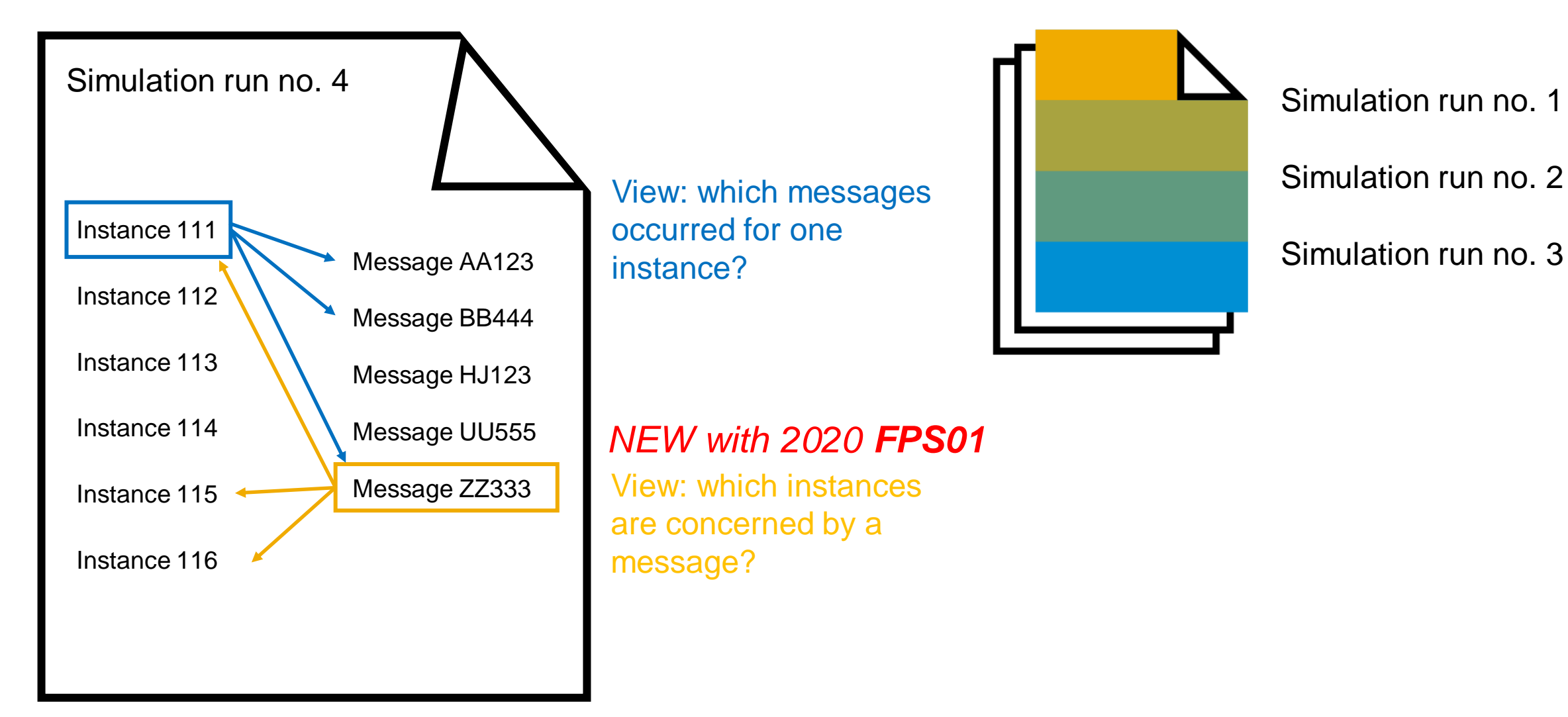

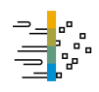

Additional view on messages

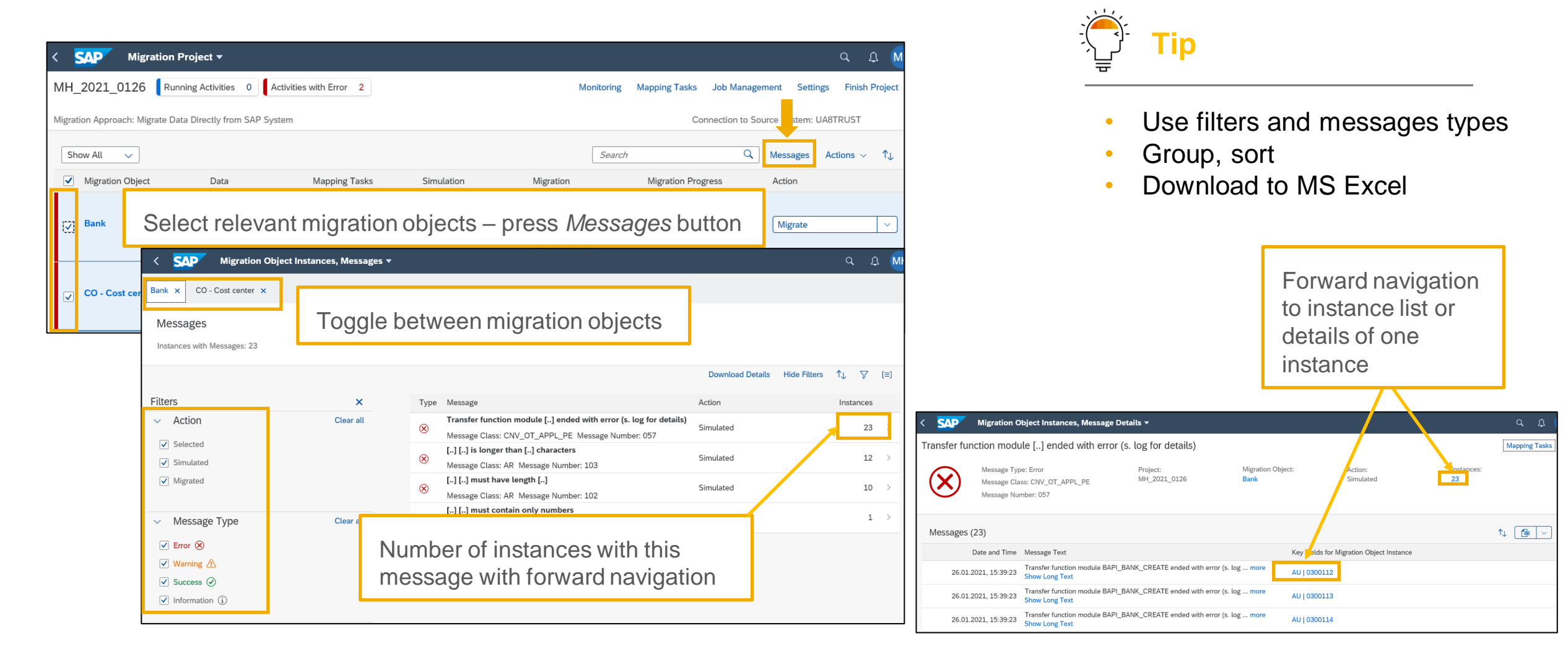

#### SAP S/4HANA Migration Cockpit – Direct Transfer Copy projects

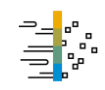

| < SAP Mig         | gration Projects 🔻              |                        |                                                           |                                                 | Q A                            |
|-------------------|---------------------------------|------------------------|-----------------------------------------------------------|-------------------------------------------------|--------------------------------|
| Standard 🗸 🖪      | Running Activities 2 Activities | with Error 454         |                                                           |                                                 | Monitorin                      |
| Search            | Name:                           | Status:                | Created By:                                               | Migration Approach:                             | Connection to Source Syste     |
| Migration Project | ts (736)                        |                        |                                                           | Create 🗸 Edit                                   | Copy Delete Finish ↑↓          |
| Name              | Status                          | Created By / Created C | On Migration Approach / S                                 | Scenario Connection to S                        | ource System Migration Objects |
| MH_2021_0126      | In Process                      | 26.01.2021, 15:15:06   | Migrate Data Directly f<br>System<br>Scenario: SAP ERP to | from SAP RFC Connection<br>SAP S/4HANA UA8TRUST | 1 2                            |

Select relevant migration project – press *Copy* button

Change the selection criteria, for example company codes.

Add migration objects (after copy is finished).

Remove migration objects in transaction LTMOM

| < SAP New Migration Project -                                                                                             |                                       |                                                                                                    |
|----------------------------------------------------------------------------------------------------|---------------------------------------|----------------------------------------------------------------------------------------------------|
| 1 General Data                                                                                                    | 2 Data Selection                      | 3 Migration Objects                                                                                              |
| 1. General Data                                                                                                    |                                       |                                                                                                    |
| (i) Here, you can create a project that is a copy of an existing project. You can specify a name                          | for th <mark>e project to be c</mark> | reated, and change the connection and development package if required. Note that the scenario cannot be changed. |
| Migration Approach: Migrate Data Directly from SAP System Name: * Copy of MH_2021_0126 Scenario: * SAP ERP to SAP S/4HANA |                                       | You can enter a new name for the project.                                                                        |
| Connection to Source System:* UA8TRUST Development Package:* \$TMP Step 2                                                 | ~                                     | Change the connection to source system and development package.                                                  |

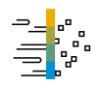

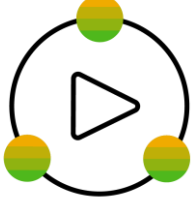

# Video Migrate Data Directly from SAP Source System

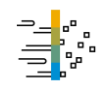

Technical preconditions

#### **Technical preconditions**

- SAP ERP to SAP S/4HANA, the lowest supported ERP release is ERP 6.0 (SAP NetWeaver 7.0),
- SAP Apparel and Footwear (SAP AFS) to SAP S/4HANA, the supported release is AFS 6.0,
- SAP EWM to decentralized EWM, the lowest supported EWM release is EWM 5.1 (SAP NetWeaver 7.0).
- SAP CRM to SAP S/4HANA for customer management, lowest supported release is SAP CRM 7.0
- SAP APO SPP to SAP S/4HANA eSPP recommended source system release SCM 7.0

#### Necessary preparations in the system landscape

- The add-on DMIS\_2011 SP19 or higher needs to be installed in the source system (included in the license for SAP S/4HANA 2020)
- RFC connection from ERP/AFS/EWM/CRM source to SAP S/4HANA target system\*
- Setup FIORI
- Apply necessary notes: start with <u>Composite SAP Note 2747566</u>
- Check customizing: relevant customizing in the target must be available (for example, organizational units, define document type for migration, define accounts for migration, remove account blocks)
- Ensure availability of required authorizations
- For required roles, please check the installation guide (chapter 7)

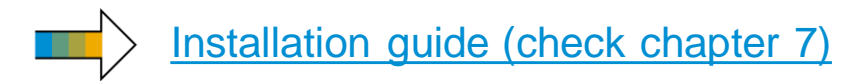

\*Caution: It is not supported to use RFC connections with trusted log on.

Process-related preparations

#### Define a mapping strategy between SAP source and SAP S/4HANA target

- Standard APIs are used to load the data into SAP S/4HANA target system
- Where configuration in the source deviates from the configuration in the target, adequate mappings have to be defined upfront, such as rename of organizational units, cost centers, document types, ....
- In case of questions carefully check the object-related documentation

#### Test and productive migration

- First create a project in a development system and then transport the project to a test system, which is a copy of the production system.
- The more the data in the test system resembles the data in the production system, the more precise the test.
- Several test data migrations are required before you transfer data to the SAP S/4HANA production system.
- For each new test data migration, you transport a migration project that includes any corrections or refinements.
- You transport your project from the development system to your productive system once the tests have been executed successfully
- Mapping value download and upload
  - You can download mapping values of your previous test and upload them into your new project. Note, that you might need to adapt the mapping values before you upload them to the new system for example so that you do not upload value mapping from internal num bering.

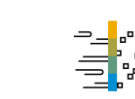

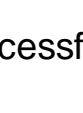

What's new in 2020?

- One harmonized user experience using Fiori UI for all approaches
- Migration object documentation available on <u>help.sap.com</u>
- Transport concept
- Transport of projects between systems
- Reselection of data functionality integrated in Fiori
- Mapping download/upload in Fiori templates or with populated values
- Migration object instances mass processing
- Monitoring functionality

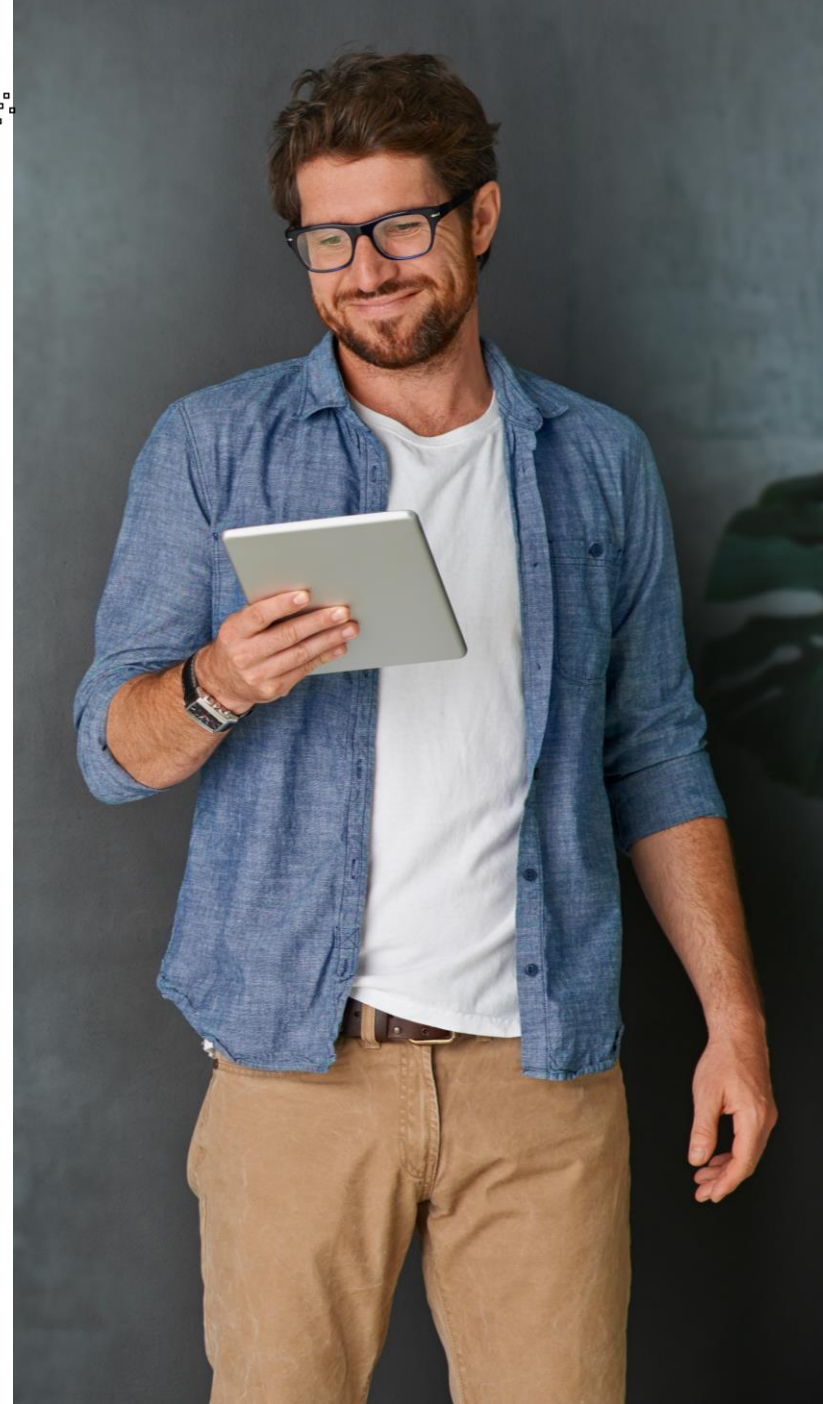

What's new in 2020 FPS01?

- Additional view on messages
- Copy projects
- Screen refresh function

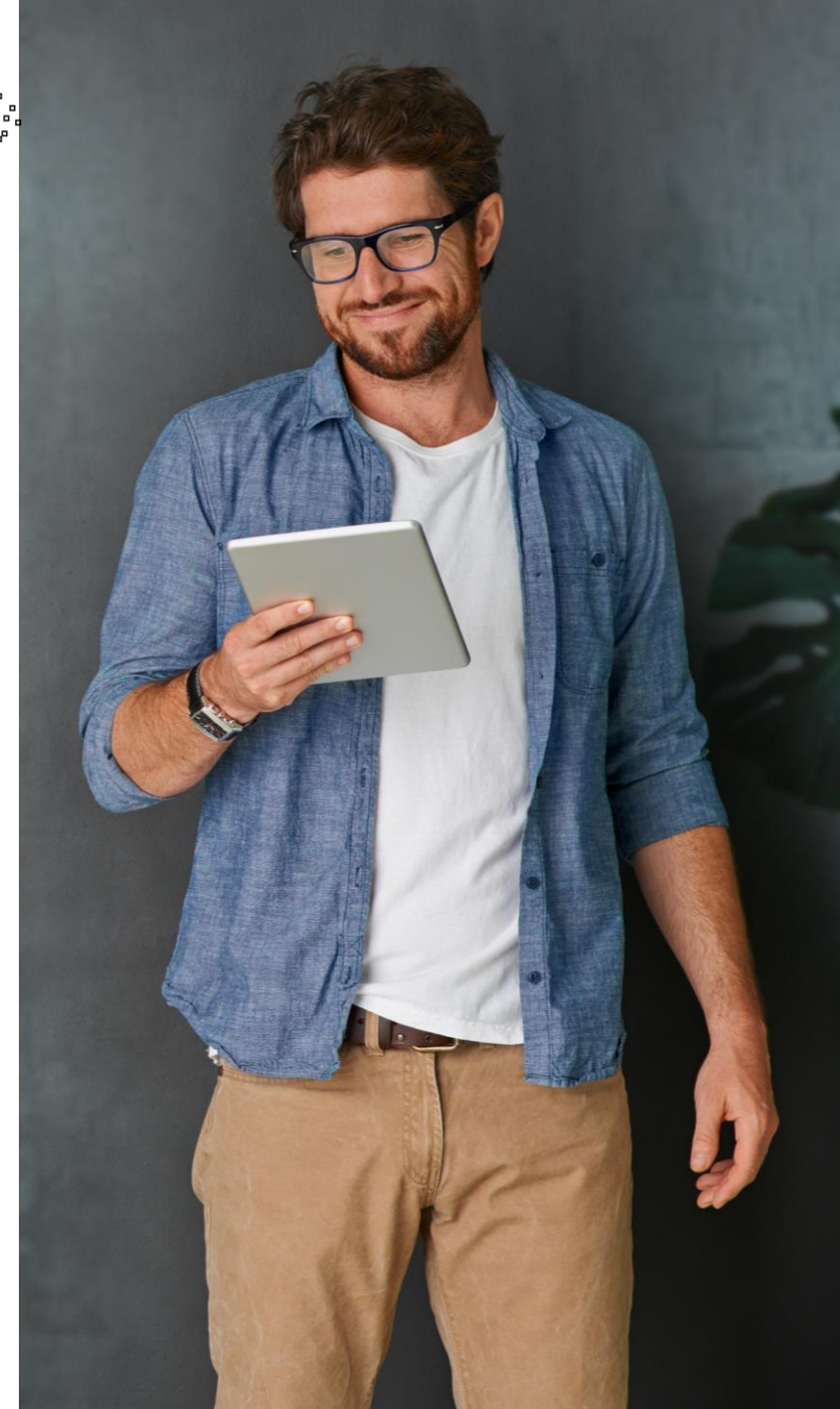

Adjust in

DEV if

needed

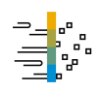

#### Transport concept

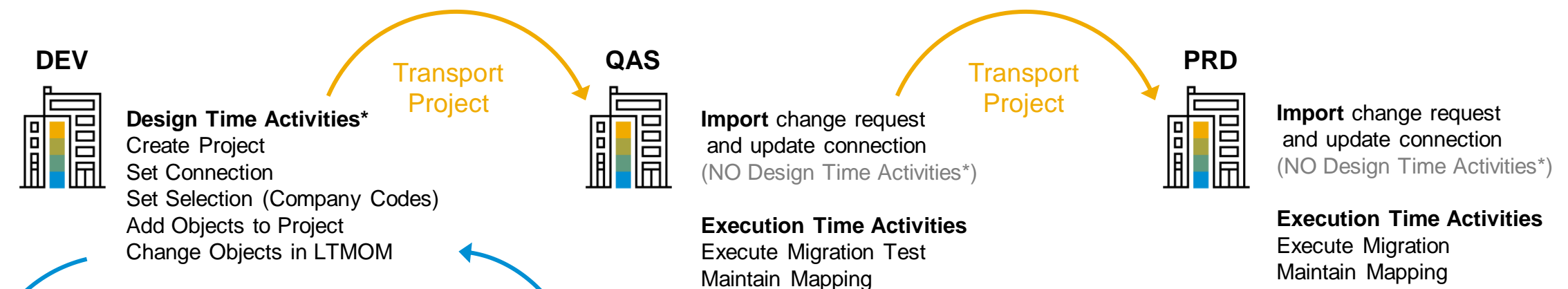

**Finish Project** 

NO Execution Time Activities No Execute Migration Test No Maintain Mapping No Finish Project

> TST

Transport

Project

Import change request with Project and Objects from DEV and update connection (NO Design Time Activities\*)

**Execution Time Activities** Execute Migration Test Maintain Mapping Finish Project

# Separation between design time and execution time activities

\*Design time activities are allowed in systems which are open for changes, usually DEV systems

**Finish Project** 

DEV: Development System TST: Test System

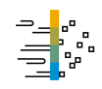

Migration object modeler

#### **Flexible and extendable**

- Create user defined migration objects using a wizard
- Add customer tables or fields to a standard migration object or to a new migration object
- Add or change selection criteria of standard migration objects or user defined migration objects
- Possibility to add projects, migration objects, and rules (mapping tasks) to a transport request
- Debug the transformation and/or the posting process
- Use standard APIs or code your function module
- Copy migration objects
- Create or edit transformation rules

| Object Browser                                                                                                    |                                        | Migration Project   | Demo_2020_DT                   |                                        |
|----------------------------------------------------------------------------------------------------|----------------------------------------|---------------------|--------------------------------|----------------------------------------|
| Advanced Search (All Objects)                                                                                                    |                                        | Project Details     |                                |                                        |
|                                                                                                    |                                        | Approach            | Migrate Data Directly from SAP | System                                 |
| Project                                                                                                    |                                        | Scenario            | SAP ERP to SAP S/4HANA         |                                        |
| Demo 2020 DT                                                                                                    | ▼ <i>B</i> 4                           | , RFC Destination   | UASTRUST                       |                                        |
| [Bdill0_2020_01                                                                                                    | 1 100                                  | Package             | \$TMP                          | Temporary Objects (never transported!) |
| Image: Image: | Name<br>Demo_2020_DT                   | Technical UUID      | FA163E8545E71EEAB1EF257E068D09 | 53                                     |
| <ul> <li>Migration Objects</li> <li>S4_CO_ACTIVITY_TYPE</li> <li>S4_CO_COST_CENTER</li> </ul>                                                                                                    | CO - Activity type<br>CO - Cost center | Project is Finished | Finished On/By                 | 00:00:00 /                             |
| 🗸 🔚 Rules                                                                                                    |                                        | Retention Date      | No Retention P                 | eriod Set                              |
| <ul> <li>Fixed Values</li> <li>Value Mappings</li> <li>Source Code</li> </ul>                                                                                                    |                                        | Days Remaining      | 0                              |                                        |

SAP S/4HANA Migration object modeler

#### Flexible and extendable

- Create user defined migration objects using a wizard
- Add customer tables or fields to a standard migration object or to a new migration object
- Add or change selection criteria of standard migration objects or user defined migration objects
- Possibility to add projects, migration objects, and rules (mapping tasks) to a transport request
- Debug the transformation and/or the posting process
- Use standard APIs or code your function module
- Copy migration objects
- Create or edit transformation rules

#### Migration Project Demo\_2020\_DT Advanced Search (All Objects) Project Details Migrate Data Directly from SAP System Approach Scenario SAP ERP to SAP S/4HANA Project < **RFC** Destination UASTRUST Demo\_2020\_DT V 68 Package STMP Temporary Objects (never transported!) 🛅 🛅 | 🔮 | 🛨 🖌 FA163E8545E71EEAB1EF257E068D0963 Technical UUID Technical Name Name 📒 Demo\_2020\_DT Demo 2020 DT Retention Information Migration Objects / 00:00:00 / Project is Finished Finished On/By S4\_CO\_ACTIVITY\_TYPE CO - Activity type S4 CO COST CENTER CO - Cost center 🗸 🥌 Rules Retention Date No Retention Period Set Fixed Values Davs Remaining Value Mappings Source Code

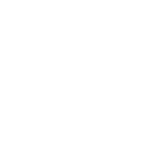

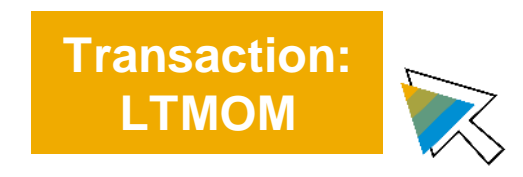

۹<mark>۳۱</mark>۴۳

SAP S/4HANA Migration object modeler - what's new in 2020?

- 1. One harmonized user experience using SAP GUI UI for all approaches
- 2. Transport: add projects, objects and rules to transport requests
- 3. Copy and delete migration objects
- 4. Selection: skip rule; inherit restrictions within the data model
- 5. Create source code rules; custom-created mapping rules automatically filled with mappings
- 6. Debugging capabilities for transformation and simulation (since 1909)
- 7. Finished projects in display mode only

### **SAP S/4HANA Migration Object Modeler**

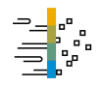

Deep dive slides

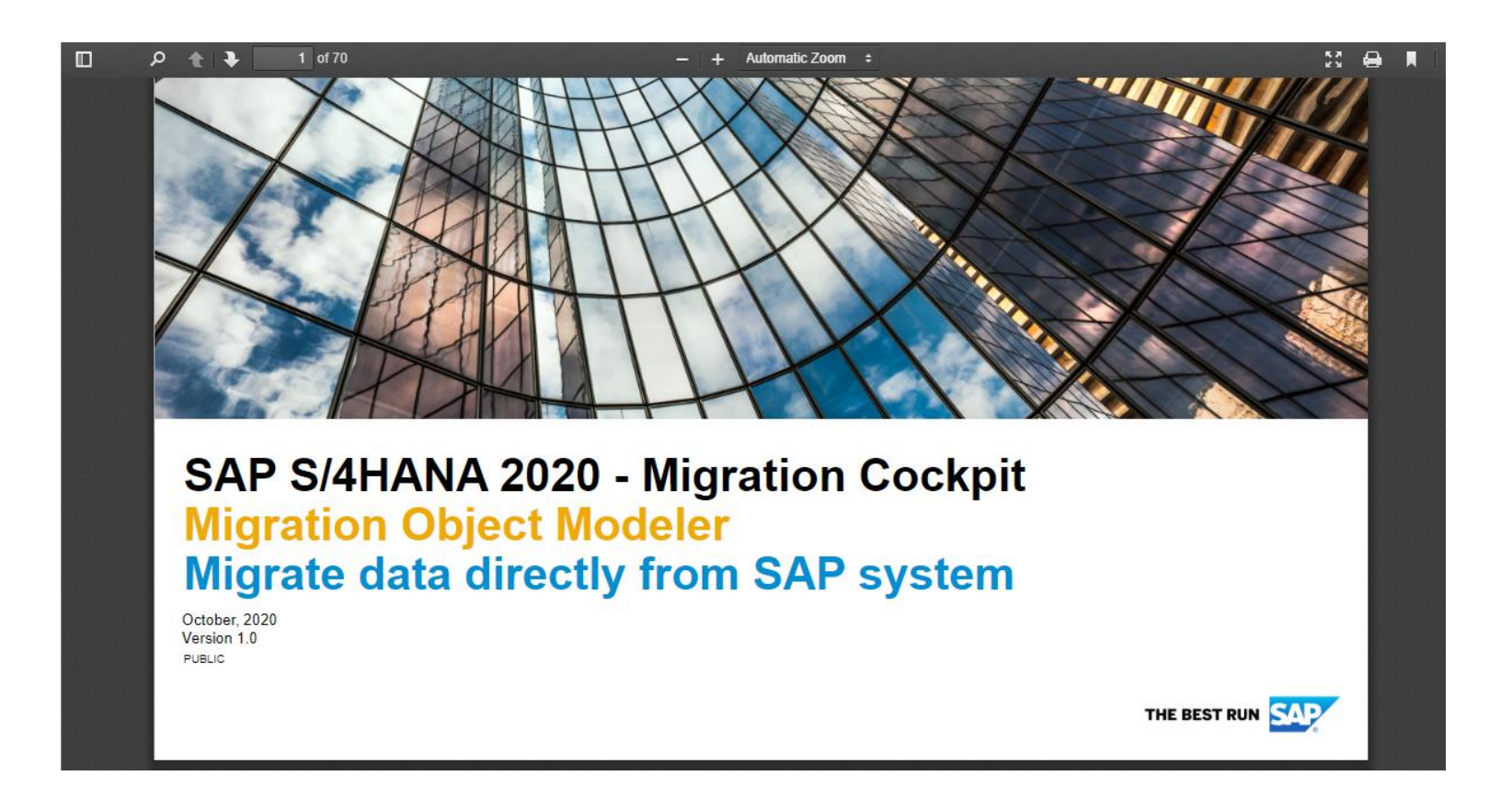

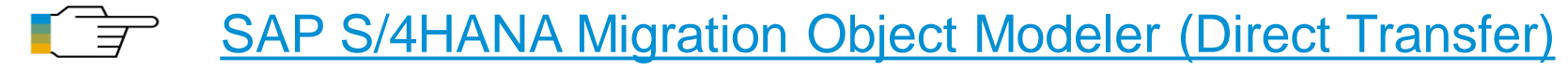

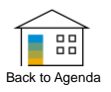

# SAP S/4HANA Migration Cockpit -Migrate Data Directly from SAP System – Migration Scenarios

SAP S/4HANA migration cockpit - migrate data directly from SAP system

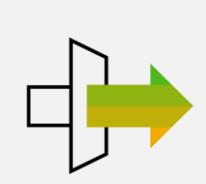

Migrate data directly from SAP System

Selection of data from SAP source system through RFC

Data Selection based on company code

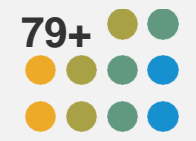

79 Pre-defined AFS specific migration objects are supported

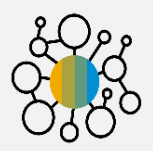

Capability to derive complex selection criteria automatically from company code

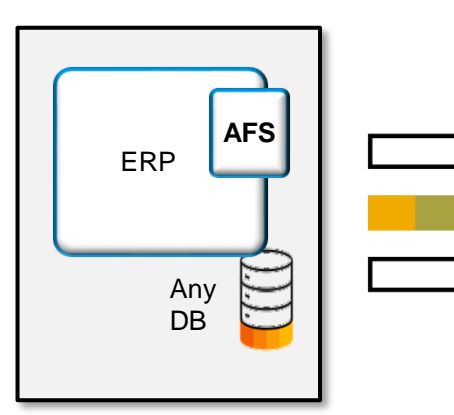

| ( |            |
|---|------------|
|   | S/4        |
|   | HANA<br>DB |

AFS standalone system\*

S/4HANA with fashion module integrated

\*Prerequisite for transfer data directly from SAP System: DMIS installation in source

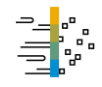

SAP S/4HANA migration cockpit – create new migration project

| < SAP New Migration Project                        | •                                                              |                                                               |            |
|----------------------------------------------------|----------------------------------------------------------------|---------------------------------------------------------------|------------|
| 1 General Data                                     |                                                                | 2 Data Selection                                              |            |
| 1. General Data                                    |                                                                |                                                               |            |
| i Here, you specify general information for your   | project. Note that it will not be possible to change the scena | ario or the development package after you create the project. |            |
| Migration Approach: Migrate Data Directly from SAP | System                                                         |                                                               |            |
| Name:*                                             | SAP Apparel and Footwear (SAP AFS) to SAP S/4HANA              | ]                                                             |            |
| New Migration Project AFS                          | SAP CRM to SAP S/4HANA Service                                 | Select your scenario:                                         |            |
| Scenario:*                                         | SAP ERP to SAP S/4HANA                                         | SAP Apparel and Footwear (SAP AFS) to SA                      | AP S/4HANA |
| SAP Apparel and Footwear (SAP AFS) to SAP S/4      | SAP EWM to Decentralized EWM based on SAP S/4HANA              |                                                               |            |
| Connection to Source System:*                      |                                                                |                                                               |            |
| LOKCLNT200                                         |                                                                | Enter a source system connection                              |            |
| Development Package·*                              |                                                                |                                                               |            |
| \$tmp                                              |                                                                | Enter a valid development packag                              | е          |
|                                                    |                                                                |                                                               |            |
| Step 2                                             |                                                                |                                                               |            |
|                                                    |                                                                |                                                               |            |
|                                                    |                                                                |                                                               |            |

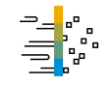

SAP S/4HANA migration cockpit – create new migration project

| < SAP New Migration Project -                                                                                                    |                                                                                                    |                                                    |
|----------------------------------------------------------------------------------------------------|----------------------------------------------------------------------------------------------------|----------------------------------------------------|
| 1 General Data                                                                                                    | 2 Data Selection                                                                                      | 3 Migration Objects                                |
| 2. Data Selection The Migration Cockpit uses organizational units such as company codes to select data from the source system. These organization Only data that is relevant for the specified organizational units will be selected from the source system. | nal units are predefined for each scenario. For example, the scenario SAP ERP to SAP S/4HANA uses com | ipany codes to select data from the source system. |
| Company Code:*<br>0001 (SAP A.G.) ⊗<br>Step 3                                                                                                    | Data selection based on company code<br>(depending on migration scenario)                             |                                                    |

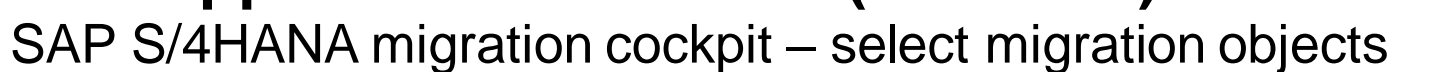

| < SAP New Migration Project -                                                                                      |                                                              |               |          |                           |                                   | Q Q           |
|----------------------------------------------------------------------------------------------------|--------------------------------------------------------------|---------------|----------|---------------------------|-----------------------------------|---------------|
| 1 General Data                                                                                                    | 2 Data Selection                                             |               |          |                           | — 3 Migration Objects             |               |
| 3. Migration Objects<br>In this step, you add the relevant migration objects to your project. Note that you can be | add additional migration objects after you create a project. |               |          |                           |                                   |               |
| Search Q                                                                                                    |                                                              |               | <b>•</b> | Coloridation Object       |                                   |               |
| Available Migration Objects                                                                                        |                                                              |               | , T↓     | Selected Migration Object |                                   |               |
| Name                                                                                                    | Predecessor                                                  | Documentation |          | Name                      | Predecessor                       | Documentation |
| AFS - Configuration class for material grid                                                                        | 1                                                            | Documentation |          | AFS - Article             | 3                                 | Documentation |
| AFS - Dimensional characteristic                                                                                   | 2                                                            | Documentation |          | AFS - Season              | 1                                 | Documentation |
| AFS - Distribution curve                                                                                           | 2                                                            | Documentation |          |                           |                                   |               |
| AFS - Distribution curve condition                                                                                 | 2                                                            | Documentation |          |                           | Select migration objects in scope |               |
| AFS - Non-dimensional characteristic                                                                               | 2                                                            | Documentation |          |                           | <b>U V V</b>                      |               |
| AFS - Planned indep. reqt at material level                                                                        | 1                                                            | Documentation |          |                           |                                   |               |
| AFS - Planned indep. reqt at SKU level                                                                             | 1                                                            | Documentation |          |                           |                                   |               |
| AFS - Purchase grid condition record                                                                               | 2                                                            | Documentation |          |                           |                                   |               |
| AFS - Quantity distribution profile                                                                                | 1                                                            | Documentation |          |                           |                                   |               |
| AFS - Sales grid condition record                                                                                  | Preconfigured migration co                                   | ntent:        |          |                           |                                   |               |
| AFS - Segmentation default values                                                                                  | List of available migration of                               | biooto        |          |                           |                                   |               |
| AFS - Segmentation strategy                                                                                        | LIST OF AVAILABLE ITTIGIATION O                              | bjects        |          |                           |                                   |               |
| AFS - Segmentation structure                                                                                       | 1                                                            | Documentation |          |                           |                                   |               |
| AFS - Value added service                                                                                          | 1                                                            | Documentation |          |                           |                                   |               |
| Bank                                                                                                    |                                                              | Documentation |          |                           |                                   |               |
| Batch unique at plant level                                                                                        | 3                                                            | Documentation |          |                           |                                   |               |
| Class                                                                                                    | 2                                                            | Documentation |          |                           |                                   |               |
| CO - Activity type                                                                                                 | 3                                                            | Documentation |          |                           |                                   |               |
| CO - Activity type group                                                                                           |                                                              | Documentation |          |                           |                                   |               |
| CO - Business process                                                                                              |                                                              | Documentation |          |                           |                                   |               |
| CO - Business process group                                                                                        |                                                              | Documentation |          |                           |                                   |               |
| Review                                                                                                    |                                                              |               |          |                           |                                   |               |

### SAP EWM to Decentralized EWM based on SAP S/4HANA

SAP S/4HANA migration cockpit - migrate data directly from SAP system

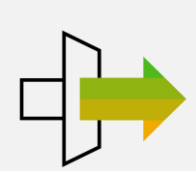

Migrate data directly from SAP system

Selection of data from SAP source system through RFC

Data Selection based on warehouse number

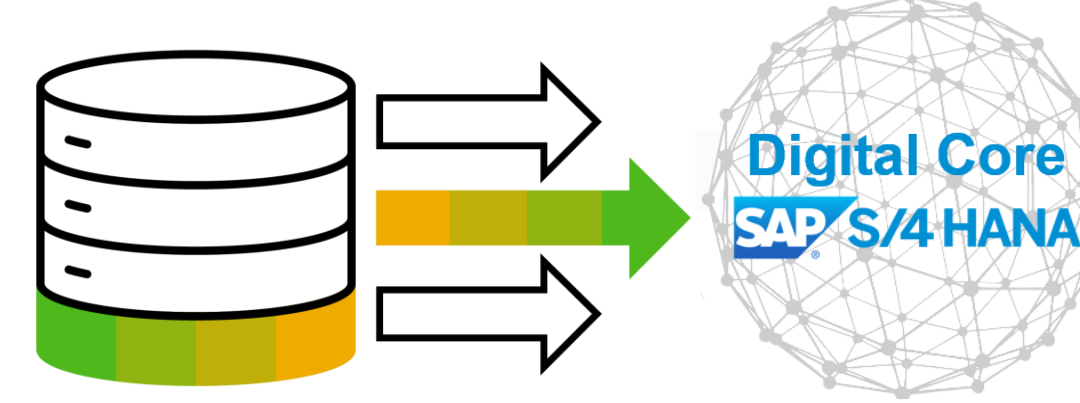

SAP Business Suite EWM\*

Decentral EWM based on S/4HANA

#### Preconfigured migration objects

- Material flow system
- Physical inventory settings
- Production supply area
- Resource and user maintenance
- Resource execution settings
- Resource group and queue settings
- · Shipping and receiving settings

- Warehouse application log settings
- Warehouse fixed bin assignment log settings
- Warehouse storage bin sorting
- Warehouse product
- Warehouse stock
- Warehouse storage bin

- Workcenter dependent settings
- Workcenter determination
- Route
- Zone
- Zone Hierarchy
- Condition Records (warehouse-independent)
- Condition Records (warehouse-dependent)

\*Prerequisite for Migrate data directly from SAP System: DMIS installation in source

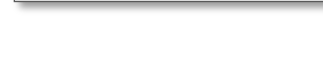

# SAP SCM (APO/ SPP) to eSPP based on SAP S/4HANA

SAP S/4HANA migration cockpit - migrate data directly from SAP system

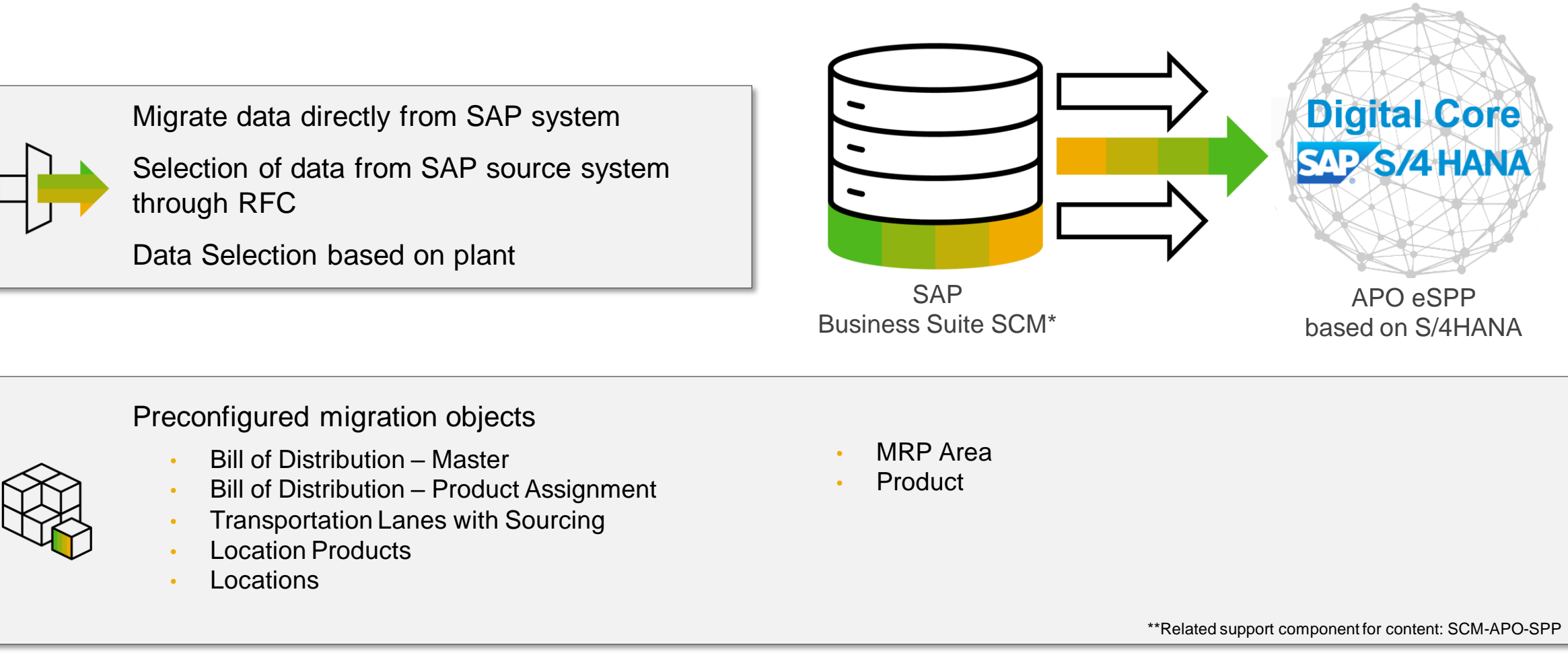

\*Prerequisite for Migrate data directly from SAP System: DMIS installation in source Recommended source system release SCM 7.0

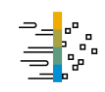

## SAP CRM to SAP S/4HANA for Customer Management

SAP S/4HANA migration cockpit - migrate data directly from SAP system

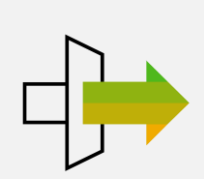

Migrate data directly from SAP system

Selection of data from SAP source system through RFC

Data Selection based on Sales Organization

Preconfigured migration object

Activities

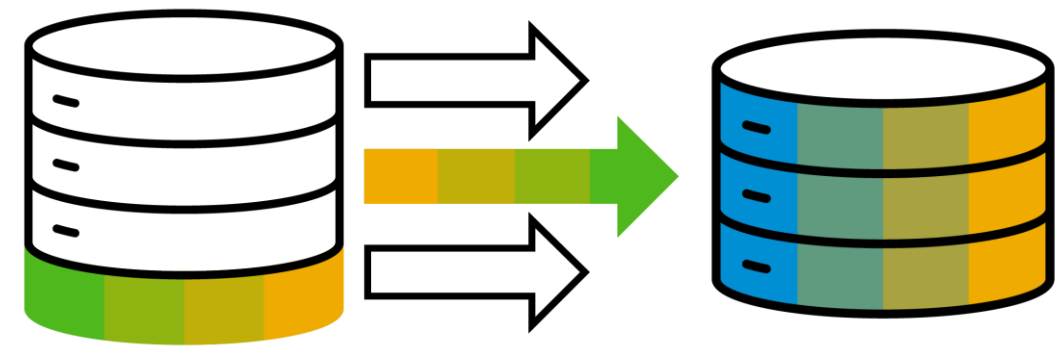

SAP CRM 7.0\*

S/4HANA for customer management

\*Prerequisite for transfer data directly from SAP System: DMIS installation in source

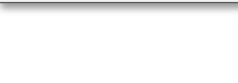

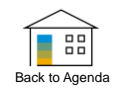

# **SAP S/4HANA Migration Cockpit Summary Migration Approaches**

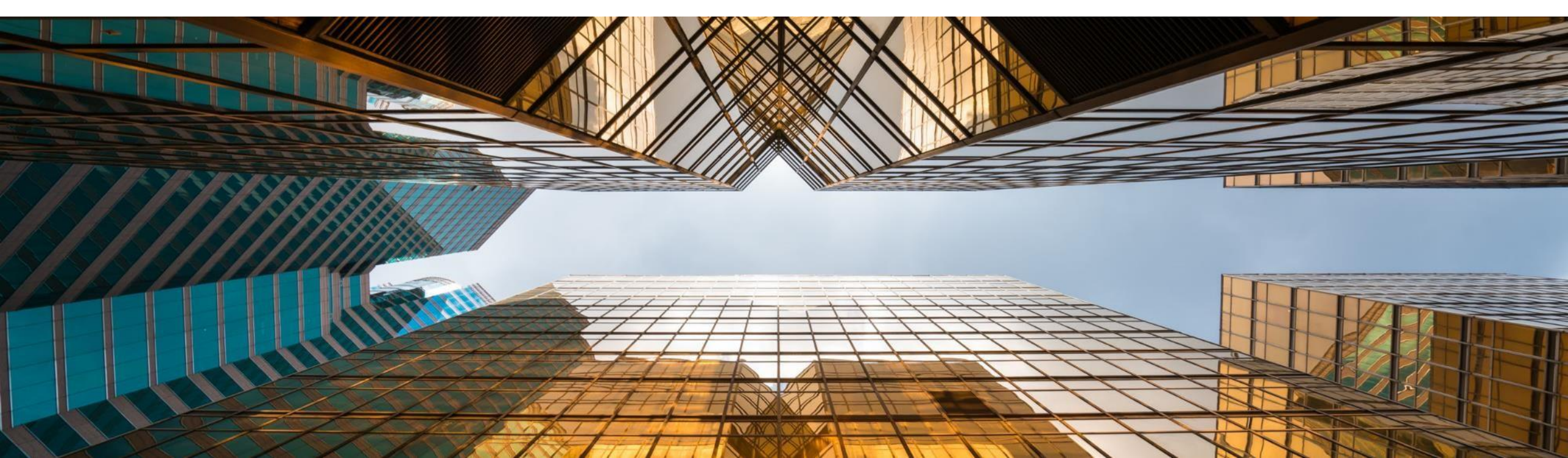

#### **SAP S/4HANA Migration Cockpit – Comparison of Migration Approaches** SAP S/4HANA 1909

|                   | Transfer data using files                                                 | Transfer data using<br>Staging Tables                                                                                                    | Transfer data directly<br>from SAP system                                                                                                   |
|-------------------|---------------------------------------------------------------------------|----------------------------------------------------------------------------------------------------|----------------------------------------------------------------------------------------------------|
| Availability      | SAP S/4HANA Cloud SAP S/4HANA                                             | SAP S/4HANA Cloud SAP S/4HANA                                                                                                    | SAP S/4HANA                                                                                                    |
| Source system     | Any source system<br>(SAP or non-SAP)                                     | Any source system<br>(SAP or non-SAP)                                                                                                    | ABAP-based SAP source systems                                                                                                    |
| Data volume       | Small and medium volumes of data                                          | Large volumes of data                                                                                                    | Any volumes of data                                                                                                    |
| Data provisioning | XML template files filled by customers                                    | Staging Tables filled by customers<br>(using for example SAP Data Services, SDI,<br>SAP HANA Studio, open SQL, or any 3rd<br>party ETL Tools) | Data selected and extracted directly from SAP system                                                                                        |
| Data cleansing    | Before starting the migration<br>project, or in the XML template<br>files | Before starting the migration project,<br>or in the Staging Tables                                                                            | Before starting the migration project.<br>Note that you can always adjust the<br>selection of data by using the migration<br>object modeler |

## **SAP S/4HANA Migration Cockpit – Comparison of Migration Approaches**

SAP S/4HANA 2020 onwards

|                   | Migrate data using Staging Tables                                                                                                    | Migrate data directly<br>from SAP system                                                                                                 |  |  |
|-------------------|----------------------------------------------------------------------------------------------------|----------------------------------------------------------------------------------------------------|--|--|
| Availability      | SAP S/4HANA Cloud,<br>private edition SAP S/4HANA                                                                                                    | SAP S/4HANA Cloud,<br>private edition SAP S/4HANA                                                                                        |  |  |
| Source System     | Any source system (SAP or non-SAP)                                                                                                    | ABAP-based SAP source systems                                                                                                    |  |  |
| Data Provisioning | <ul> <li>XML template files filled by customers</li> <li>Staging Tables filled by customers (using for example SAP Data Services, SDI, ABAP, or any 3rd party ETL tool)</li> </ul> | Data selected and extracted directly from SAP system                                                                                     |  |  |
| Data cleansing    | <ul><li>Before starting the migration project,</li><li>in the XML template files</li><li>in the Staging Tables</li></ul>                                                           | Before starting the migration project.<br>Note that you can always adjust the selection of<br>data by using the migration object modeler |  |  |

.

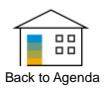

# SAP S/4HANA Migration Cockpit Migration Objects

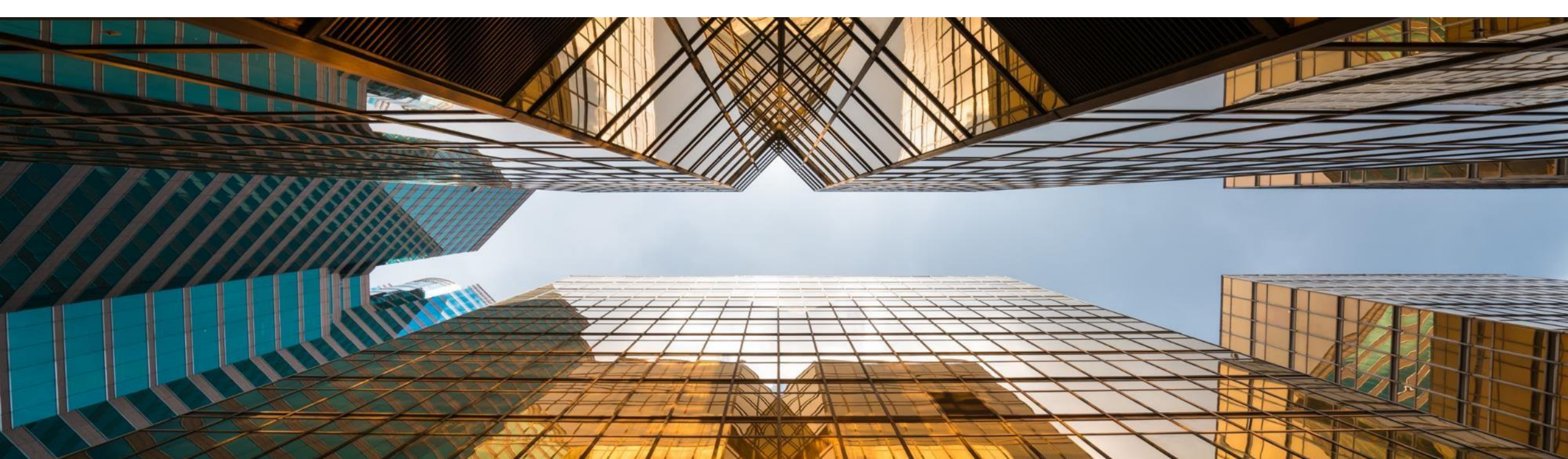

# **SAP S/4HANA Migration Cockpit**

Preconfigured migration objects SAP S/4HANA

| SAP SAP Help Portal SAP S/4HANA                                                                                                    |                                                                                                    | 品 Browse by Product <sup></sup> © Learning Journeys             | √√ ⑦ ڲ <sup>≣</sup>                                                                                        |                       |           |
|----------------------------------------------------------------------------------------------------|----------------------------------------------------------------------------------------------------|-----------------------------------------------------------------|----------------------------------------------------------------------------------------------------|-----------------------|-----------|
| Migration Objects for SAP S/4HANA This document  Enter keywords or a product name Home /                                                                                                    | 2020 Latest V English V<br>Q<br>Advanced Search V                                                                                                    |                                                                 | Download<br>migration object lis                                                                           | t                     |           |
| Available Migration Objects                                                                                                    | State for SAP S/4HANA. It's sorted in alphabetical order by Min                                                                                                    | Show / bids columns (CS)/ Show 25 x entries                     | next>                                                                                                    |                       |           |
| documentation for the migration object.<br>Use the search field in the <b>Migration Object Name</b> column to search for a speci<br>Choose <b>Filter</b> to apply further filters for <b>Master data</b> and/or <b>Transactional data</b><br>less information, cl | fic migration object.<br>in the Business Object Type column, and for the application<br>is you would like to show or hide.                                                                                                    | Search: Search the entire table                                 | - Business Object Type                                                                                     | migration app         | Component |
| → Tip<br>Filter the Migration Approach column to only see migration objects relevant                                                                                                    | for you. Therefore, choose Filter in the respective column, an                                                                                                    | Search within the column                                        | Filter                                                                                                    | Filter                | Filter    |
| You can export the below table in CSV format with the current column visibility a<br>Show/hide columns CSV Show 25 v entries. Previous 1 2 3<br>Migration Object Name                                                                                             | and filters applied. Therefore, choose the CSV button above the the therefore, choose the CSV button above the the therefore the the therefore the therefore the therefore the therefore the therefore the therefore the therefore the therefore the therefore the the the therefore the the the the the the the the the th | PM - Functional location task list PM - Functional location BOM | Select All<br>Clear Filter<br>Direct Transfer - AFS                                                        |                       |           |
| Search within the column                                                                                                    | Filter<br>Master data                                                                                                    | PM - Functional location BOM                                    | <ul> <li>Direct Transfer - CRM</li> <li>Direct Transfer - ERP</li> <li>Direct Transfer - EWM</li> </ul>    |                       |           |
| AFS - Configuration class for material grid<br>AFS - Dimensional characteristic                                                                                                    | Master data<br>Master data                                                                                                    | PM - Functional location<br>PM - Functional location            | Direct Transfer - LWM     Direct Transfer - LWM     Direct Transfer - LWM     Master Table     Master data | Direct Transfer - ERP | РМ        |

Migration object list in SAP Help Portal (SAP S/4HANA)

\* Filter depending on selection SAP S/4HANA or SAP S/4HANA Cloud\*

### **SAP S/4HANA Migration Cockpit**

Check migration object changes in release comparison - available for File/Staging

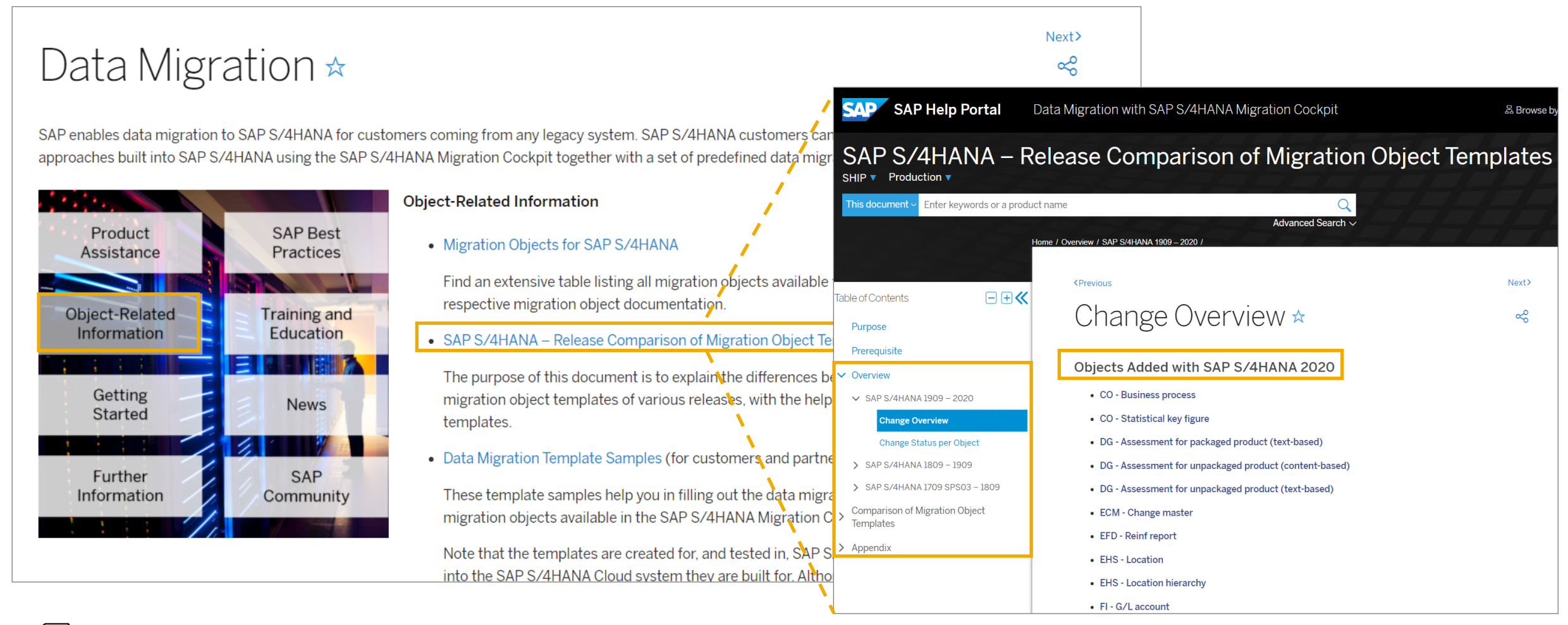

#### SAP S/4HANA - Release Comparison of Migration Object Templates

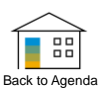

# **SAP S/4HANA Migration Cockpit Further Information**

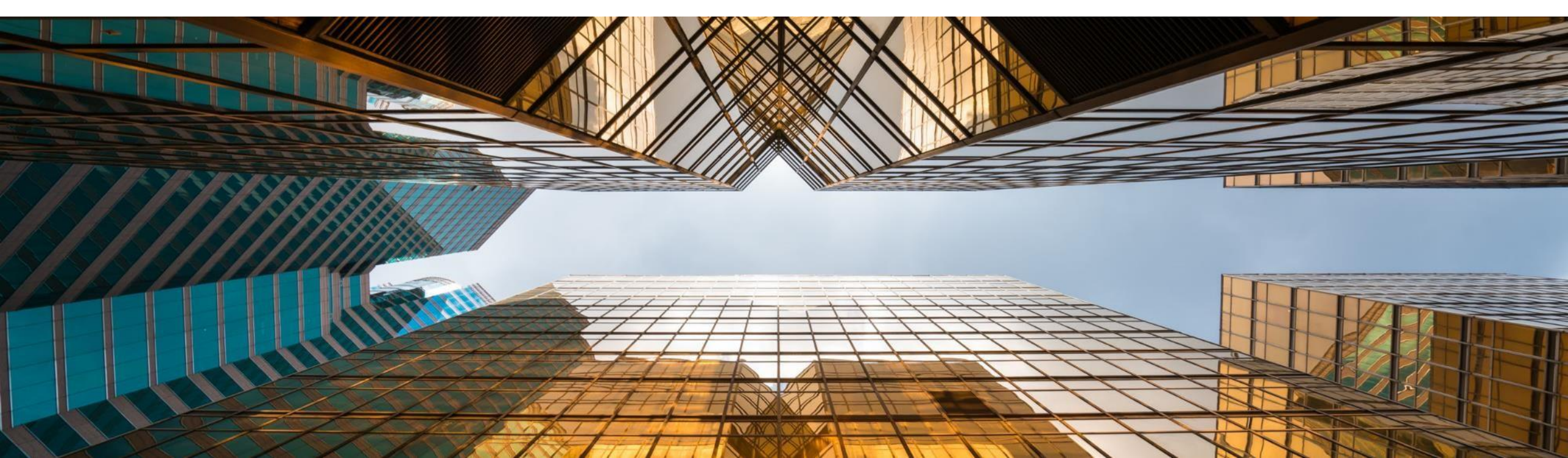

#### Data Migration Landing Page on SAP S/4HANA SAP Help Portal

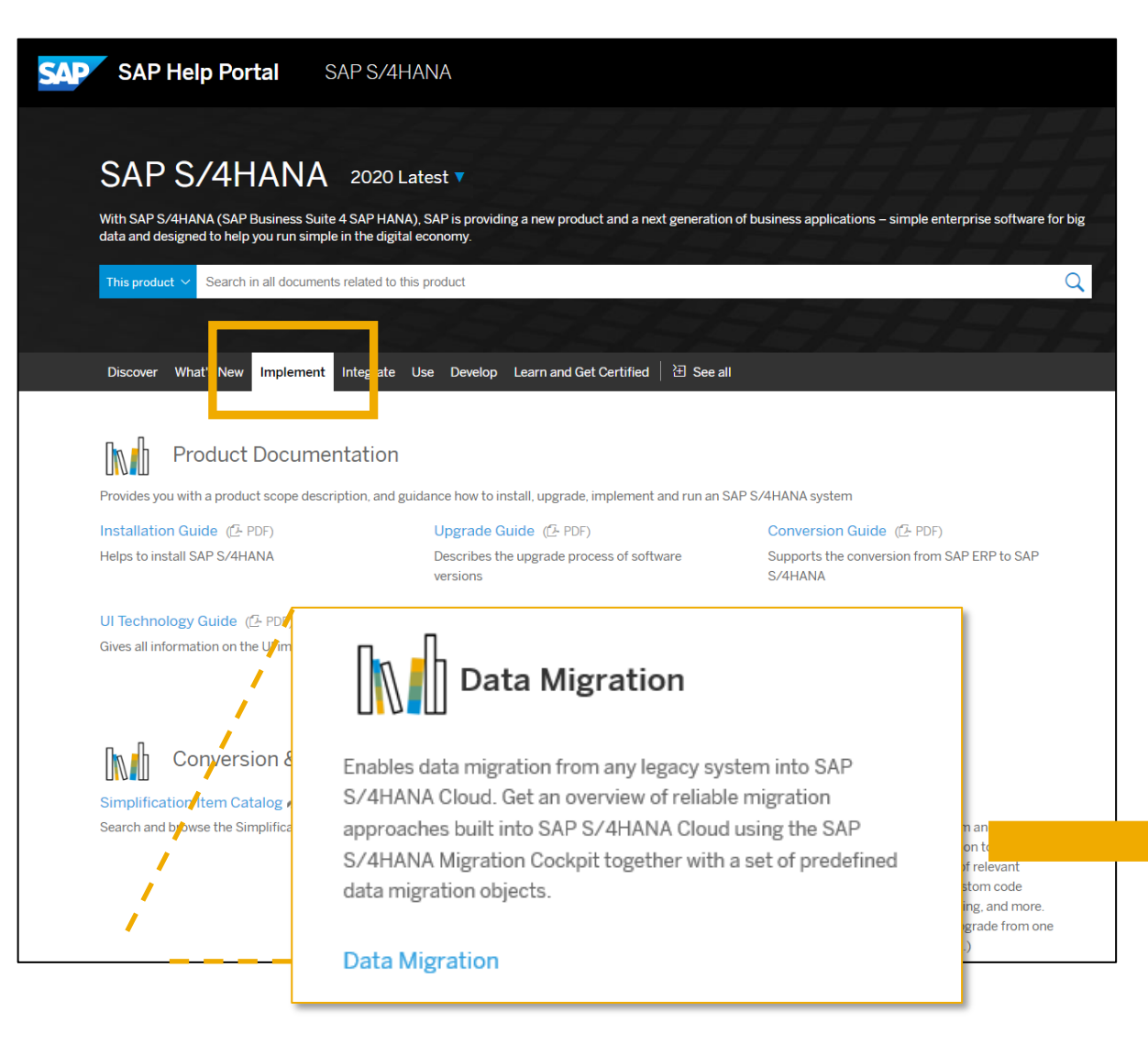

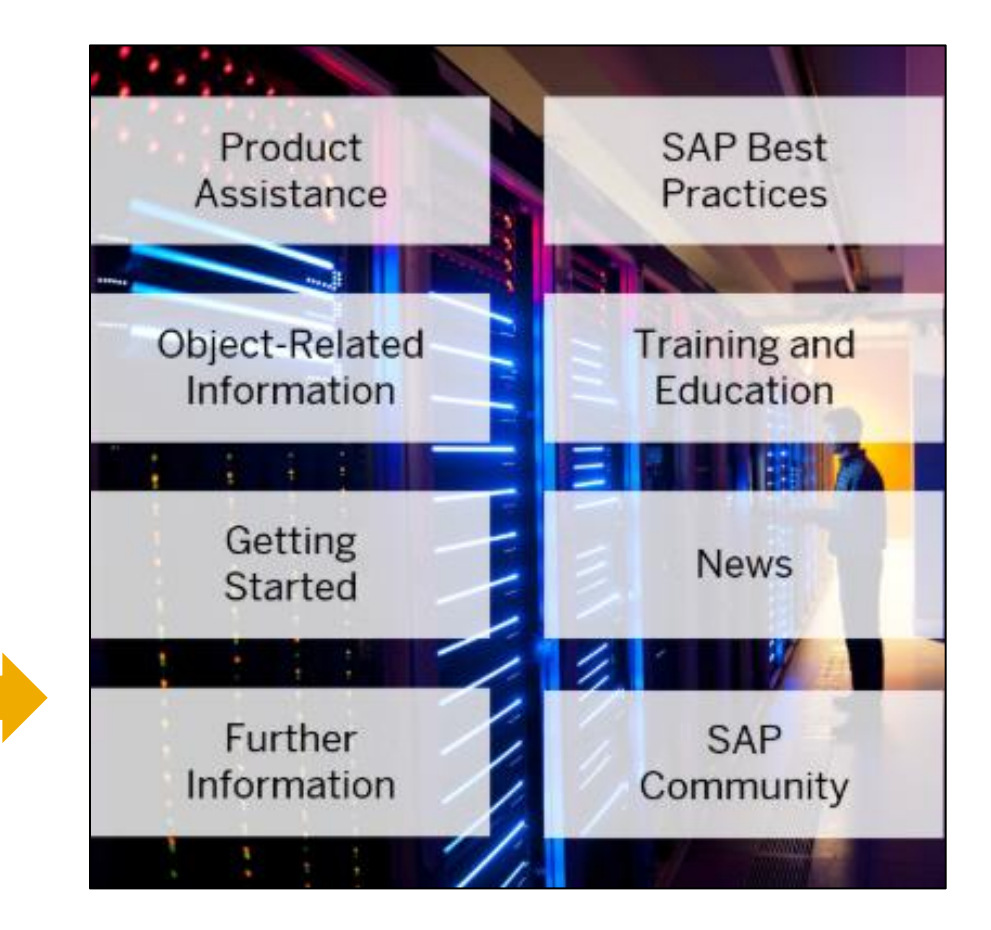
## SAP S/4HANA Migration Cockpit – Further Training Material

| SAP Help Portal SAP S/4HANA                                                                                                    | 뭡 ⓒ √ ⓒ &                                                                                                    |
|----------------------------------------------------------------------------------------------------|----------------------------------------------------------------------------------------------------|
| Data Migration 2020 Latest Cinglish Cinglish Cin | Create Custom PDF                                                                                                    |
| SAP enables data migration to SAP S/4HANA for customers commreliable migration approaches built into SAP S/4HANA using the Somigration objects.          Image: Product Assistance       Image: Product Assistance         Object-Related Information       Training and Education         Getting Started       News                                                                                                    | <ul> <li>Training Material (for customers and partners only)</li> <li>Video Library for Data Migration</li> <li>openSAP Course: Migrating Your Business Data to SAP S/4HANA - New Implementation Scenario (***)</li> </ul> |

\* openSAP Course based on 1909

\*

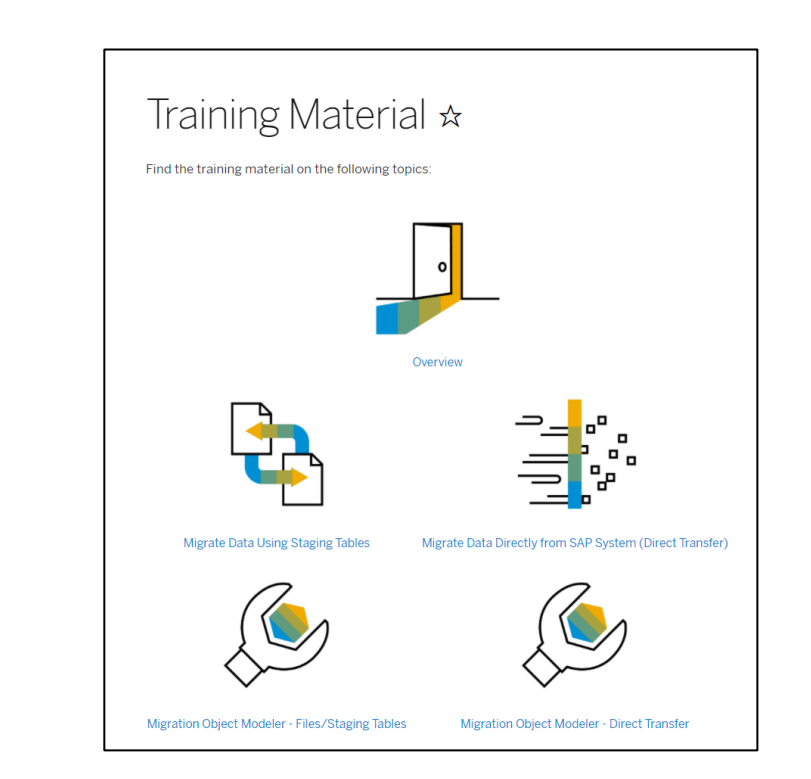

## SAP S/4HANA Migration Cockpit - In-App Help Now Available

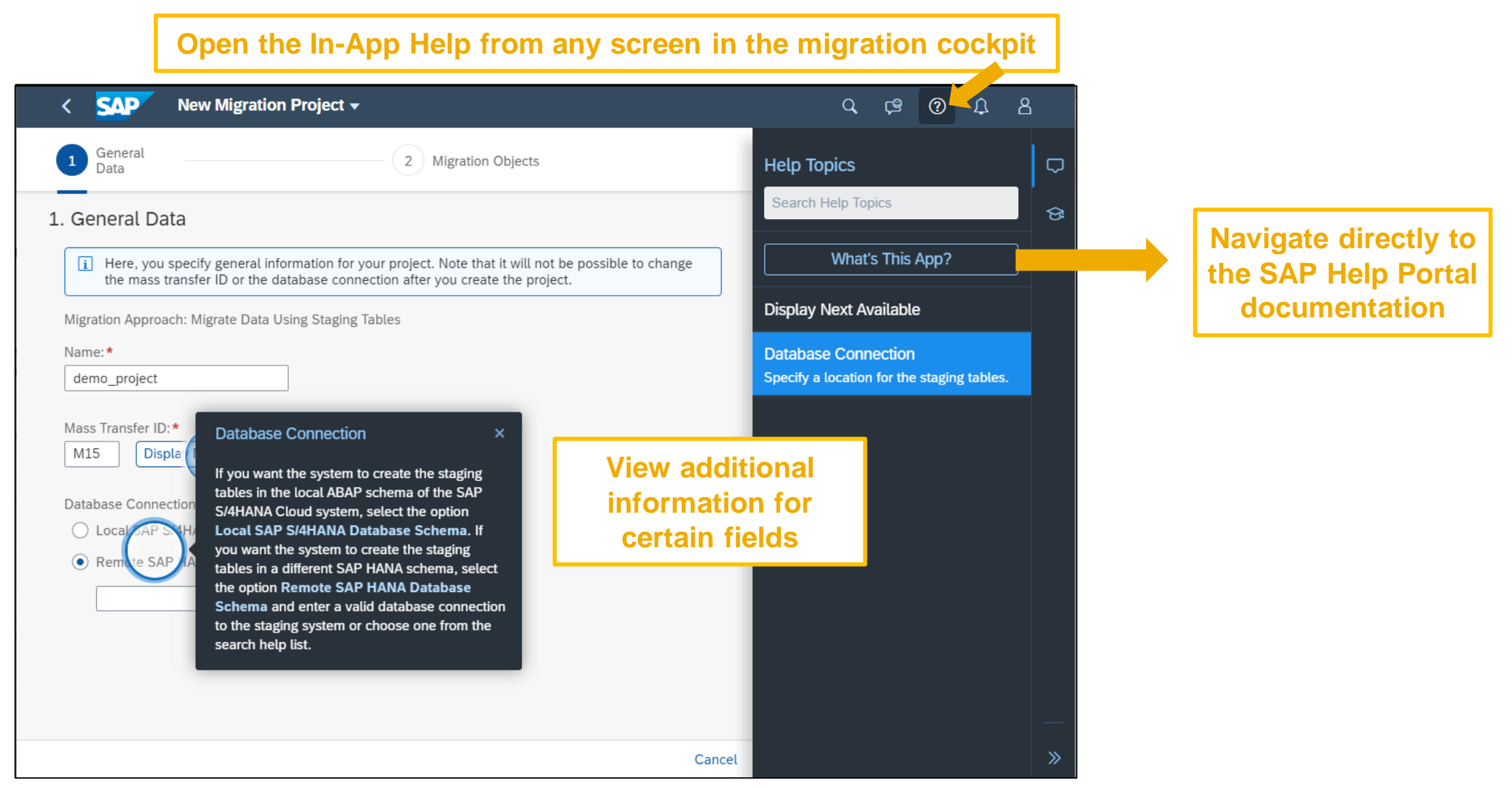

## **SAP S/4HANA Migration Cockpit Community**

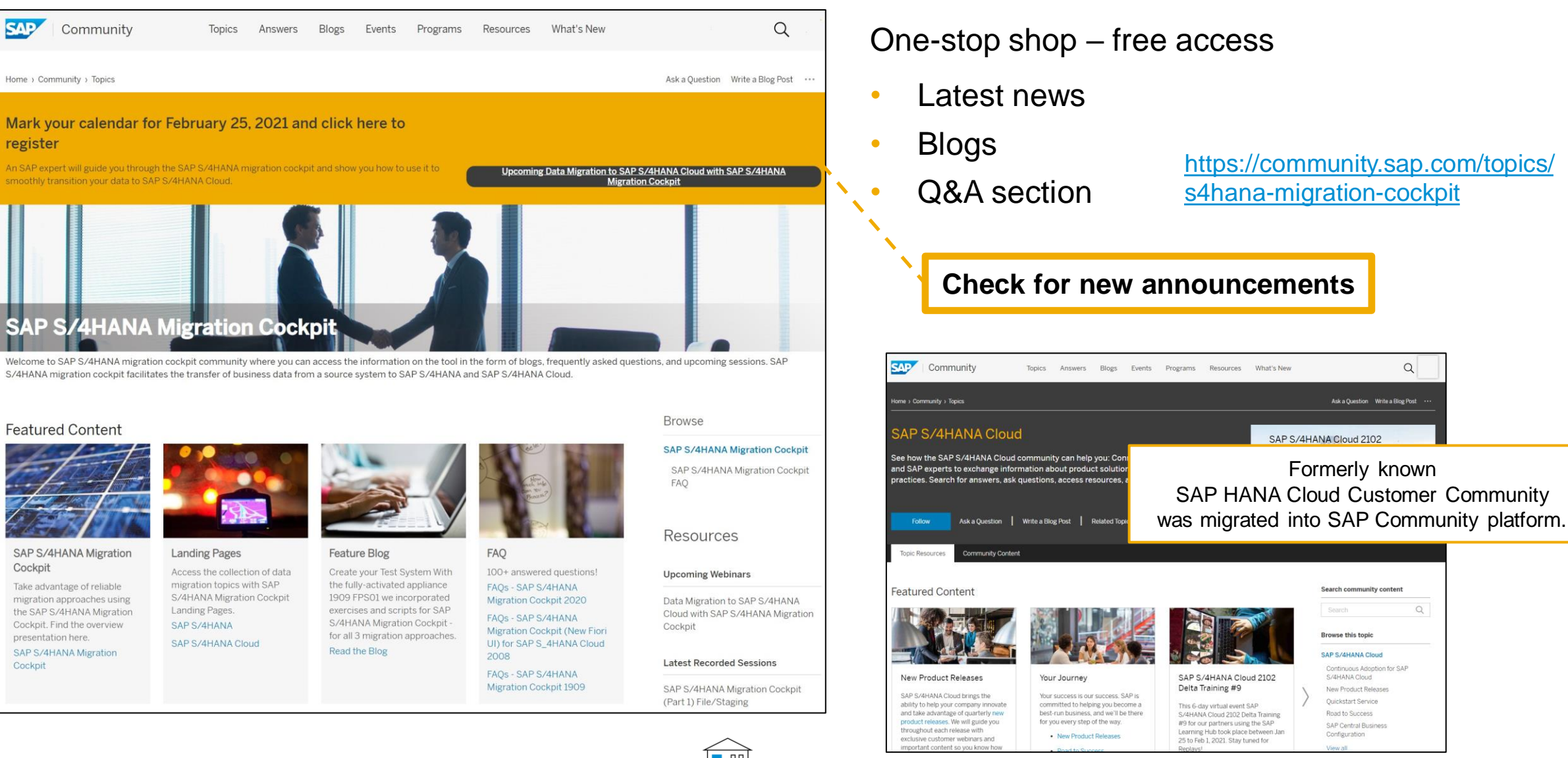

Back to Agenda

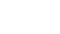

# **Preconfigured SAP S/4HANA Sandbox System**

Demo scripts for SAP S/4HANA migration cockpit available

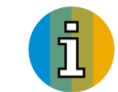

Based on SAP S/4HANA 2020.

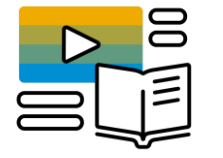

## SAP S/4HANA trial system (external link):

https://www.sap.com/cmp/oth/crm-s4hana/s4hana-on-premise-trial.html

**Product Information** 

Joerg Wolf April 23, 2019 6 minute read

## SAP S/4HANA Fully-Activated Appliance: Demo Guides

18 Likes 28,223 Views 23 Comments

This blog gives information on the pre-configured sample demo scenarios in the SAP S/4HANA Fully-Activated Appliance. If you stumbled across this blog "by accident" and are interested in bringing up your own preconfigured SAP S/4HANA sandbox system within a few hours, please see this overview for the SAP S/4HANA Fully-Activated Appliance.

Direct links to the most recent appliance releases in SAP CAL are: SAP S/4HANA 1909 FPS01 / SAP S/4HANA 1909 SP00

## Demo scripts for SAP S/4HANA migration cockpit

- File approach (bank)
- File approach (material)
- LTMOM file approach (cost center texts)
- Staging approach (G/L accounts)
- Direct Transfer approach (cost centers and activity types)
- LTMOM Direct Transfer approach (cost center texts)
- Direct Transfer approach (material)
- Direct Transfer approach (vendor, CVI)
- <u>https://blogs.sap.com/2020/04/27/sap-s-4hana-migration-</u> cockpit-create-vour-test-system/

## System access for externals

External CAL: https://cal.sap.com/catalog#/solutions/52c66f34-9174-4692-b64d-4c34b955d9bc

# **SAP S/4HANA Migration Cockpit**

SAP Notes and KBAs

Tip: Run Report DMC\_NOTE\_ANALYZER Check SAP Note 2596411

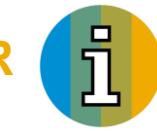

**Composite SAP Note for** migration cockpit **CA-LT-MC** 

2780378 **Composite SAP Note for** SAP S/4HANA migration cockpit (all releases)

**Collective SAP Note for Direct Transfer CA-LT-MC** 

2747566 **SAP S/4HANA migration cockpit Composite Note for Transfer Data Directly from SAP System** 

SAP S/4HANA

Back to Agend

**Collective SAP Notes for File/Staging CA-GTF-MIG** 

> 2538700 **Collective SAP Note and FAQ for SAP** S/4HANA migration cockpit File/Staging (SAP S/4HANA Cloud)

> 2537549 **Collective SAP Note and FAQ for SAP** S/4HANA migration cockpit File/Staging (SAP S/4HANA)

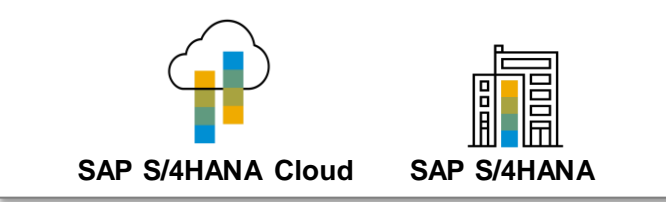

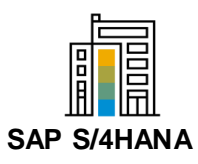

# **SAP S/4HANA Migration Cockpit Key Takeaways**

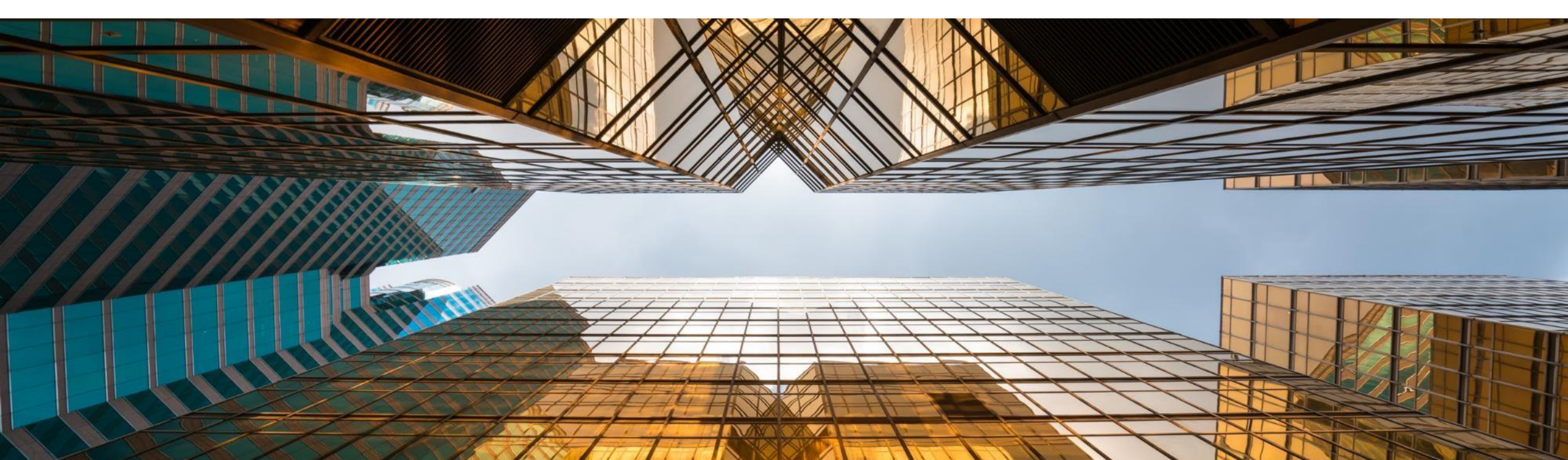

## **SAP S/4HANA Migration Cockpit Key Takeway**

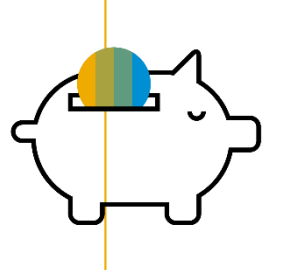

Included in the licenses for all SAP S/4HANA deployment options

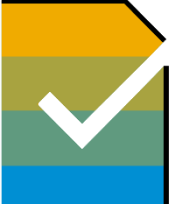

Preconfigured SAP S/4HANAspecific migration content

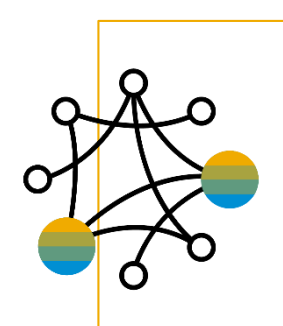

Automated mapping between source & target

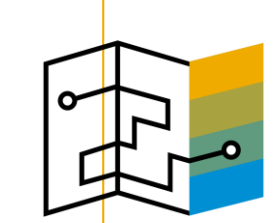

Guidance and simulation for the migration process

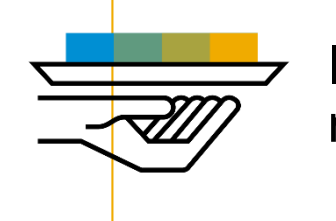

Integrated into SAP Activate methodology

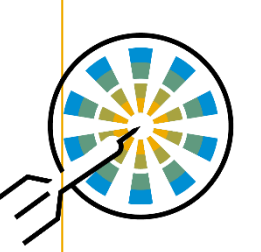

Lower migration time and costs

## **Key Takeaways**

SAP S/4HANA migration cockpit – the next-generation data migration software

- Included in SAP S/4HANA and SAP S/4HANA Cloud license and shipment
- Made for migrating data from SAP and non-SAP sources into SAP S/4HANA and SAP S/4HANA Cloud
- Guided procedure takes users through the migration process: Easy and safe, no programming required
- Flexible for integration of custom business data including data transformations

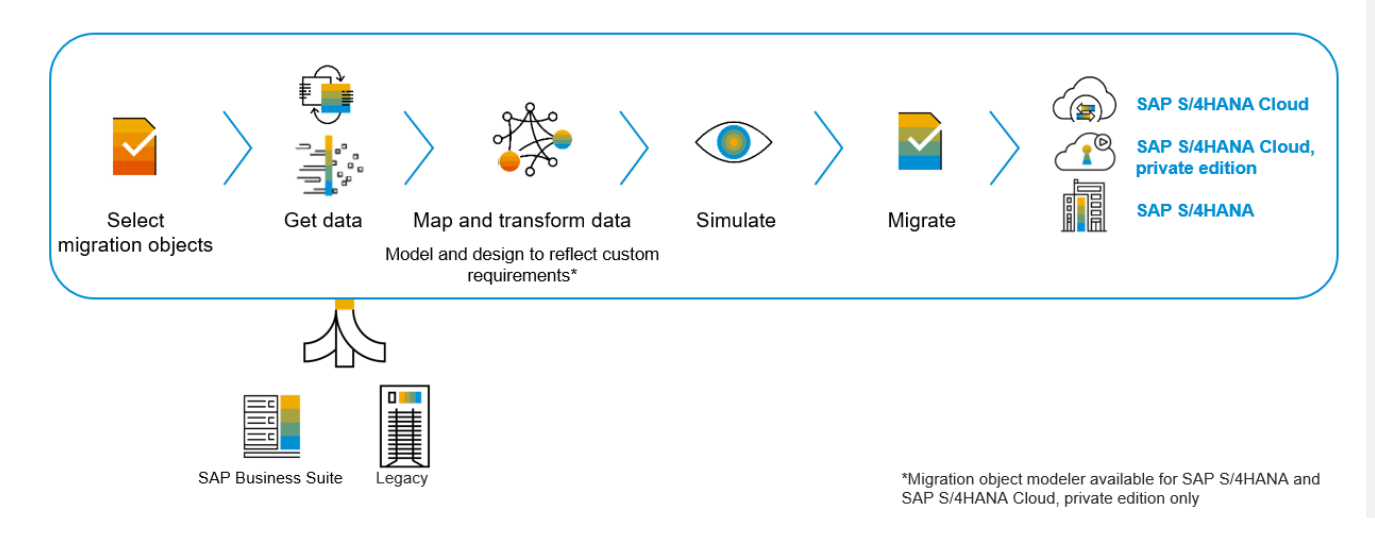

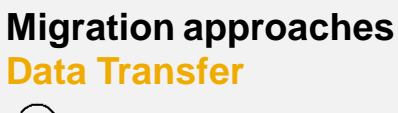

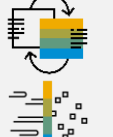

Migrate data using Staging Tables

Migrate data directly from SAP system

# Predefined SAP S/4HANA-specific migration content facilitates and accelerates your data migration

- Preconfigured content and mapping
- Automated mapping between template and target structure
- Migration programs generated automatically

# Customer-specific migration content can be flexibly included

- Integration of customer-built objects
- Customer-specific enhancements to SAP standard objects (for example: add new fields)

# Thank you.

| Standard slide deck SAP S/4HANA:       | Migrate Your Data to SAP S/4HANA – SAP S/4HANA Migration Cockpit |
|----------------------------------------|------------------------------------------------------------------|
| Standard slide deck SAP S/4HANA Cloud: | SAP S/4HANA Migration Cockpit – SAP S/4HANA Cloud                |
| Video:                                 | Migrate Data using Staging Tables                                |
| Video:                                 | Migrate Data Directly from SAP System                            |
| Data migration landing pages           | http://help.sap.com/S4_OP_DM or http://help.sap.com/S4_CE_DM     |
| Community topic page                   | https://community.sap.com/topics/s4hana-migration-cockpit/       |
| Click through tutorials                | SAP S/4HANA migration cockpit                                    |
|                                        |                                                                  |

SAP S/4HANA migration cockpit: sap s4hana migration cockpit@sap.com

Find a comprehensive FAQ list in the SAP S/4HANA migration cockpit Community: https://www.sap.com/documents/2020/03/2c4c6691-8a7d-0010-87a3-c30de2ffd8ff.html

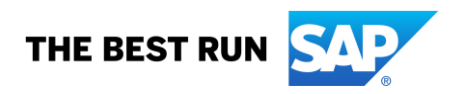

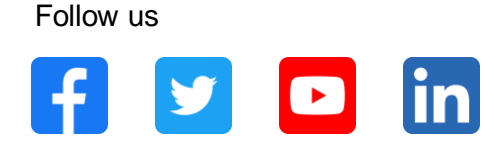

#### www.sap.com/contactsap

© 2021 SAP SE or an SAP affiliate company. All rights reserved.

No part of this publication may be reproduced or transmitted in any form or for any purpose without the express permission of SAP SE or an SAP affiliate company.

The information contained herein may be changed without prior notice. Some software products marketed by SAP SE and its distributors contain proprietary software components of other software vendors. National product specifications may vary.

These materials are provided by SAP SE or an SAP affiliate company for informational purposes only, without representation or warranty of any kind, and SAP or its affiliated companies shall not be liable for errors or omissions with respect to the materials. The only warranties for SAP or SAP affiliate company products and services are those that are set forth in the express warranty statements accompanying such products and services, if any. Nothing herein should be construed as constituting an additional warranty.

In particular, SAP SE or its affiliated companies have no obligation to pursue any course of business outlined in this document or any related presentation, or to develop or release any functionality mentioned therein. This document, or any related presentation, and SAP SE's or its affiliated companies' strategy and possible future developments, products, and/or platforms, directions, and functionality are all subject to change and may be changed by SAP SE or its affiliated companies at any time for any reason without notice. The information in this document is not a commitment, promise, or legal obligation to deliver any material, code, or functionality. All forward-looking statements are subject to various risks and uncertainties that could cause actual results to differ materially from expectations. Readers are cautioned not to place undue reliance on these forward-looking statements, and they should not be relied upon in making purchasing decisions.

SAP and other SAP products and services mentioned herein as well as their respective logos are trademarks or registered trademarks of SAP SE (or an SAP affiliate company) in Germany and other countries. All other product and service names mentioned are the trademarks of their respective companies.

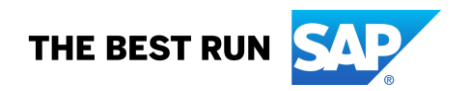

See www.sap.com/copyright for additional trademark information and notices.

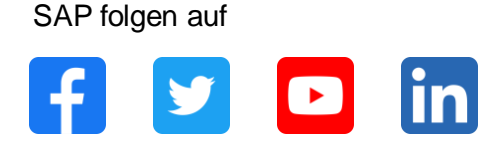

#### www.sap.com/germany/contactsap

© 2021 SAP SE oder ein SAP-Konzernunternehmen. Alle Rechte vorbehalten.

Weitergabe und Vervielfältigung dieser Publikation oder von Teilen daraus sind, zu welchem Zweck und in welcher Form auch immer, ohne die ausdrückliche schriftliche Genehmigung durch SAP SE oder ein SAP-Konzernunternehmen nicht gestattet.

In dieser Publikation enthaltene Informationen können ohne vorherige Ankündigung geändert werden. Die von SAP SE oder deren Vertriebsfirmen angebotenen Softwareprodukte können Softwarekomponenten auch anderer Softwarehersteller enthalten. Produkte können länderspezifische Unterschiede aufweisen.

Die vorliegenden Unterlagen werden von der SAP SE oder einem SAP-Konzernunternehmen bereitgestellt und dienen ausschließlich zu Informationszwecken. Die SAP SE oder ihre Konzernunternehmen übernehmen keinerlei Haftung oder Gewährleistung für Fehler oder Unvollständigkeiten in dieser Publikation. Die SAP SE oder ein SAP-Konzernunternehmen steht lediglich für Produkte und Dienstleistungen nach der Maßgabe ein, die in der Vereinbarung über die jeweiligen Produkte und Dienstleistungen ausdrücklich geregelt ist. Keine der hierin enthaltenen Informationen ist als zusätzliche Garantie zu interpretieren.

Insbesondere sind die SAP SE oder ihre Konzernunternehmen in keiner Weise verpflichtet, in dieser Publikation oder einer zugehörigen Präsentation dargestellte Geschäftsabläufe zu verfolgen oder hierin wiedergegebene Funktionen zu entwickeln oder zu veröffentlichen. Diese Publikation oder eine zugehörige Präsentation, die Strategie und etwaige künftige Entwicklungen, Produkte und/oder Plattformen der SAP SE oder ihrer Konzernunternehmen können von der SAP SE oder ihren Konzernunternehmen jederzeit und ohne Angabe von Gründen unangekündigt geändert werden. Die in dieser Publikation enthaltenen Informationen stellen keine Zusage, kein Versprechen und keine rechtliche Verpflichtung zur Lieferung von Material, Code oder Funktionen dar. Sämtliche vorausschauenden Aussagen unterliegen unterschiedlichen Risiken und Unsicherheiten, durch die die tatsächlichen Ergebnisse von den Erwartungen abweichen können. Dem Leser wird empfohlen, diesen vorausschauenden Aussagen kein übertriebenes Vertrauen zu schenken und sich bei Kaufentscheidungen nicht auf sie zu stützen.

SAP und andere in diesem Dokument erwähnte Produkte und Dienstleistungen von SAP sowie die dazugehörigen Logos sind Marken oder eingetragene Marken der SAP SE (oder von einem SAP-Konzernunternehmen) in Deutschland und verschiedenen anderen Ländern weltweit. Alle anderen Namen von Produkten und Dienstleistungen sind Marken der jeweiligen Firmen.

Zusätzliche Informationen zur Marke und Vermerke finden Sie auf der Seite www.sap.com/corporate/de/legal/copyright.html.

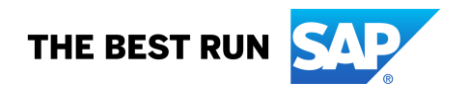

# SAP S/4HANA Migration Cockpit Appendix

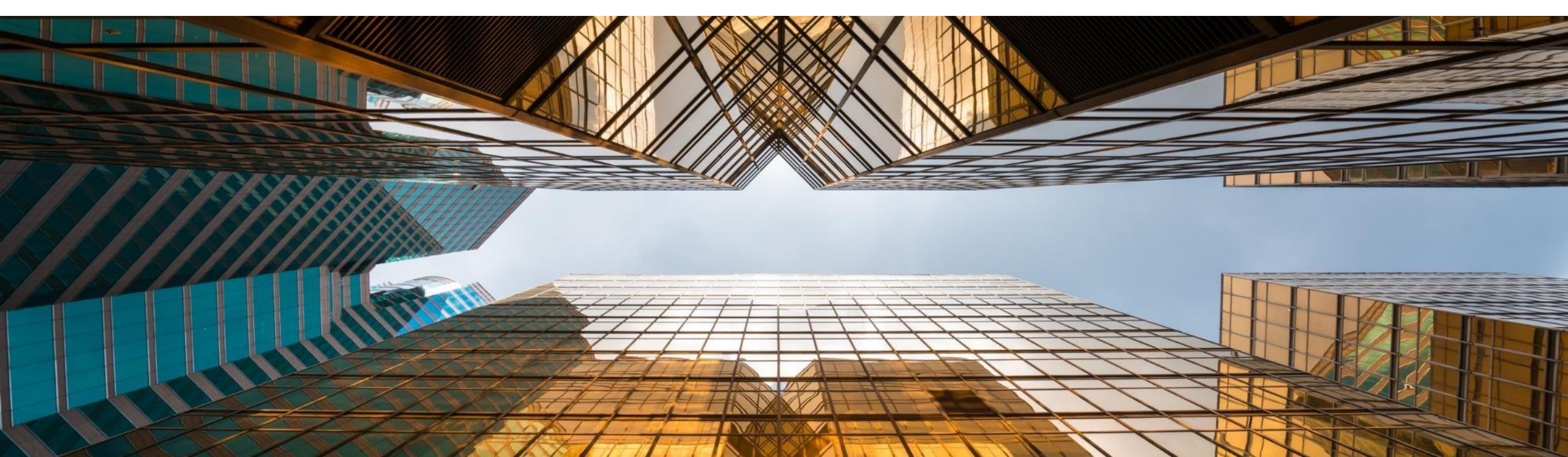

# SAP S/4HANA Migration Cockpit Project Methodology and Detup

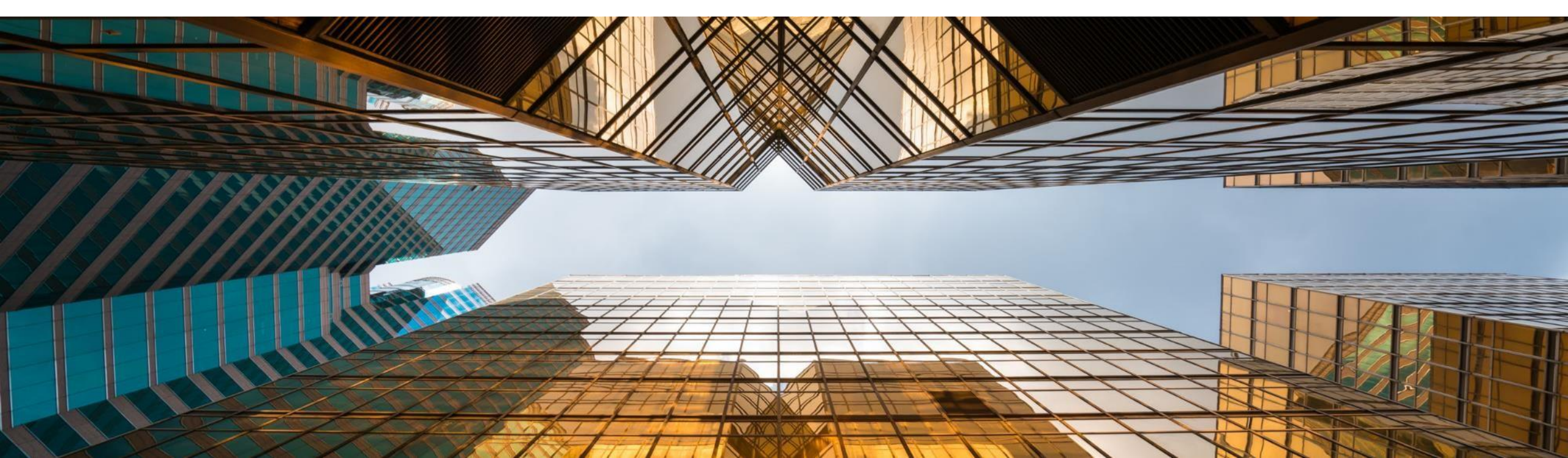

## **Key Questions to Understand Your Data Migration Requirements**

What deployment option is the target / receiver of the data? SAP S/4HANA or SAP S/4HANA Cloud

Which data is needed from sources to operate S/4HANA the way you want? Customizing? Master data? Open items? Balances?

What are the sources / sender systems of the data? Number and type of source systems? Central master data management active?

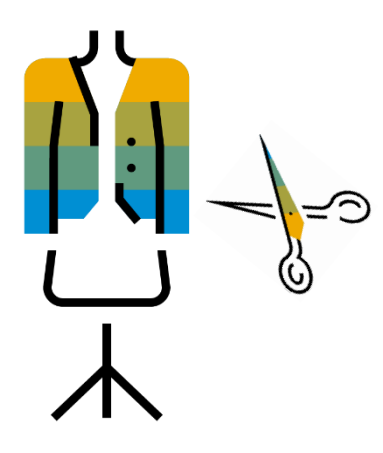

Migrate data "as is" or transform on the fly? Data transformations needed? Data quality improvement necessary?

> Who needs to be involved? Decisions to be taken? Major stakeholder?

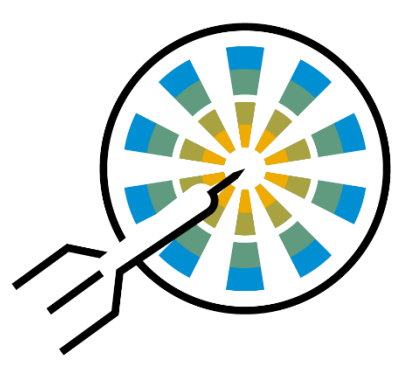

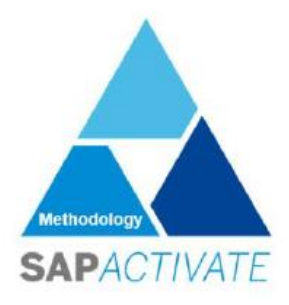

## Data Migration in SAP Activate Roadmap

What needs to be done? When do I have to take care?

> Information about data migration is represented within the workstream system & data migration.

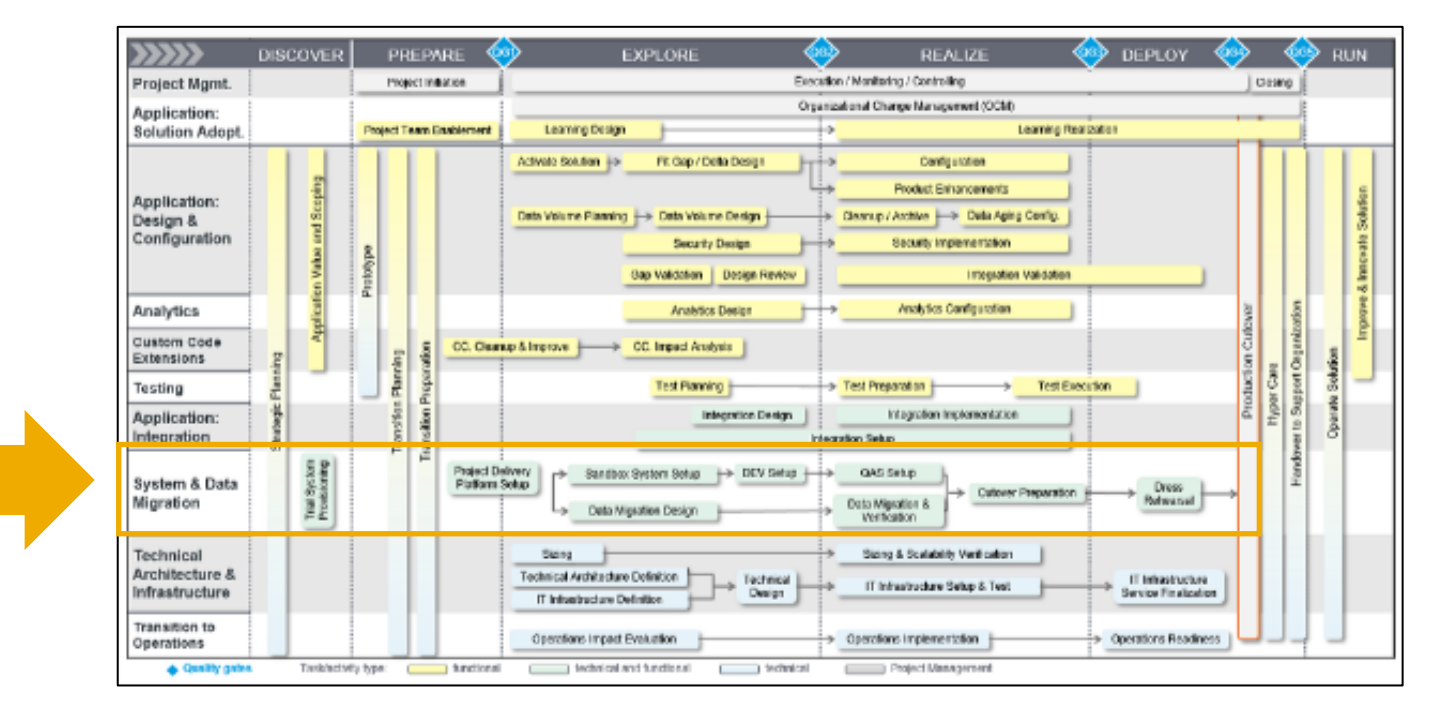

## SAP Activate roadmap viewer

https://go.support.sap.com/roadmapviewer/

https://servicescatalog.cvdp3eof-dbsservic1-p1-public.model-t.cc.commerce.ondemand.com/Portfolio-Hierarchy-2021/Cross-Solution/Premium-Engagements/Value-Assurance/Value-Assurance/Value-Assurance/-SAP-Value-Assurance/p/000000000009504790

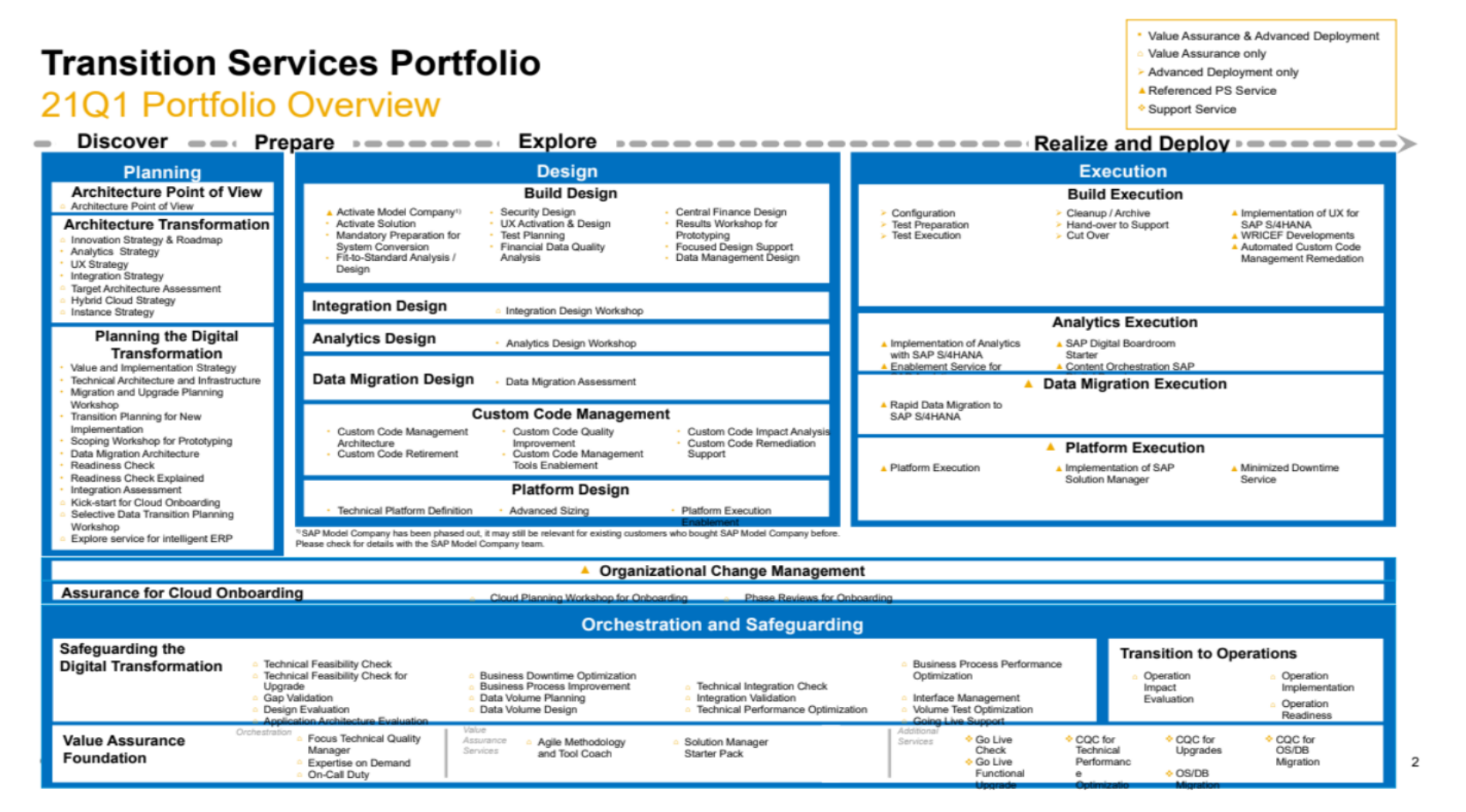

## Contact Thomas Wolf

https://jam4.sapj am.com/blogs/s how/j7SBI2FKE mtrH34jR2eseg# ArticleB

# **Additional SAP Offerings for Data Migration**

Data migration activities mapped to SAP Activate

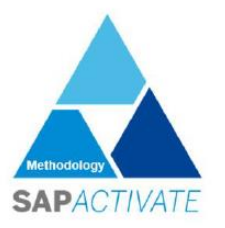

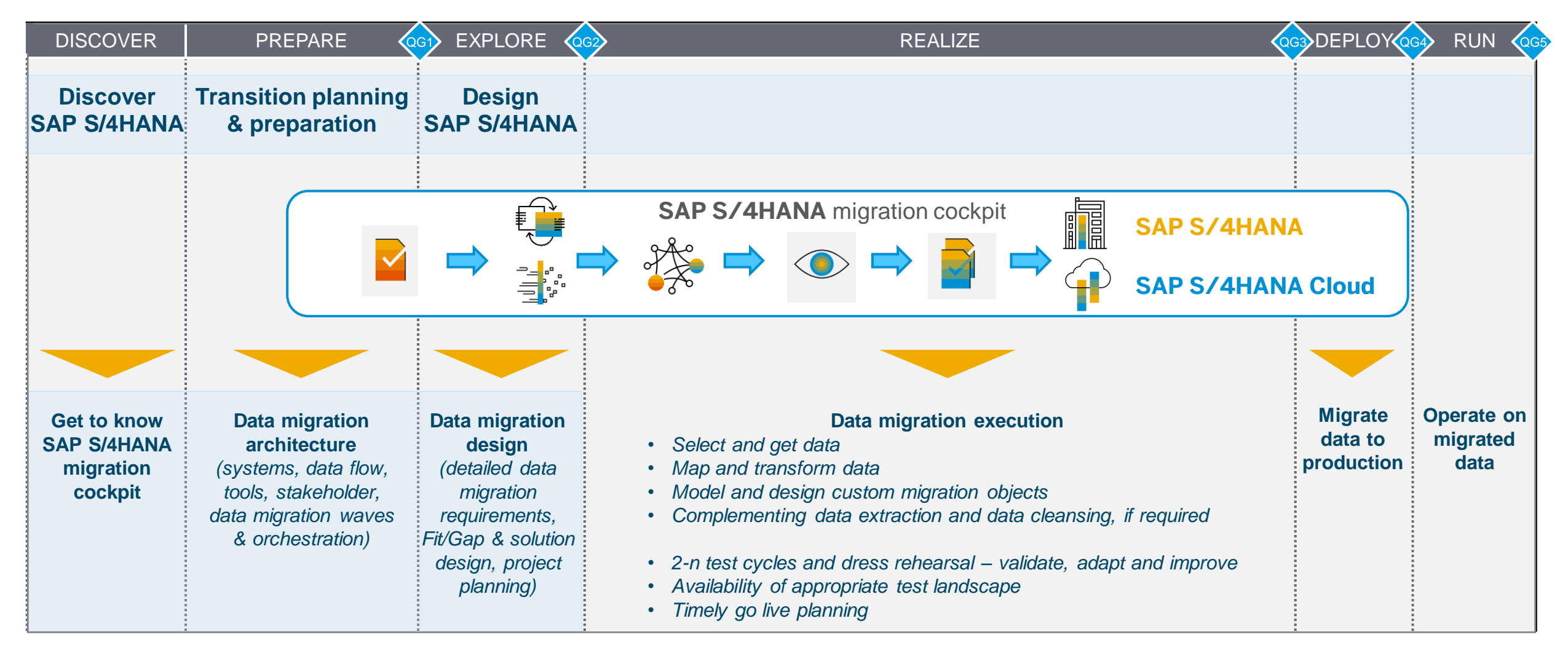

## **Business Data Migration to SAP S/4HANA**

Key roles and tasks in customer's project team

| Project lead*                                                                                                    | System administrator /<br>Basis lead*                                                                                                    | Data migration expert                                                                  | Application / business<br>contacts                                                                                                    |
|----------------------------------------------------------------------------------------------------|----------------------------------------------------------------------------------------------------|----------------------------------------------------------------------------------------|----------------------------------------------------------------------------------------------------|
| <ul> <li>Drives the data migration project at customer side</li> <li>Responsible for all aspects affecting project</li> </ul> | <ul> <li>Drives software download,<br/>software installation,<br/>installation of notes, system<br/>settings and more</li> </ul>                                               | Uses the SAP S/4HANA<br>migration cockpit and<br>complementing tools<br>(if any)       | Act as key contacts for all application-related questions and represent business departments                                                                                                    |
| <ul> <li>setup and project planning</li> <li></li> </ul>                                                                      | <ul> <li>Responsible to fulfill technical prerequisites such as provision of test landscape, RFC connections, system access &amp; authorizations and more</li> <li></li> </ul> | <ul> <li>Responsible to execute data migration and track progress</li> <li></li> </ul> | <ul> <li>Clarify business<br/>requirements, for example<br/>define selection criteria<br/>and mappings</li> <li>Conduct functional testing<br/>and validate migration<br/>result</li> <li></li> </ul> |

\* Roles may differ on Cloud context

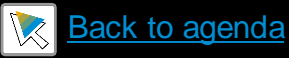

## SAP Supports You on Your Way to SAP S/4HANA

## "Transition to SAP S/4HANA" road map:

- Best Practices project documentation in the Roadmap Viewer for all SAP customers to transition to SAP S/4HANA on-premise
- Graphical overview and structured end-to-end documentation of an implementation or conversion project, including project file templates
- Helps customers, partners, and SAP to prepare and run transition projects according to SAP Best Practices
- Accelerators link to more detailed information, blogs, templates, training
- Links from project activities and tasks to services
   Your guidance for SAP support offerings

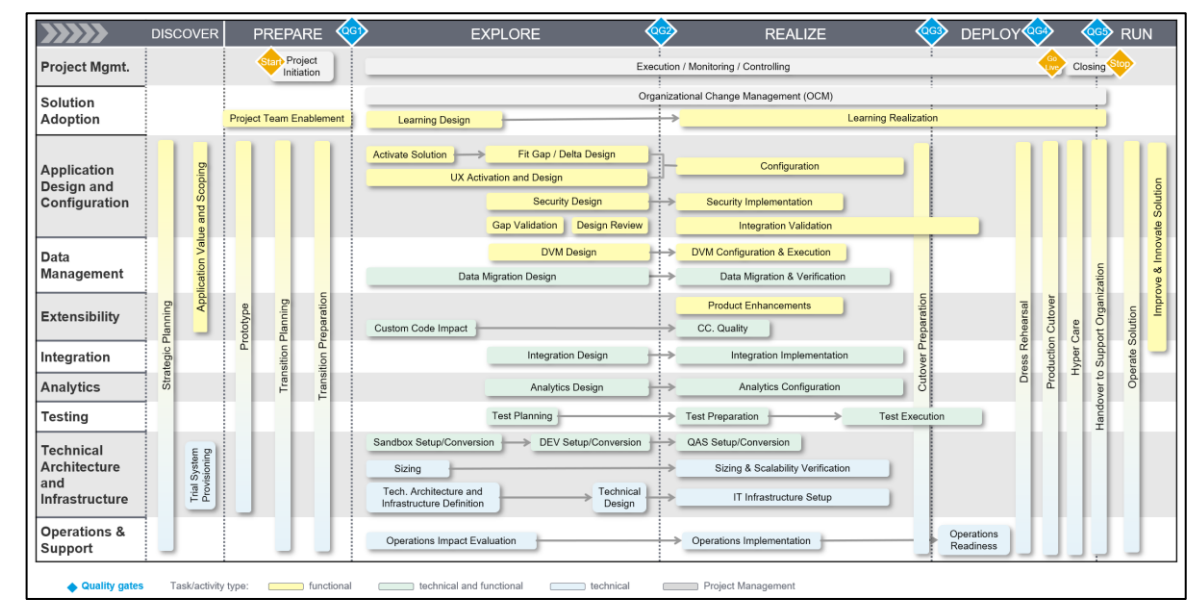

#### Ask for SAP Service Offerings

If you want SAP to support and safeguard your project, ask your account representative for SAP service offerings: SAP Value Assurance, SAP MaxAttention<sup>™</sup>, and SAP ActiveAttention services.

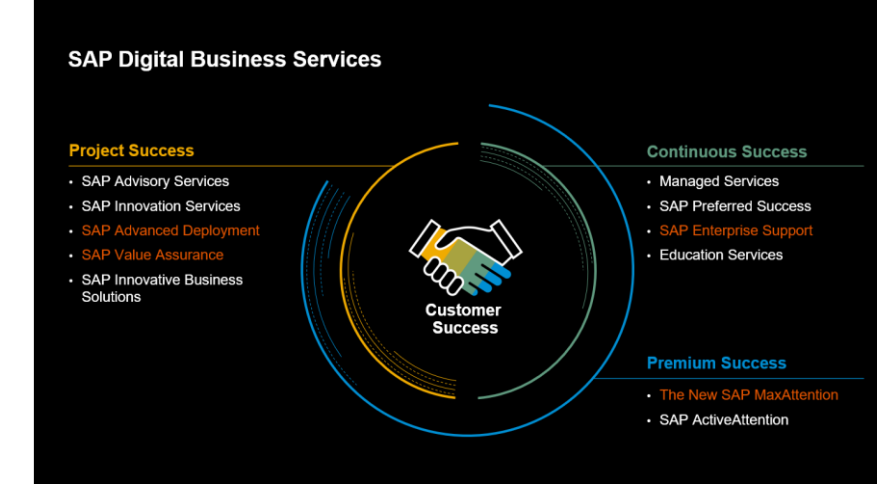

For more information, please visit us online:

- <u>www.sap-digital-business-services.com</u> /offerings/sap-value-assurance
- www.sap.com/maxattention
- www.sap.com/activeattention

Check our webinars on Transition to SAP S/4HANA: <u>https://webinars.sap.com/sap-user-groups-k4u/en/s4hana11</u>

# Appendix Miscellaneous Information

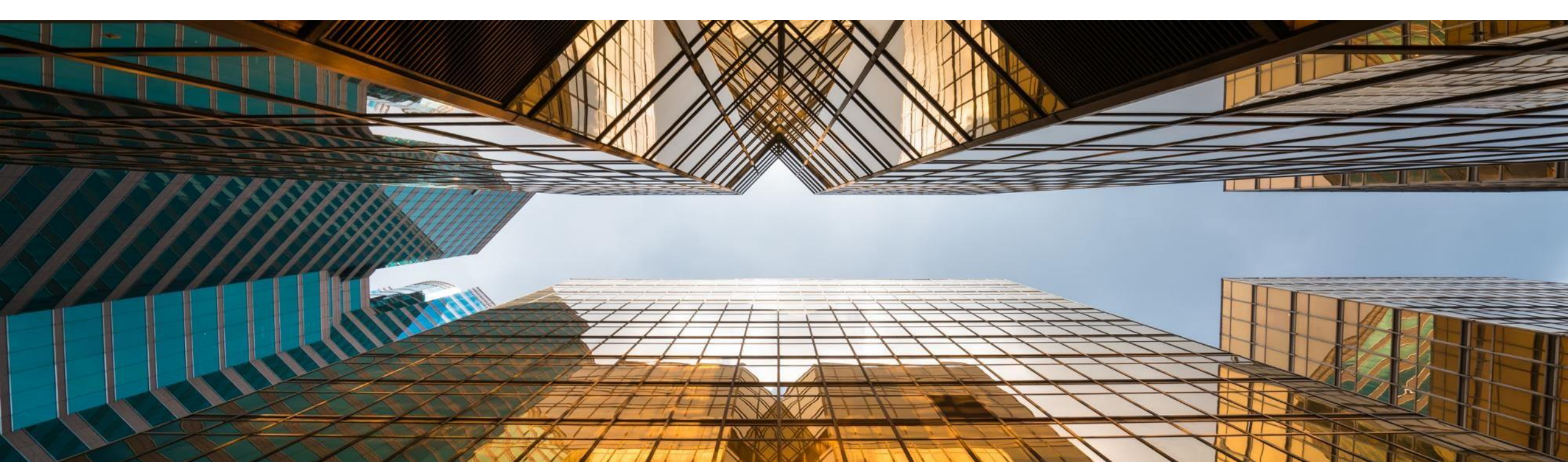

# **SAP S/4HANA Migration Cockpit**

Product road map overview

### **Recent innovations**

### 2020 <u>– Q3/Q4</u>

#### SAP S/4HANA, SAP S/4HANA Cloud

- Pool of migration objects significantly enriched
- Transfer data using files & staging tables
  - Enable NULL-able fields in staging tables
  - Improve scalability in data load parallelization

#### SAP S/4HANA

- New additional migration approach: Transfer Data Directly from SAP System Supported migration scenarios:
  - SAP ERP to SAP S/4HANA
  - SAP AFS to SAP S/4HANA for fashion
  - SAP EWM to SAP S/4HANA
  - SAP CRM to SAP S/4HANA Service
- Basic version of Migration Object Modeler for migration approach direct transfer supports tailored selection of data, enhance existing objects and create own migration objects

### S/4HANA Cloud, ES:

- Extend Data Migration Status App with audit functionality
- Situation handling for Data Migration Status App

### SAP S/4HANA, SAP S/4HANA Cloud

- Harmonized Fiori UI for all migration approaches (File/Staging/Direct transfer)
- Introduction of one combined approach for File and Staging
- Additional new migration objects
- Direct Transfer:
  - Enable Transport Layer
  - Mass processing possibility to process defined instances
- Improved mass handling of value mappings (download possibility)
- More flexible error reporting/handling
- Facilitated use by further in-app help capabilities

### SAP S/4HANA

- Migration object modeler for direct transfer:
  - Copy migration objects
  - Source code rules possible
  - Skip rule for selection
  - Harmonized UI for all approaches (file/staging, direct transfer)
  - Improved usability

SAP AFS: SAP Apparel and Footwear SAP EWM: SAP Extended Warehouse Management APO-eSSP: APO extended Service Parts Planning

### **2021 – Product direction**

#### SAP S/4HANA, SAP S/4HANA Cloud

- Additional new migration objects
- Further parallelization options / performance improvements
- Enhanced mapping functionality

### SAP S/4HANA

 Additional migration scenarios for Direct Transfer: APO-eSSP

### 2022 – Product vision

#### SAP S/4HANA, SAP S/4HANA Cloud

- Additional new migration objects
- Additional new migration scenarios
- Enhanced content upgrade: Functionality to merge modified migration objects with updates on predefined migration objects
- Administration of own-created content
- Provide more granular authorization concept to support different roles
- Improved functionality to plan, track and document the data migration and to validate the migration result
- Direct Transfer for SAP S/4HANA Cloud

## Additional SAP Offerings for Data Migration Complementing data migration offerings in the SAP portfolio

For complementing requirements, SAP portfolio includes additional data migration offerings. For example

- SAP Data Services Extract, transform, and load data, particularly for non-SAP sources and intense data quality improvements
- SAP Advanced Data Migration by Syniti for the orchestration of large data migration projects and a workflow-like tracking of activities

Unit 3 of this week introduces additional migration features for SAP S/4HANA Cloud

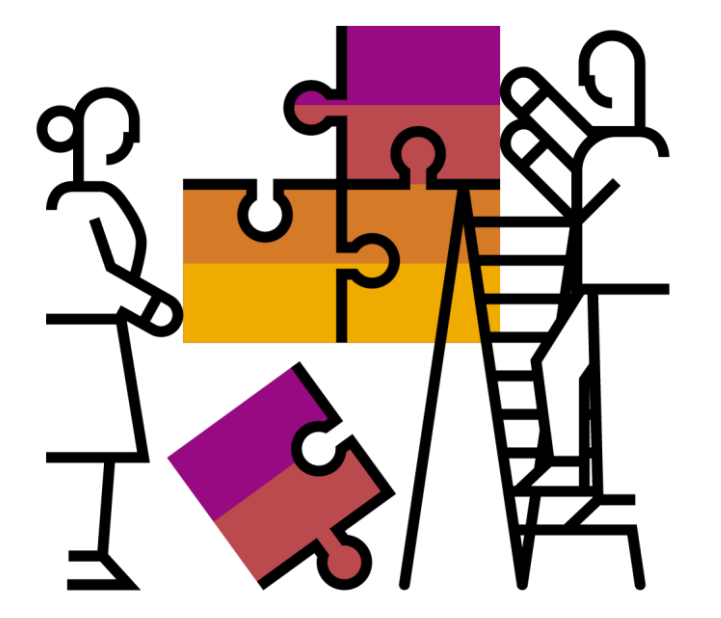

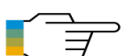

Mapping Your Journey to SAP S/4HANA - A Practical Guide for Senior IT Leadership

# **Decision Path to S/4HANA**

Influencing factors

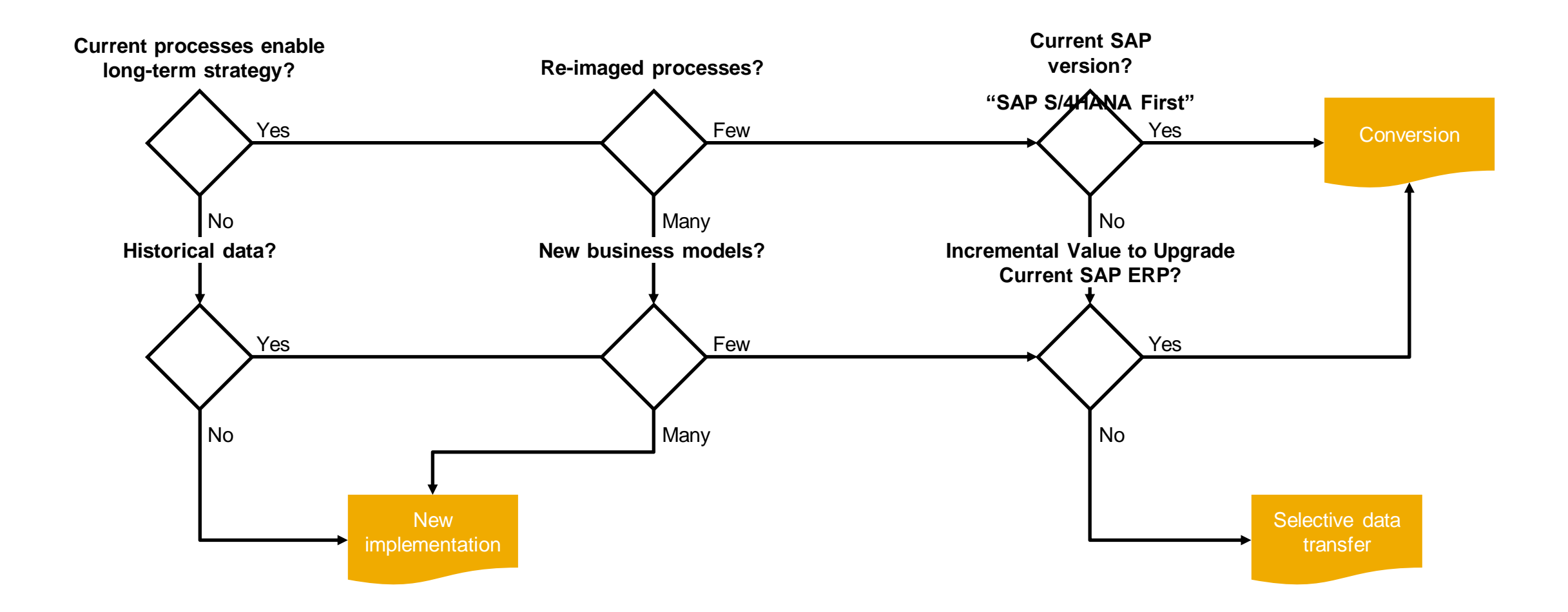

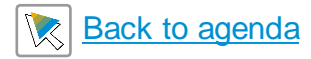

## **SAP Tools and Services**

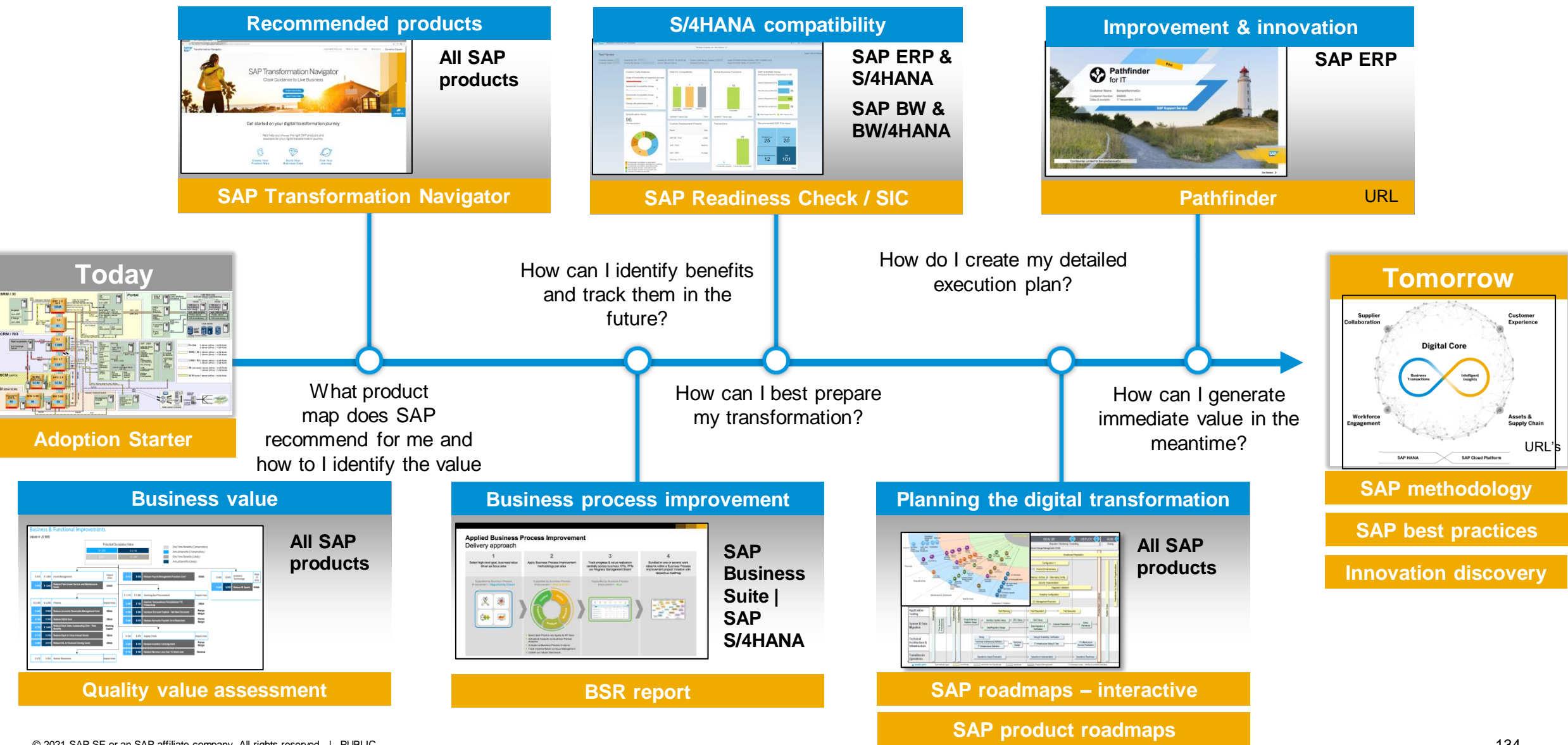

## Facilitate Migration Projects with SAP S/4HANA Migration Cockpit

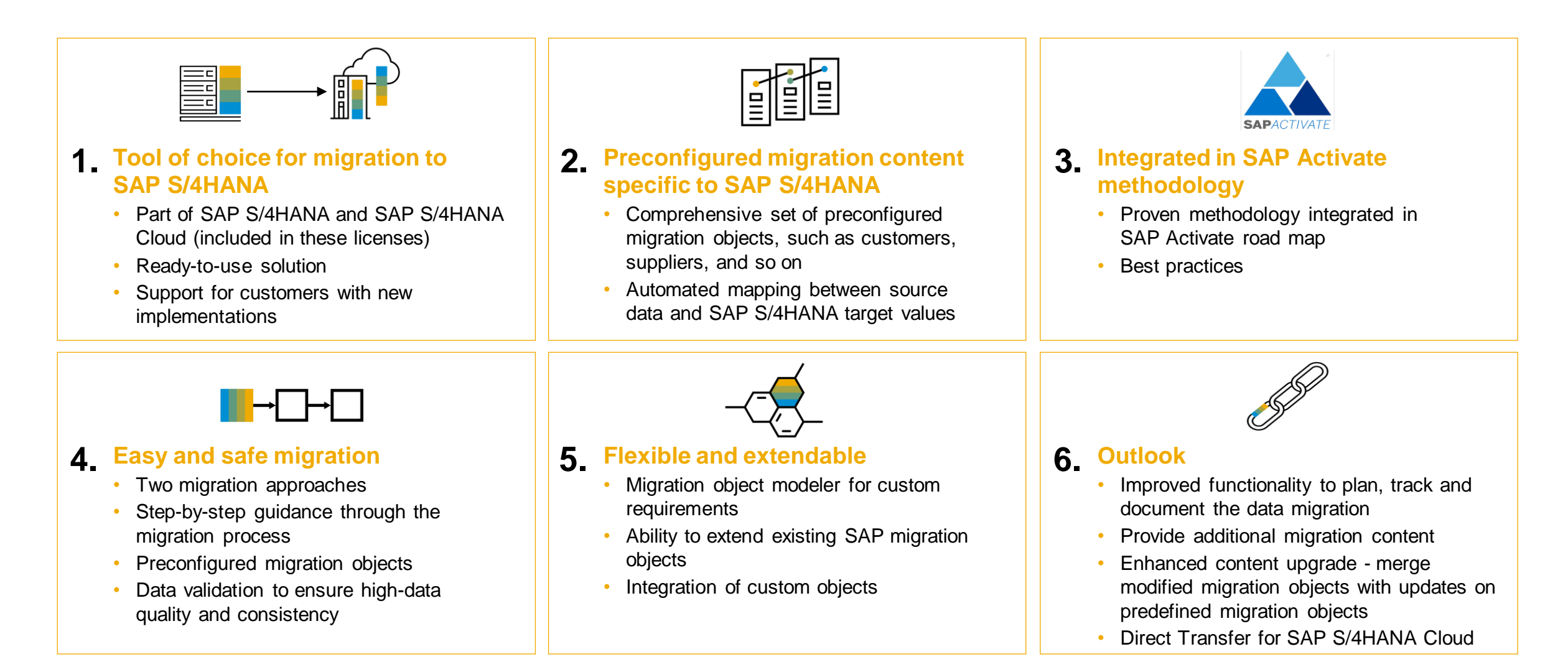

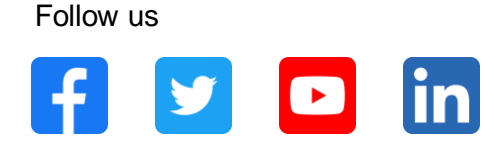

#### www.sap.com/contactsap

© 2021 SAP SE or an SAP affiliate company. All rights reserved.

No part of this publication may be reproduced or transmitted in any form or for any purpose without the express permission of SAP SE or an SAP affiliate company.

The information contained herein may be changed without prior notice. Some software products marketed by SAP SE and its distributors contain proprietary software components of other software vendors. National product specifications may vary.

These materials are provided by SAP SE or an SAP affiliate company for informational purposes only, without representation or warranty of any kind, and SAP or its affiliated companies shall not be liable for errors or omissions with respect to the materials. The only warranties for SAP or SAP affiliate company products and services are those that are set forth in the express warranty statements accompanying such products and services, if any. Nothing herein should be construed as constituting an additional warranty.

In particular, SAP SE or its affiliated companies have no obligation to pursue any course of business outlined in this document or any related presentation, or to develop or release any functionality mentioned therein. This document, or any related presentation, and SAP SE's or its affiliated companies' strategy and possible future developments, products, and/or platforms, directions, and functionality are all subject to change and may be changed by SAP SE or its affiliated companies at any time for any reason without notice. The information in this document is not a commitment, promise, or legal obligation to deliver any material, code, or functionality. All forward-looking statements are subject to various risks and uncertainties that could cause actual results to differ materially from expectations. Readers are cautioned not to place undue reliance on these forward-looking statements, and they should not be relied upon in making purchasing decisions.

SAP and other SAP products and services mentioned herein as well as their respective logos are trademarks or registered trademarks of SAP SE (or an SAP affiliate company) in Germany and other countries. All other product and service names mentioned are the trademarks of their respective companies.

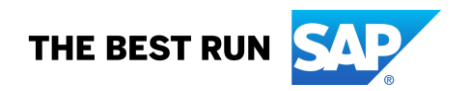

See www.sap.com/copyright for additional trademark information and notices.

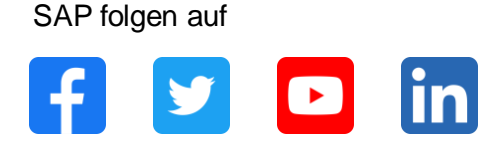

#### www.sap.com/germany/contactsap

© 2021 SAP SE oder ein SAP-Konzernunternehmen. Alle Rechte vorbehalten.

Weitergabe und Vervielfältigung dieser Publikation oder von Teilen daraus sind, zu welchem Zweck und in welcher Form auch immer, ohne die ausdrückliche schriftliche Genehmigung durch SAP SE oder ein SAP-Konzernunternehmen nicht gestattet.

In dieser Publikation enthaltene Informationen können ohne vorherige Ankündigung geändert werden. Die von SAP SE oder deren Vertriebsfirmen angebotenen Softwareprodukte können Softwarekomponenten auch anderer Softwarehersteller enthalten. Produkte können länderspezifische Unterschiede aufweisen.

Die vorliegenden Unterlagen werden von der SAP SE oder einem SAP-Konzernunternehmen bereitgestellt und dienen ausschließlich zu Informationszwecken. Die SAP SE oder ihre Konzernunternehmen übernehmen keinerlei Haftung oder Gewährleistung für Fehler oder Unvollständigkeiten in dieser Publikation. Die SAP SE oder ein SAP-Konzernunternehmen steht lediglich für Produkte und Dienstleistungen nach der Maßgabe ein, die in der Vereinbarung über die jeweiligen Produkte und Dienstleistungen ausdrücklich geregelt ist. Keine der hierin enthaltenen Informationen ist als zusätzliche Garantie zu interpretieren.

Insbesondere sind die SAP SE oder ihre Konzernunternehmen in keiner Weise verpflichtet, in dieser Publikation oder einer zugehörigen Präsentation dargestellte Geschäftsabläufe zu verfolgen oder hierin wiedergegebene Funktionen zu entwickeln oder zu veröffentlichen. Diese Publikation oder eine zugehörige Präsentation, die Strategie und etwaige künftige Entwicklungen, Produkte und/oder Plattformen der SAP SE oder ihrer Konzernunternehmen können von der SAP SE oder ihren Konzernunternehmen jederzeit und ohne Angabe von Gründen unangekündigt geändert werden. Die in dieser Publikation enthaltenen Informationen stellen keine Zusage, kein Versprechen und keine rechtliche Verpflichtung zur Lieferung von Material, Code oder Funktionen dar. Sämtliche vorausschauenden Aussagen unterliegen unterschiedlichen Risiken und Unsicherheiten, durch die die tatsächlichen Ergebnisse von den Erwartungen abweichen können. Dem Leser wird empfohlen, diesen vorausschauenden Aussagen kein übertriebenes Vertrauen zu schenken und sich bei Kaufentscheidungen nicht auf sie zu stützen.

SAP und andere in diesem Dokument erwähnte Produkte und Dienstleistungen von SAP sowie die dazugehörigen Logos sind Marken oder eingetragene Marken der SAP SE (oder von einem SAP-Konzernunternehmen) in Deutschland und verschiedenen anderen Ländern weltweit. Alle anderen Namen von Produkten und Dienstleistungen sind Marken der jeweiligen Firmen.

Zusätzliche Informationen zur Marke und Vermerke finden Sie auf der Seite www.sap.com/corporate/de/legal/copyright.html.

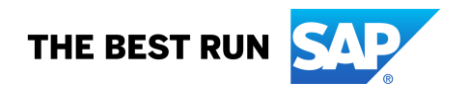

# Thank you.

Contact information:

**F name L name** Title Address Phone number

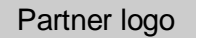

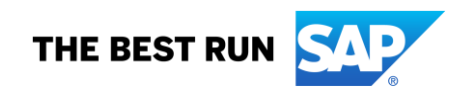